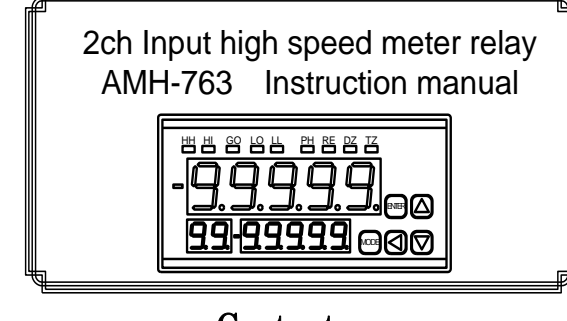

# - Contents -

| 1        | Notes to users                                            | 2               |
|----------|-----------------------------------------------------------|-----------------|
| -        | 1.1 Model No. configuration                               |                 |
|          | 1.2 Confirm the accessories                               | <u>2</u><br>2   |
| 9        | Mounting method                                           | ີ ຈ             |
| 4        | 9.1 Danal aut dimension                                   | . <b>4</b><br>0 |
|          | 2.1 Tanei cut uniension.                                  | 4<br>0          |
|          | 2.2 External dimensions                                   | 4<br>0          |
| <b>ה</b> | 2.5 Installation method on the Faher                      | 4               |
| 3        | . Terminals and Connections                               | .z              |
|          | 3.1 Lower terminals                                       | 2               |
|          | 3.2 Upper terminals                                       | 3               |
|          | 3.3 Intermediate terminal(AMH-763-VA-11-X display only)   | 3               |
|          | 3.4 Intermediate terminal(BCD output AMH-763-VA-12,3-X)   | 3               |
|          | 3.4.1 BCD Type                                            | 3               |
|          | 3.4.2 Binary type                                         | 3               |
|          | 3.5 Intermediate terminal (RS-232 Communication AMH-763-  | ·V              |
|          | A-14-X)                                                   | 4               |
|          | 3.6 Intermediate terminal(RS-485 communication AMH-763-V. | A-              |
|          | 15-X)                                                     | 4               |
|          | 3.7 Intermediate terminal (USB Communication AMH-763-VA   | ۲-              |
|          | 16-X)                                                     | 4               |
|          | 3.8 Intermediate terminal(Analog output AMH-763-VA-17-X)  | 4               |
| 4        | . Parameter settings                                      | . 5             |
|          | 4.1 Components and functions                              | 5               |
|          | 4.2 Numeric and character display                         | 5               |
|          | 4.3 Group                                                 | 5               |
|          | 4.4 Shift to the Parameter setting mode                   | 5               |
| 5        | . The list of each parameter and setup method             | . 5             |
|          | 5.1 SETUP group parameter                                 | 5               |
|          | 5.1.1 The list of SETUP group parameter                   | 5               |
|          | 5.1.2 SETUP group parameter setup method                  | 6               |
|          | 5.2 FUNC group parameter                                  | 6               |
|          | 5.2.1 FUNC the list of group parameter                    | 6               |
|          | 5.2.2 FUNC group parameter setup method                   | 7               |
|          | 5.3 DISP group parameter                                  | 7               |
|          | 5.3.1 DISP the list of group parameter                    | 7               |
|          | 5.3.2 DISP Group Parameter setup method                   | 7               |
|          | 5.4 CIN group parameter                                   | 8               |
|          | 5.4.1 The list of CIN group parameter                     | 8               |
|          | 5.4.2 CIN group parameter setup method                    | 8               |
|          | 5.5 PAT 1 to PAT 8 group parameter                        | 9               |
|          | 5.5.1 PAT1 to PAT8 the list of group parameter            | 9               |
|          | 5.6 COM group parameter                                   | 11              |
|          | 5.6.1 The list of COM group parameter                     | 11              |
|          | 5.6.2 Setup method of COM group parameter                 | 11              |
|          | 5.7 MONI group parameter                                  | 12              |
|          | 5.7.1 The list of COM group parameter                     | 12              |
| ~        | 5.7.2 Confirmation method of MONI group parameter         | 12              |
| 6        | . The list of function                                    | 12              |
|          | 6.1 Measurement                                           | 12              |
|          | 6.1.1 Input                                               | 12              |
|          | 6.1.2 Input arithmetic function                           | 13              |
|          | 6.1.3 Scaling function                                    | 13              |
|          | 6.2 Filter out noise                                      | 13              |
|          | 6.2.1 Sampling average                                    | 13              |
|          | 6.2.2 Moving average                                      | 13              |
|          | 6.3 Zero                                                  | 13              |
|          | 6.3.1 Tracking zero function                              | 13              |
|          | 6.3.2 Fix zero function                                   | 14              |
|          | 6.4 Comparator output                                     | 14              |
|          | 6.4.1 Comparator output                                   | 14              |
|          | 0.4.2 <b>Dysteresis</b>                                   | 14              |
|          | 0.4.0 Output on delay function                            | 14              |
| _        |                                                           |                 |

| 6.5 Display                                       | 14  |
|---------------------------------------------------|-----|
| 6.5.1 Main display update cycle                   | 14  |
| 6.5.2 Display lights-out                          | 14  |
| 6.5.3 Monitor display select                      | 14  |
| 6.5.4 Display condition                           | 14  |
| 6.6 Control function                              | 14  |
| 6.6.1 Control input switch                        | 14  |
| 6.6.2 Peak Hold Function                          | 15  |
| 6.6.3 Pattern Select                              | 15  |
| 6.6.4 Start/Hold function                         | 15  |
| 6.6.5 Digital zero function                       | 16  |
| 6.6.6 Comparator output reset function            | 16  |
| 6.6.7 Clear function of maximum and minimum value | 16  |
| 6.7 Another function                              | 16  |
| 6.7.1 Setup value change protect function         | 16  |
| 6.7.2 Setup value initialization function         | 16  |
| 7. Data output                                    | .16 |
| 7.1 BCD output                                    | 16  |
| 7.1.1 Data out                                    | 16  |
| 7.1.2 Over signal (OVER)                          | 16  |
| 7.1.3 Polarity signal (POL)                       | 16  |
| 7.1.4 Printing command signal (PC)                | 16  |
| 7.1.5 Output allowable input (ENABLE)             | 16  |
| 7.2 Analog output                                 | 17  |
| 7.2.1 Step input corresponding time               | 17  |
| 7.2.2 Analog output type                          | 17  |
| 7.2.3 Analog output range                         | 17  |
| 7.2.4 Analog output scaling function              | 17  |
| 8. Communication                                  | .17 |
| 9. Specification                                  | .18 |
| 10. Trouble Shooting                              | .19 |
| 10.1 Error messages                               | 19  |
| 10.2 Response in times of trouble                 | 19  |
| 11. Timing Chart                                  | .20 |
| 11.1 Start /Hold A type                           | 20  |
| 11.2 Start/Hold B type                            | 20  |
| 12. Warranty and After-Sales Service              | .20 |
| 12.1 Warranty                                     | 20  |
| 12.2 After sales service                          | 20  |
|                                                   |     |

# A Warning

- (1) Putting the voltage or current surpassed maximum allowable value for input which leads to damage of the machinery.
- (2) Please use power supply voltage in the range available. If you use out of range available, that will be cause of fire hazard, electric shock and fault.
- (3) You should be aware that content hereof is subject to change without notice.(4) Regarding the contents of this booklet, please kindly contact to our company or
- distributor, if there is any points to notice, aware and the leakage of writing.(5) Please keep this instruction manual in a place where you can watch this
- 1. Notes to users

anytime.

Thank you for using this AMH-763 this time. Please keep this instruction manual at your sight. And, please confirm the damage through transit, if you have any points to notice, please contact directly to our company.

1.1 Model No. configuration

AMH-763 type composition is as follows. Please confirm selected products at your ordered.

# <u>AMH-763-VA-D D-D</u>

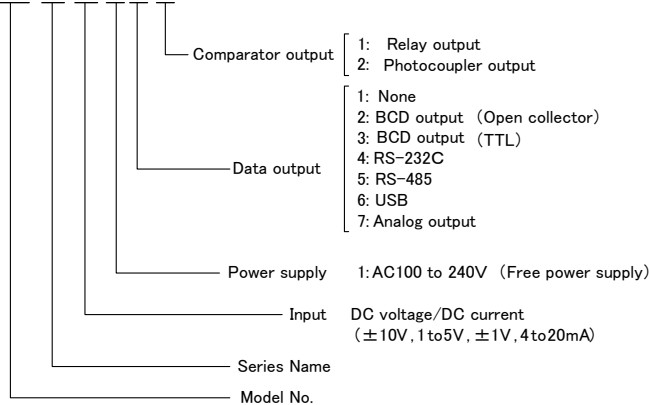

### 1.2 Confirm the accessories

AMH-763 accessory is this instruction manual and one unit seal. Yet, in the case of BCD output(HIF3BA-34D-2.54R [Hirose Electric CO.,LTD.])socket will be attached.

# 2. Mounting method

2.1 Panel cut dimension

Panel cut dimension is as following diagram by attaching AMH-763.

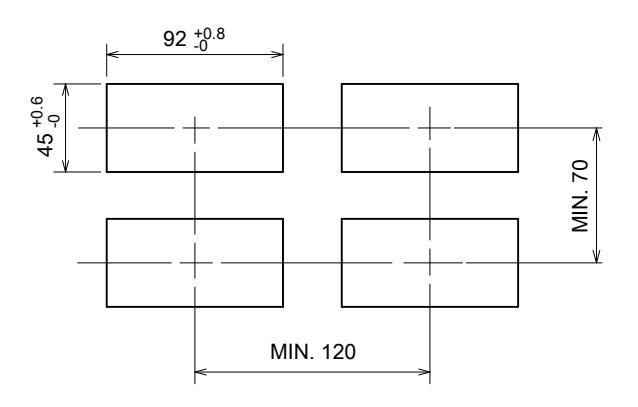

\*Recommended Panel thickness 0.8mm to 5mm

## 2.2 External dimensions

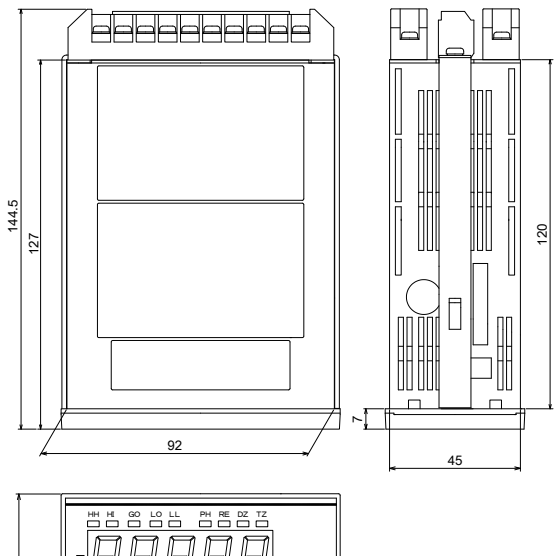

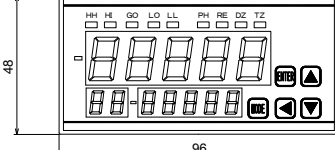

2.3 Installation method on the Panel

Please pick at the attachment band from the panel rear and insert from the panel front in the condition taking of belt of the machine.

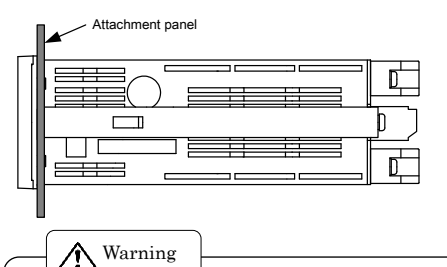

- (1) Please use this in the place where there are no dust, dirt, toxic chemical to electrical parts and corrosive gas etc.
- (2) In the case of setting this machine in the device, please pay note to the heat liberation not over the 50 celsius in the device.
- (3) Please do not harm the vibration and shock.
- (4) Please mount horizontally.

# **3. Terminals and Connections**

3.1 Lower terminals

| I       I       I |             |                                                                                                    |  |  |  |  |  |  |  |  |
|----------------------------------------------------------------------------------------------------|-------------|----------------------------------------------------------------------------------------------------|--|--|--|--|--|--|--|--|
| Terminal No.                                                                                                    | Name        | Contents                                                                                                    |  |  |  |  |  |  |  |  |
| 1                                                                                                    | Ach HI (V)  | Ach voltage input terminal +side                                                                                                |  |  |  |  |  |  |  |  |
| 2                                                                                                    | Ach HI (A)  | Ach current input terminal +side                                                                                                |  |  |  |  |  |  |  |  |
| 3                                                                                                    | LO          | Ach, Bch common input terminal -side<br>*In the case of 2ch simultaneous input,<br>please connect wiring divided in two.        |  |  |  |  |  |  |  |  |
| 4                                                                                                    | Bch HI (A)  | Bch current input terminal +side                                                                                                |  |  |  |  |  |  |  |  |
| 5                                                                                                    | Bch HI (V)  | Bch voltage input terminal +side                                                                                                |  |  |  |  |  |  |  |  |
| 6                                                                                                    | EXC -       | Sensor output power terminal -side                                                                                              |  |  |  |  |  |  |  |  |
| 7                                                                                                    | EXC +       | Sensor output power terminal +side                                                                                              |  |  |  |  |  |  |  |  |
| 8                                                                                                    | Е           | Ground terminal<br>*Please pay note not to contact with the<br>other terminal because that will be<br>charged at neutral point. |  |  |  |  |  |  |  |  |
| 9<br>10                                                                                                    | AC<br>POWER | AC power supply terminal                                                                                                    |  |  |  |  |  |  |  |  |

# 3.2 Upper terminals

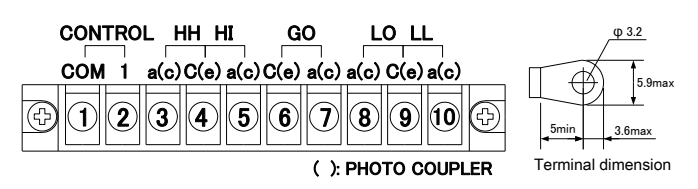

| Terminal<br>No. | Name           | Content                                          | Relay<br>Output | Photocoupler<br>Output |
|-----------------|----------------|--------------------------------------------------|-----------------|------------------------|
| 1               | CONTROL<br>COM | Control terminal common terminal                 |                 | _                      |
| 2               | CONTROL<br>1   | Control input<br>No.1 terminal                   |                 | _                      |
| 3               | HH a (c)       | HH comparator<br>output terminal                 | a<br>contact    | collector              |
| 4               | HH,HI C<br>(e) | HH,HI<br>comparator<br>output common<br>terminal | COM             | emitter                |
| 5               | HI a (c)       | HI Comparator<br>output terminal                 | a<br>contact    | collector              |
| 6               | GO C (e)       | GO comparator<br>output common<br>terminal       | COM             | emitter                |
| 7               | GO a (c)       | GO comparator<br>output terminal                 | a<br>contact    | collector              |
| 8               | LO a (c)       | LO comparator<br>output terminal                 | a<br>contact    | collector              |
| 9               | LO,LL C<br>(e) | LO,LL comparator<br>output common<br>terminal    | COM             | emitter                |
| 10              | LL a (c)       | LL comparator<br>output terminal                 | a<br>contact    | collector              |

# 3.3 Intermediate terminal(AMH-763-VA-11-X display only)

|     |     | (   | CON | TRO | L |   |   |    |    |    |     |   |                                 |
|-----|-----|-----|-----|-----|---|---|---|----|----|----|-----|---|---------------------------------|
| COM | 2   | 3   | 4   | 5   | 6 | 7 | 8 | NC | NC | NC | NC  |   | Electric wire<br>insertion hole |
| E   |     |     |     |     |   |   | _ |    |    |    |     | 1 |                                 |
|     |     |     |     |     |   |   |   |    |    |    |     |   |                                 |
|     |     |     |     |     |   |   |   |    |    |    |     |   | Electric wire                   |
|     |     |     |     |     |   |   |   |    |    |    |     |   | open button                     |
|     | - 1 | 1 1 | 1   |     |   |   | 1 |    |    |    | 1 1 | - | • P • • • • • • • • • • • •     |

# $\begin{array}{l} \textbf{Screwless terminal} \ (Available \ for \ plug \ detachment) \\ Rating \ applicable \ wire: one \ wire \ \phi1.0mm \ (AWG18) \end{array}$

Stranded cable 0.75mm²(AWG20) More than one wire φ0.18 Available for use wire range: single line φ0.4mm (AWG26) to φ1.0mm (AWG18) Stranded cable 0.3mm²(AWG22) to 0.75mm²(AWG20) Wire span more than φ0.18

Standard strip line length: 9mm

Adjustment tool for button operation: Minus driver (axial  $\varphi 3$ , blade width2.6) Wiring method: Keep pushing wire open button by minus driver, insert the wire to the wire insertion hole till it end and, release the wire open button.

| Name        | Content                              |
|-------------|--------------------------------------|
| CONTROL COM | Control input common terminal        |
| CONTROL 2   | Control input No.2 terminal          |
| CONTROL 3   | Control input No.3 terminal          |
| CONTROL 4   | Control input No.4 terminal          |
| CONTROL 5   | Control input No.5 terminal          |
| CONTROL 6   | Control input No.6 terminal          |
| CONTROL 7   | Control input No.7 terminal          |
| CONTROL 8   | Control input No.8 terminal          |
| NC          |                                      |
| NC          | Unconnected                          |
| NC          | *Please do not use as relay terminal |
| NC          |                                      |

3.4 Intermediate terminal(BCD output AMH-763-VA-12,3-X) Available for select output type (BCD or Binary type) by setup change. \*As an accessory, MIL type connector HIF3BA-34D-2.54R(Hirose Electric Co., Ltd.) will be attached.

#### 3.4.1 BCD Type

|                 | $ \begin{array}{cccccccccccccccccccccccccccccccccccc$               | <sup>1</sup> 10 <sup>2</sup> 1<br>1 10 <sup>2</sup> 1<br>8 2 8 2 | 0 <sup>3</sup> 10 <sup>4</sup><br>┐ ┌┐<br>8 2 8 <sub>OV</sub> | ENA CONTROL | 3 сом                          |  |  |  |  |  |  |  |
|-----------------|---------------------------------------------------------------------|------------------------------------------------------------------|---------------------------------------------------------------|-------------|--------------------------------|--|--|--|--|--|--|--|
|                 |                                                                     |                                                                  |                                                               |             |                                |  |  |  |  |  |  |  |
|                 | $\begin{array}{c ccccccccccccccccccccccccccccccccccc$               |                                                                  |                                                               |             |                                |  |  |  |  |  |  |  |
| Terminal<br>No. | Name                                                                | Contents                                                         | Terminal<br>No.                                               | Name        | Contents                       |  |  |  |  |  |  |  |
| 1               | 1001                                                                |                                                                  | 18                                                            | 1042        |                                |  |  |  |  |  |  |  |
| 2               | 1002                                                                |                                                                  | 19                                                            | 1044        | Data Output                    |  |  |  |  |  |  |  |
| 3               | 1004                                                                |                                                                  | 20                                                            | 1048<br>POI | Polority output                |  |  |  |  |  |  |  |
| 5               | 1010                                                                |                                                                  | 21 22                                                         | OVER        | Over output                    |  |  |  |  |  |  |  |
| 6               | 1012                                                                |                                                                  | 23                                                            |             | Output allowable input         |  |  |  |  |  |  |  |
| 7               | $10^{1}4$                                                           |                                                                  | 24                                                            | ENA         |                                |  |  |  |  |  |  |  |
| 8               | 1018                                                                |                                                                  | 25                                                            | PC          | Printing command signal        |  |  |  |  |  |  |  |
| 9               | $10^{2}1$                                                           |                                                                  | 26                                                            | CONTROL 2   | Control input No.2<br>terminal |  |  |  |  |  |  |  |
| 10              | $10^{2}2$                                                           | Data                                                             | 27                                                            | CONTROL 3   | Control input No.3<br>terminal |  |  |  |  |  |  |  |
| 11              | $10^{2}4$                                                           | output                                                           | 28                                                            | CONTROL 4   | Control input No.4<br>terminal |  |  |  |  |  |  |  |
| 12              | 12         1028           13         1031           14         1032 |                                                                  | 29                                                            | CONTROL 5   | Control input No.5<br>terminal |  |  |  |  |  |  |  |
| 13              |                                                                     |                                                                  | 30                                                            | CONTROL 6   | Control input No.6<br>terminal |  |  |  |  |  |  |  |
| 14              |                                                                     |                                                                  | 31                                                            | CONTROL 7   | Control input No.7<br>terminal |  |  |  |  |  |  |  |
| 15              | $10^{3}4$                                                           | 32                                                               |                                                               | CONTROL 8   | Control input No.8<br>terminal |  |  |  |  |  |  |  |
| 16              | 1038                                                                |                                                                  | 33                                                            | COM         | Common Torminal                |  |  |  |  |  |  |  |
| 17              | 17 1041                                                             |                                                                  | 34                                                            | 0011        | Common Terminar                |  |  |  |  |  |  |  |

\*COM's of BCD output and control terminal will be common.

3.4.2 Binary type

|   | 2 <sup>1</sup> | <b>2</b> <sup>3</sup> | <b>2</b> <sup>5</sup> | <b>2</b> <sup>7</sup> | 2 <sup>9</sup> | 2 <sup>11</sup> | 2 <sup>13</sup> | 2 <sup>15</sup> | N               |    | I<br>DVE | EN#        | 2   | 20N<br>4 | TROI      | 8            | сом          | _   |
|---|----------------|-----------------------|-----------------------|-----------------------|----------------|-----------------|-----------------|-----------------|-----------------|----|----------|------------|-----|----------|-----------|--------------|--------------|-----|
| 1 |                |                       |                       |                       |                |                 |                 |                 |                 |    |          |            |     |          |           |              | □ 34<br>□ 33 |     |
|   | 2 <sup>0</sup> | 2 <sup>2</sup>        | 24                    | 26                    | 2 <sup>8</sup> | 2 <sup>10</sup> | 2 <sup>12</sup> | 2 <sup>14</sup> | 2 <sup>16</sup> | NC | POL      | .  <br>ENA | PC  | 3<br>    | 5<br>DNTR | 7<br><br>ROL | СОМ          |     |
| 1 | N              | am                    | e                     | Co                    | nte            | nts             | 1               | ſerı            | nin             | al |          | N          | Jam | e        |           |              |              | Cor |

| Terminal<br>No. | Name     | Contents | Terminal<br>No. | Name                           | Contents                       |
|-----------------|----------|----------|-----------------|--------------------------------|--------------------------------|
| 1               | $2^{0}$  |          | 18              | NC                             | Unconnected                    |
| 2               | $2^{1}$  |          | 19              | NC                             | *Don't use as relay            |
| 3               | $2^{2}$  |          | 20              | NC                             | terminal                       |
| 4               | $2^{3}$  |          | 21              | POL                            | Polar output                   |
| 5               | $2^{4}$  |          | 22              | OVER                           | Over output                    |
| 6               | $2^{5}$  |          | 23              | ENIA                           |                                |
| 7               | $2^{6}$  |          | 24              | ENA                            | Output allowance input         |
| 8               | 27       |          | 25              | PC                             | Printing command signal        |
| 9               | 28       |          | 26              | CONTROL 2                      | Control input No.2<br>terminal |
| 10              | $2^{9}$  | Data     | 27              | CONTROL 3                      | Control input No.3<br>terminal |
| 11              | $2^{10}$ | Output   | 28              | CONTROL 4                      | Control input No.4<br>terminal |
| 12              | $2^{11}$ |          | 29              | CONTROL 5                      | Control input No.5<br>terminal |
| 13              | $2^{12}$ |          | 30              | CONTROL 6                      | Control input No.6<br>terminal |
| 14              | $2^{13}$ |          | 31              | CONTROL 7                      | Control input No.7<br>terminal |
| 15              | $2^{14}$ |          | 32              | Control input No.8<br>terminal |                                |
| 16              | 215      |          | 33              | COM                            | Common torminal                |
| 17              | 216      |          | 34              | COM                            | Common terminal                |

\*BCD outputs COM and control terminals are common. \*Don't use NC terminal as relay terminal. 3.5 Intermediate terminal (RS-232 Communication AMH-763-VA-14-X)

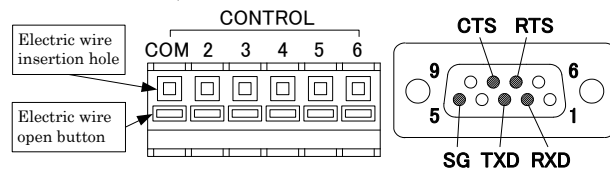

**Screwless terminal** (Available for plug detachment) Rating applicable wire: one wire φ1.0mm (AWG18)

Cathing applicable wire: one wire  $\psi(1.0)$  (AWG16)

Stranded cable 0.75mm²(AWG20) More than one wire φ0.18 Available for use wire range: single line φ0.4mm (AWG26) to φ1.0mm (AWG18) Stranded cable 0.3mm²(AWG22) to 0.75mm²(AWG20)

Wire span more than  $\varphi 0.18$ 

Standard strip line length: 9mm

Adjustment tool for button operation: Minus driver (axial  $\varphi$ 3, blade width2.6) Wiring method: Keep pushing wire open button by minus driver, insert the wire to the wire insertion hole till it end and, release the wire open button.

#### RS-232C part

Cable: D-SUB 9 pin (female) cross cable (maximum 15m)

| Name      | Content                        | Pin No. | Signal name   | Content         |
|-----------|--------------------------------|---------|---------------|-----------------|
| CONTROL   | Control input                  | 1       | NC            | Unconnected     |
| COM       | common terminal                | 2       | RXD           | Receive data    |
| CONTROL 2 | Control input No.2<br>terminal | 3       | TXD           | Transmit data   |
| CONTROL 3 | Control input No.3<br>terminal | 4       | NC            | Unconnected     |
| CONTROL 4 | Control input No.4<br>terminal | 5       | $\mathbf{SG}$ | Signal grand    |
| CONTROL 5 | Control input No.5<br>terminal | 6       | NC            | unconnected     |
| CONTROL 6 | Control input No.6<br>terminal | 7       | RTS           | Request to send |
| -         | -                              | 8       | CTS           | Clear to send   |
| -         | -                              | 9       | NC            | Unconnected     |

# 3.6 Intermediate terminal(RS-485 communication AMH-763-VA-15-X)

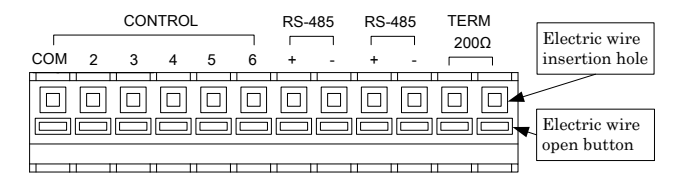

#### Screwless terminal (Available for plug detachment) Rating applicable wire: one wire $\varphi$ 1.0mm (AWG18)

 $\label{eq:stranded} \begin{array}{l} Stranded \mbox{ cable } 0.75 \mbox{mm}^2 \mbox{(AWG20)} \mbox{ More than one wire $\phi$0.18} \\ Available \mbox{ for use wire range: single line $\phi$0.4mm (AWG26) to $\phi$1.0mm \mbox{(AWG18)} \\ Stranded \mbox{ cable } 0.3 \mbox{mm}^2 \mbox{(AWG22) to } 0.75 \mbox{mm}^2 \mbox{(AWG20)} \\ Wire \mbox{ span more than $\phi$0.18} \end{array}$ 

Standard strip line length: 9mm

Adjustment tool for button operation: Minus driver (axial  $\varphi$ 3, blade width2.6) Wiring method: Keep pushing wire open button by minus driver, insert the wire to the wire insertion hole till it end and, release the wire open button.

| Name             | Contents                                                                              |
|------------------|---------------------------------------------------------------------------------------|
| CONTROL COM      | Control input Common terminal                                                         |
| CONTROL 2        | Control input No.2 terminal                                                           |
| CONTROL 3        | Control input No.3 terminal                                                           |
| CONTROL 4        | Control input No.4 terminal                                                           |
| CONTROL 5        | Control input No.5 terminal                                                           |
| CONTROL 6        | Control input No.6 terminal                                                           |
| RS-485 +         | RS-485 non-inversion input & output                                                   |
| RS-485 -         | RS-485 inversion input & output                                                       |
| RS-485 +         | RS-485 non-inversion input & output                                                   |
| RS-485 -         | RS-485 inversion input & output                                                       |
| TERM $200\Omega$ | When short between terminals, resistance $200 \ \Omega$ connect between non-inversion |
| TERM $200\Omega$ | input & output and inversion input & output.                                          |

#### 3.7 Intermediate terminal (USB Communication AMH-763-VA-16-X)

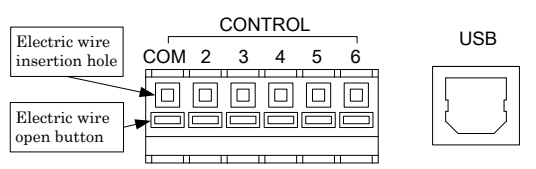

Screwless terminal (Available for plug detachment)

Rating applicable wire: one wire  $\varphi$ 1.0mm (AWG18)

 $\label{eq:stranded} \begin{array}{l} Stranded \mbox{ cable } 0.75 \mbox{mm}^2 \mbox{(AWG20)} \mbox{ More than one wire $\phi$0.18} \\ Available \mbox{ for use wire range: single line $\phi$0.4 \mbox{mm} (AWG26) to $\phi$1.0 \mbox{mm} \mbox{(AWG18)} \\ Stranded \mbox{ cable } 0.3 \mbox{mm}^2 \mbox{(AWG22) to } 0.75 \mbox{mm}^2 \mbox{(AWG20)} \\ Wire \mbox{ span more than $\phi$0.18} \end{array}$ 

Standard strip line length: 9mm

Adjustment tool for button operation: Minus driver (axial  $\varphi$ 3, blade width2.6) Wiring method: Keep pushing wire open button by minus driver, insert the wire to the wire insertion hole till it end and, release the wire open button.

#### **USB** part

| Connector :USB B type                              |                               |  |  |  |  |  |  |  |
|----------------------------------------------------|-------------------------------|--|--|--|--|--|--|--|
| Please use USB cable in the market.(5m at maximum) |                               |  |  |  |  |  |  |  |
| Name                                               | Content                       |  |  |  |  |  |  |  |
| CONTROL COM                                        | Control input Common terminal |  |  |  |  |  |  |  |
| CONTROL 2                                          | Control input No.2 terminal   |  |  |  |  |  |  |  |
| CONTROL 3                                          | Control input No.3 terminal   |  |  |  |  |  |  |  |
| CONTROL 4                                          | Control input No.4 terminal   |  |  |  |  |  |  |  |
| CONTROL 5                                          | Control input No.5 terminal   |  |  |  |  |  |  |  |
| CONTROL 6                                          | Control input No.6 terminal   |  |  |  |  |  |  |  |

3.8 Intermediate terminal(Analog output AMH-763-VA-17-X)

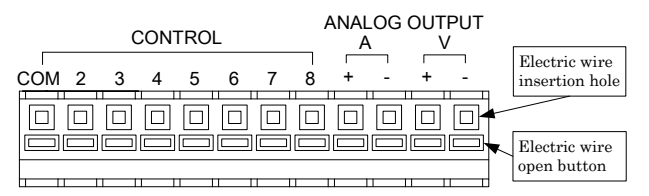

**Screwless terminal** (Available for plug detachment) Rating applicable wire: one wire φ1.0mm (AWG18)

Stranded cable 0.75mm<sup>2</sup>(AWG20) More than one wire φ0.18 Available for use wire range: single line φ0.4mm (AWG26) to φ1.0mm(AWG18) Stranded cable 0.3mm<sup>2</sup>(AWG22) to 0.75mm<sup>2</sup>(AWG20) Wire span more than φ0.18

Standard strip line length: 9mm

Adjustment tool for button operation: Minus driver (axial  $\varphi$ 3, blade width2.6) Wiring method: Keep pushing wire open button by minus driver, insert the wire to the wire insertion hole till it end and, release the wire open button.

| Name        | Contents                              |  |  |
|-------------|---------------------------------------|--|--|
| CONTROL COM | Control Input Common Terminal         |  |  |
| CONTROL 2   | Control Input No.2 Terminal           |  |  |
| CONTROL 3   | Control Input No.3 Terminal           |  |  |
| CONTROL 4   | Control Input No.4 Terminal           |  |  |
| CONTROL 5   | Control Input No.5 Terminal           |  |  |
| CONTROL 6   | Control Input No.6 Terminal           |  |  |
| CONTROL 7   | Control Input No.7 Terminal           |  |  |
| CONTROL 8   | Control Input No.8 Terminal           |  |  |
| ANALOG A +  | Analog current output + side terminal |  |  |
| ANALOG A -  | Analog current output - side terminal |  |  |
| ANALOG V +  | Analog voltage output + side terminal |  |  |
| ANALOG V    | Analog voltage output - side terminal |  |  |

\*Please do not connect load simultaneously to current output terminal and voltage output terminal.

# 4. Parameter settings

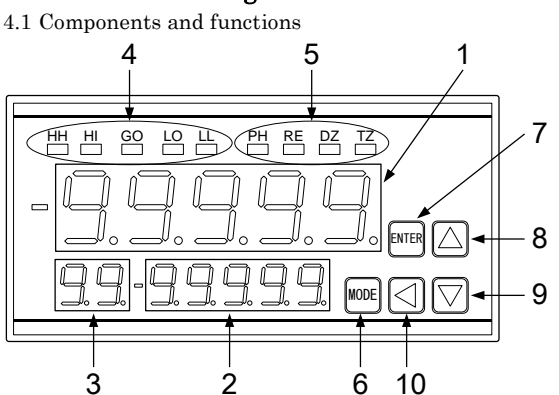

| No   | Nome                  |              | Main Function                                                                                               |                                                             |  |
|------|-----------------------|--------------|----------------------------------------------------------------------------------------------------|-------------------------------------------------------------|--|
| 1NO. | Name                  |              | At the measuring mode                                                                                       | At the setup mode                                           |  |
| 1    | Main Dis              | play         | Operation result<br>display                                                                                 | Group name, display<br>of parameter setup<br>value.         |  |
| 2    | Monito<br>Displa      | or<br>y      | Comparator setup<br>value, Maximum and<br>Minimum value, Ach,<br>Bch measured value,<br>Pattern No. Display | Group selection<br>condition display,<br>parameter display. |  |
| 3    | Sub Disp              | lay          | Display of monitor<br>display item name                                                                     | Group No. Display,<br>Parameter No. Display.                |  |
| 4    | Compara<br>output dis | itor<br>play | Display of comparison judgment results.                                                                     | Lights-off(Comparator<br>output OFF)                        |  |
|      |                       | PH           | Light at the time of Peak Hold Function Terminal<br>"ON".                                                   |                                                             |  |
| 5    | Function              | RE           | Light at the time of Remo<br>communication function.                                                        | te Control Condition by                                     |  |
|      | Display               | DZ           | Lights while digital zero i                                                                                 | s "ON"                                                      |  |
|      |                       | ΤZ           | Light "Tracking Zero Fun<br>"ON"                                                                            | ction" at the time of                                       |  |
| 6    | MODE K                | EY           | Transit to setup mode<br>by mode and UP key.                                                                | Select, Decision                                            |  |
| 7    | ENTER KEY<br>UP KEY   |              | Measurement pattern<br>mode switching.                                                                      | Return, Cancel                                              |  |
| 8    |                       |              | Monitor Display<br>content's change.                                                                        | Above item moving<br>setup "Plus".                          |  |
| 9    | DOWN F                | ΈY           |                                                                                                    | Below item moving setup value minus.                        |  |
| 10   | SHIFT F               | ΈY           | Monitor Display<br>Content's change.                                                                        | Select, setup digit<br>change.                              |  |

4.2 Numeric and character display

Indication on the main display and characters correspond to them are as follows;

# 4.3 Group

The parameter will be divided to group with main purpose. At the time of changing parameter, please move to the group involved with objective parameter.

| No. | Group name | Setup contents               | Group category |
|-----|------------|------------------------------|----------------|
| 1   | SETUP      | Basic                        |                |
| 2   | FUNC       | Function                     |                |
| 3   | DISP       | Display                      | Condition data |
| 4   | C IN       | Control terminal<br>function |                |
| 5   | PAT 1      | Pattern 1                    |                |
| 6   | PAT 2      | Pattern 2                    |                |
| 7   | PAT 3      | Pattern 3                    |                |
| 8   | PAT 4      | Pattern 4                    | Detterne dete  |
| 9   | PAT 5      | Pattern 5                    | Pattern data   |
| 10  | PAT 6      | Pattern 6                    |                |
| 11  | PAT 7      | Pattern 7                    |                |
| 12  | PAT 8      | Pattern 8                    |                |
| 13  | COM        | Communication                | Condition data |
| 14  | MONI       | Condition                    | _              |

4.4 Shift to the Parameter setting mode

In the case of each parameter setup, basic operation will be as follows;

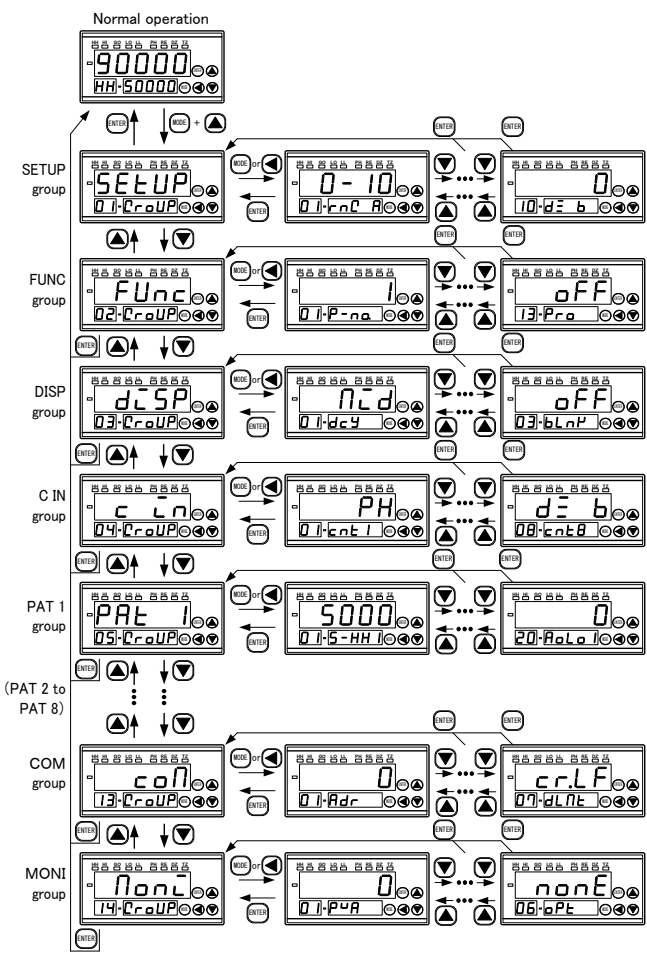

# **5. The list of each parameter and setup method** 5.1 SETUP group parameter

|                | -    |      |       |           |
|----------------|------|------|-------|-----------|
| 5.1.1 The list | of S | ETUP | group | parameter |

| No. | Name  | Name                      | Setup range                                                                                                    | Initial value |
|-----|-------|---------------------------|----------------------------------------------------------------------------------------------------|---------------|
| 1   | rnG A | Input Range<br>Ach        | 0-10:±10V<br>1-5:1-5V(±5V)                                                                                                    | 0.10          |
| 2   | rnG B | Input Range<br>Bch        | 0-1:±1V<br>4-20:4-20mA                                                                                                    | 0-10          |
| 3   | SMP   | Sampling speed            | 4000:4000 times/sec<br>2000:2000 times/sec<br>1000:1000 times/sec<br>500:500 times/sec<br>100:100 times/sec<br>50:50 times/sec<br>20:20 times/sec<br>10:10 times/sec<br>5:5 times/sec<br>2:2 times/sec<br>1:1 times/sec                                                                                                    | 50            |
| 4   | cALc  | Switching the calculation | ACH: Ach<br>BCH: Bch<br>K-A: K-A<br>A+B: A+B<br>A-B: A-B<br>K-A+B: K-(A+B)<br>A-B/B: {(A-B)/ B }×1000<br>B/A: (B/A)×1000<br>1-B/A: {1-(B/A)}×1000<br>B/A: 1: (B/A-1)×1000<br>B/A: 1: (B/A-1)×1000<br>B/A: 1: (B/A- | ACH           |
| 5   | К     | Operation<br>constant     | -99999 to 99999                                                                                                    | 0             |
| 6   | MAV A | Moving average<br>Ach     | OFF: nothing 16:16times<br>2:2times 32:32times                                                                                                    | OFF           |
| 7   | MAV B | Moving average<br>Bch     | 4:4times 64:64times<br>8:8times                                                                                                    | OFF           |
| 8   | dZ.bU | Digital zero<br>backup    | OFF: There is no backup.<br>ON: There is backup.                                                                                                    | OFF           |
| 9   | dZ A  | Digital zero<br>value Ach | -99999 to 99999                                                                                                    | 0             |
| 10  | dZ B  | Digital zero<br>value Bch |                                                                                                    | Ŭ             |

 No.1,2 Input Range: Setup input range.(Ach, Bch independence) After full scale input value setup change, offset input value will be re-written and preserve to E2PROM.
 Note) After setup change, during E2PROM preservation parameter setup will be unavailable.
 No.3 Sampling speed: Setup input sampling speed. Average 4000 times/ second data by setup speed and always sampling at 4000 times / second.

No.4 Switching the calculation: Select calculation type. \* At the time of A&B setup, when power supply start-up monitor sub display set Bch. (Prefer the SUB setup value)

No.5 Operation constant: Setup constant number "K" using computation. (Only calculation formula using "K")

No.6, 7 Moving average: Setup the times of input moving average transaction.(Ach, Bch independent)

No.8 Digital Zero Backup: At the time of digital zero "ON" setup whether write in digital zero value to E2PROM or not.

No.9, 10 Digital Zero Value: Setup digital zero value at the time of digital zero "ON".(Ach, Bch independent)

Note) Setup "ON" at the digital zero time, value will be change.

5.1.2 SETUP group parameter setup method.

As a representative example, demonstrate the input range Ach setup operation example.

Another parameter will be the same operation method.

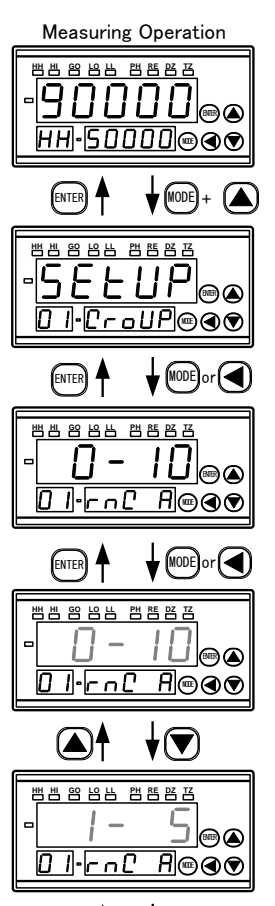

(▲)

뱀빔 암 恰 밤 밤 밤 댐 댐

0 1·r-C

♦(♥)

用�♥

(1)Press the mode key and up key during measuring operation. Shift to SETUP group parameter.

\*Press the enter key at setup display, return to measurement operation.

(2) Press the mode key or shift key. Shift to input range Ach setup items in the SETUP group parameter

\*Return to "SETUP " by pushing enter key.

(3)Push the mode key or shift key. Flash Ach's setup range.

\*Return to input range Ach setup item by pushing enter key.

(4)Select setup range by pushing up key.

\*Press the up key, setup range will be changed in the turns of "1-5" → "0-1" → "4-20".
\*On the contrary, press the down key from 4

to 20, setup range will be changed in the turns of "0-1"  $\rightarrow$  "1-5"  $\rightarrow$  "0-10".

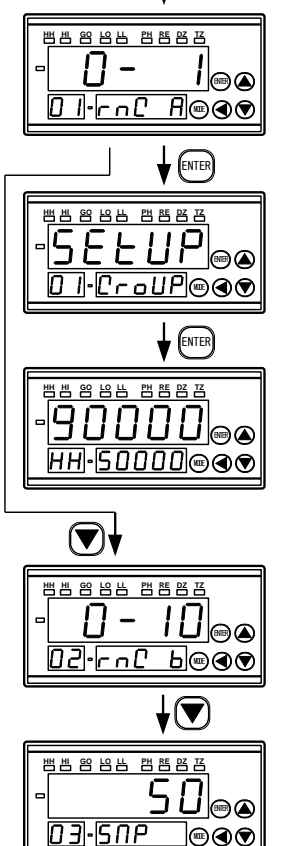

MODE

# 5.2 FUNC group parameter

| 0.2.1 | 5.2.1 FUNC the list of group parameter |                                      |                                                                                               |               |  |  |
|-------|----------------------------------------|--------------------------------------|-----------------------------------------------------------------------------------------------|---------------|--|--|
| No.   | Name                                   | Name                                 | Setup range                                                                                   | Initial Value |  |  |
| 1     | P-no.                                  | Pattern No.                          | 1 to 8                                                                                        | 1             |  |  |
| 2     | PSEL                                   | Pattern<br>select                    | INT: Front key,<br>Communication<br>EXT: External control<br>terminal                         | EXT           |  |  |
| 3     | S-H                                    | Start/<br>Hold type                  | A: Free run<br>B: One shot                                                                    | А             |  |  |
| 4     | PVH                                    | Peak Hold type<br>selection          | PH: Maximum value hold<br>VH: Minimum value hold<br>PVH:(Maximum<br>value-Minimum value hold) | РН            |  |  |
| 5     | Р-Н                                    | Peak Hold<br>type                    | A: present continuous type<br>B: Result type                                                  | А             |  |  |
| 6     | Std                                    | Start<br>delay                       | 0 to 10000[sample]                                                                            | 0             |  |  |
| 7     | rLd                                    | Comparator<br>output<br>delay        | 0 to 1000[msec]                                                                               | 0             |  |  |
| 8     | tr t                                   | Tracking<br>zero correction<br>cycle | 0 to 10000[sample]                                                                            | 0             |  |  |
| 9     | tr W                                   | Tracking<br>zero correction<br>width | 1 to 99[digit]                                                                                | 1             |  |  |
| 10    | FIX                                    | Fix zero                             | OFF<br>ON                                                                                     | OFF           |  |  |
| 11    | A.oUt                                  | Analog output<br>type                | 0-10:0 to 10V<br>1-5:1 to 5V<br>4-20:4 to 20mA                                                | 0-10          |  |  |
| 12    | bcd.t                                  | BCD output type                      | BCD:2digit10digit<br>BIN:2digit                                                               | BCD           |  |  |
| 13    | Pro                                    | Setup value<br>change protect        | OFF: nothing<br>PATN: pattern<br>COND: condition<br>ALL: all                                  | OFF           |  |  |

**No.1 Pattern number**: Setup using parameter pattern no. Note) At the time of PSEL=EXT, setup will be unavailable.

Note At the time of FSEL-EAT, setup will be unavailable

No.2 Pattern select: Select the pattern select method.

No.3 Start/ Hold type: Setup start/hold function's operation type. No.4 Peak Hold type selection: Select the Peak Hold function's hold type. No.5 Peak Hold type: Setup Peak Hold Function Operating Type. No.6 Start delay: At the time of using Start/Hold function setup "delay"

from start condition to take in signal.

 $Delay time = Setup value \times sampling time$ 

(5) Press the mode key and fix the setup range. After fixing, stop the display blinking.

Note: Setup value will be "invalid" after not pressing the mode key and pushing enter key.

(6)After pressing the enter key, shift to SETUP. \*In the case of shift to next setup menu, please reference with the (8) section.

(7)Press the enter key and return to measurement operation.

(8)Press the down key, and transit to next setup menu. Input range Bch setup menu will be displayed.

\*Input range Bch Setup, and setup the above mentioned same operation.

# (9)Shift to next setup menu by pushing the down key.

Note: In the case of setup digital zero value and calculation constant and transit to setup available digit by shift key.

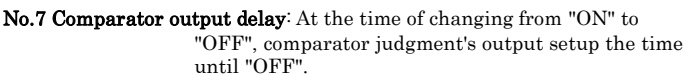

No.8 Tracking zero correction cycle: At the time of digital zero function, setup the tracking zero function's correction cycle. Adjustment time = setup value × sampling time

No.9 Tracking zero correction width: At the time of digital zero function using, setup the zero correction display width at the

time of tracking zero function.

No.10 Fix zero: Fix display 10° digits to "0" by compulsion.

No.11 Analog output type: When selecting Analog output, select the output type.

No.12 BCD output time: At the time of select BCD output, select output type.

No.13 Setup value change protect: Setup approval or amendment of setup value.

5.2.2 FUNC group parameter setup method.

As a representative example, demonstrate the peak hold type setup operational example. The other parameter sets same operational method

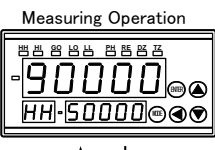

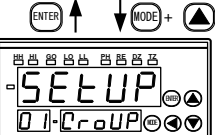

(▲)↑

ENTER A

∕▲

∕▲

05•P-H

ENTER A

05-P-H

05.P-H

배비 안 넘 밤 밤 좀 담 같

백병양 영남 백종명 관

医甲吸尿 化化化化

告告 化化化 化化化化

<u>0 ||•P-na.</u>@@@

¥(🛡)

t (V

H⊜⊛

▣�♥

H<sub>@@</sub>

▣�♥

🖌 🛆 or 💌

b]⊜⊛

◙◙♥

MODE

¥(🛡)

FUncles 

**↓** MODE or

1 @@

(1)Press the mode key and up key during measurement operation. Shift to SETUP group parameter.

\*Press the enter key at display setup, return to measurement operation. And, transit to FUNC group parameter by pushing the down key.

(2)Press the down key, and shift to FUNC group parameter

\*Press the enter key and transit to measurement operation.

(3)Press the mode key or shift key. Shift to pattern number setup section in the FUNC group parameter.

\*Press the enter key and return to FUNC.

(4)Press the down key several times, and transit to peak hold type setup section.

\*Press the up key and return to previous setup section.

(5)Press the shift key or mode key. And blink the "Peak Hold Type"

\*Press the enter key and return to peak hold type setup section.

(6)Press the up key or down key, setup the peak hold type.

\*Press the up key, A will change to B by pushing

(7)Press the mode key, specify the peak hold type. After confirmation, display blink will be stopped.

Note: Not push the mode key pushing the enter key setup value will be "invalid"

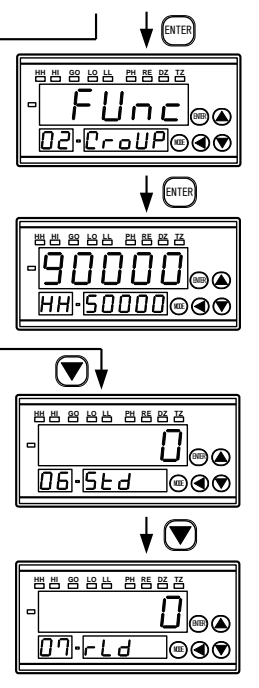

(8) After pressing the enter key, shift to SETUP. \* Reference with the section (10) in the case of shift to next setup menu.

(9)Press the enter key, return to the measurement operation.

(10) Press the down key when shift to next setup menu.

Display the start delay setup menu at the start-up monitor.

(11)Press the down key and shift to next setup menu

Note: Push the mode key and shift to moving average time setup.

## 5.3 DISP group parameter

5.3.1 DISP the list of group parameter

| No. | Name | Name                               | Setup range                                                                                                    | Initial Value |
|-----|------|------------------------------------|----------------------------------------------------------------------------------------------------|---------------|
| 1   | dcY  | Main display<br>update cycle       | SSLO: 1 time / sec<br>SLO: 2 time / sec<br>MID: 10 times / sec<br>FAST: 20 times/ sec                                                                                                    | MID           |
| 2   | SUb  | Monitor display<br>at the start-up | HH: HH comparator output value<br>HI: HI comparator output value<br>LO: LO comparator output value<br>LL: LL comparator output value<br>MAX: Maximum value<br>MIN: Minimum value<br>M·M: Maximum value - Minimum<br>value<br>ACH: Ach Measured value<br>BCH: Bch Measured value<br>BLNK: Extinction | нн            |
| 3   | bLnK | Display<br>extinction              | OFF: Normal display<br>ON: Display extinction                                                                                                    | OFF           |

No.1 Main display update cycle: Setup main display update cycle. No.2 Monitor display at the start-up: Setup the sub display, monitor when the power setup time.

\*At the time of start up, CALC setup value will be displayed at A&B. No.3 Display extinction: light the display/setup the extinction.

#### 5.3.2 DISP Group Parameter setup method

As a representative example, demonstrate the setup operation example of main display update.

| Measuring Operation  |
|----------------------|
| -90000<br>HH-5000000 |
|                      |
|                      |
|                      |
|                      |

(1)Press the mode key and up key during measurement operation. Shift to SETUP group parameter.

\*Press the enter key at setup display, return to Measurement operation.

(2)Press the down key. Shift to FUNC group parameter.

\*Press the enter key and return to measurement operation.

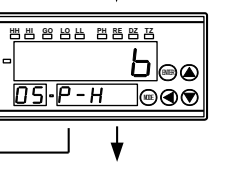

the down key.

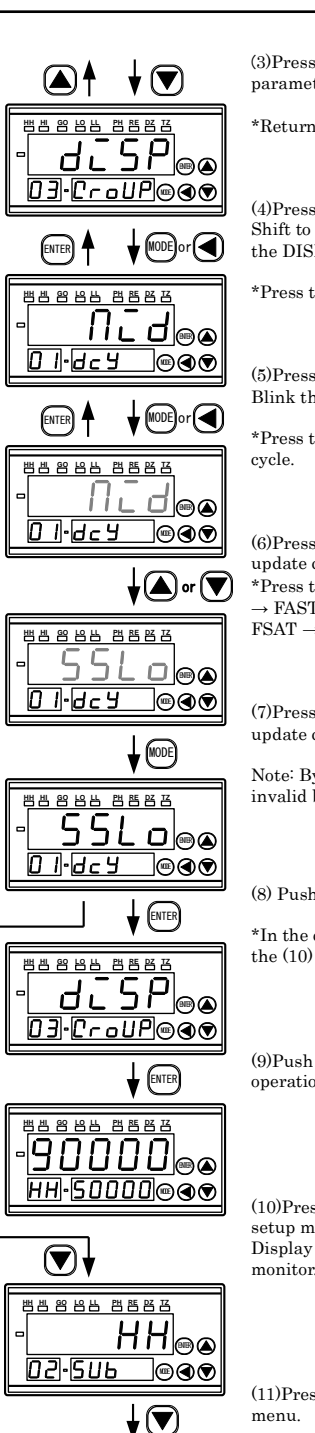

(3)Press the down key. And shift to DISP group parameter

\*Return to FUNC by pushing enter key.

(4)Press the mode key or shift key. Shift to main display update cycle setup section in the DISP group parameter.

\*Press the return key and shift to DISP.

(5)Press the mode key or shift key. Blink the display update cycle.

\*Press the enter key and return to main display

(6)Press the up key or down key and setup display update cycle.

\*Press the up key, change to SSLO  $\rightarrow$  SLO  $\rightarrow$  MID  $\rightarrow$  FAST and pushing and change the down key  $\backsim$  FSAT  $\rightarrow$  MID  $\rightarrow$  SLO  $\rightarrow$  SSLO.

(7)Press the mode key, and specify the display update cycle.

Note: By not pushing mode key set value will be invalid by pushing the enter key.

(8) Push the enter key and shift to SETUP key.

\*In the case of transit to next setup value, reference the (10) section.

(9)Push the enter key and reverse to measuring operation.

(10)Press the down key in the case of shift to next setup menu. Display the display setup menu at the start-up

 $\mathbf{V}$ 

(11)Press the down key and shift to the next setup

03-6LnY @@@ 5.4 CIN group parameter 5.4.1 The list of CIN group parameter

oFF

|   | No. | Name  | Name                           | Setup range                                                                                                    | Initial value                                                        |       |
|---|-----|-------|--------------------------------|----------------------------------------------------------------------------------------------------|----------------------------------------------------------------------|-------|
|   | 1   | cnt 1 | Control input<br>No.1 Function |                                                                                                    | РН                                                                   | PH    |
|   | 2   | cnt 2 | Control input<br>No.2 Function | NONE: No function<br>PSEL 0:Pottorn colort 0                                                                                                    | PSEL0                                                                |       |
|   | 3   | cnt 3 | Control input<br>No.3 Function | PSEL0:Pattern select 0<br>PSEL1:Pattern select 1<br>PSEL2:Pattern select 2<br>SH A: start /hold Ach<br>SH B: start /hold Bch<br>DZ A: Digital Zero Ach<br>DZ B: Digital Zero Bch<br>PH: Peak Hold<br>RYRES: Comparator output reset<br>MMCLR: Clear the<br>maximum/Minimum value | PSEL1:Pattern select 0 PSEL1:Pattern select 1 PSEL2:Pattern select 2 | PSEL1 |
|   | 4   | cnt 4 | Control input<br>No.4 Function |                                                                                                    | PSEL2                                                                |       |
|   | 5   | cnt 5 | Control input<br>No.5 Function |                                                                                                    | SH A                                                                 |       |
| Ī | 6   | cnt 6 | Control input<br>No.6 Function |                                                                                                    | SH B                                                                 |       |
|   | 7   | cnt 7 | Control input<br>No.7 Function |                                                                                                    | DZ A                                                                 |       |
|   | 8   | cnt 8 | Control input<br>No.8 Function |                                                                                                    | DZ B                                                                 |       |

No.1 to 8 Control input function: Setup each control terminal's function. Note: Allocate the same function with others, switching to rewrite "No function".

#### 5.4.2 CIN group parameter setup method.

As a representative example, clear the maximum and minimum value to control input No.7 Relay reset, demonstrate the setup operation method, making control input 8 to no function.

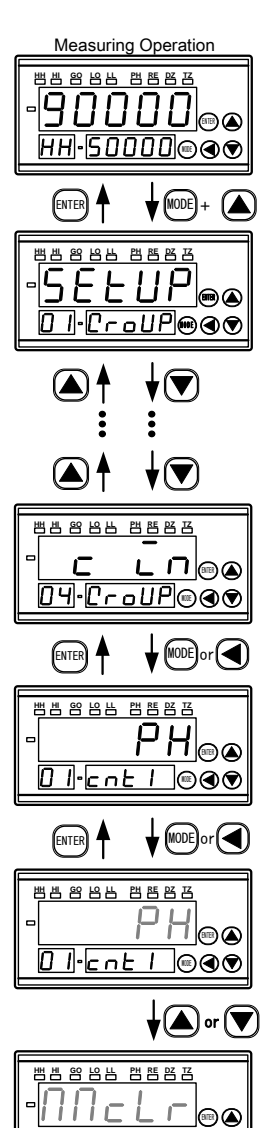

measurement operation. Shift to setup group parameter.

(1)Press the mode key and up key during

\*Press the enter key, return to measurement operation.

(2)Press down key several times and shift to CIN group parameter.

\*Press the up key and return to former group parameter, press the down key and shift to next group parameter.

(3)Press the mode key or shift key. And shift to control input1setup section, in the CIN group parameter.

\*Press the enter key and return to CIN

(4)Press the mode key or shift key. Blink the control operation.

\*Return to control input 1 setup function by pushing the enter key.

(5)Press the up key or down key to setup control operation.

\*Press the up key or down key and control operation message will be changed in turn.

(6)Confirm the control operation by pushing the mode key and display blink will be halt after confirmation.

Note: Push the mode key and pushing the enter key, setup value will be "invalid".

(7)Press the down key several times and shift to control operation 7 setup section.

\*Return to previous setup section by pushing the up key.

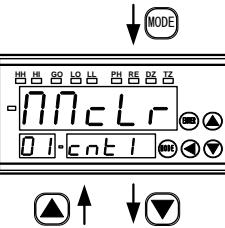

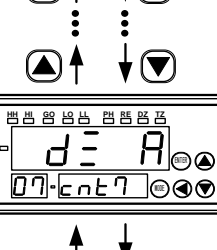

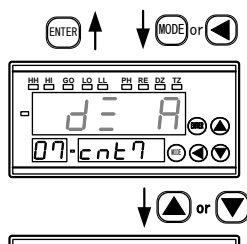

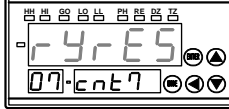

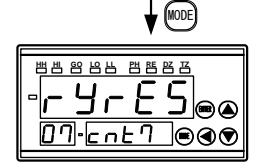

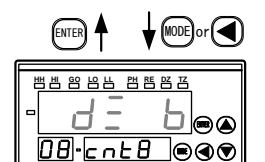

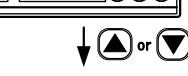

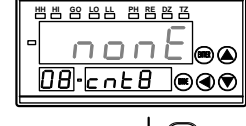

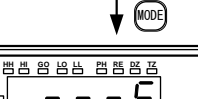

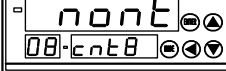

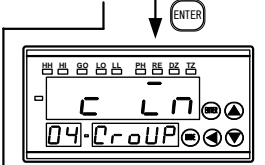

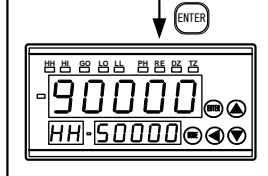

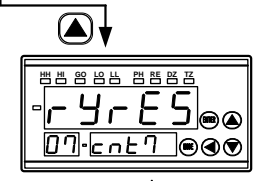

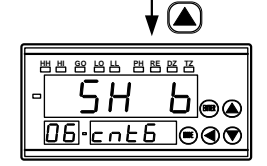

(8)Press the mode key or shift key. And blink the control operation.

\*Press the enter key and return to control input 7 setup section.

(9)Press the up key or down key and setup the control operation.

\*Press the up key or down key and control operation will be changed in turn.

(10)Press the mode key, certify the control operation. After fixed, display blink will be suspended.

Note: Not pushing the mode key, after pushing

the enter key, setup value will become "invalid".

(11)Press the down key and shift to control input 8 setup sections.

\*After pushing the up key, return to previous setup section.

(12)Press the mode key or shift key and blink the control operation.

\*Press the enter key and return to control input 8 setup section.

(13) Press the up key or down key and setup control operation.

\*Press the up key or down key and control operation message will be changed in turn.

(14)Press the mode key, fix the control operation. After ascertain, display blink will be stopped.

Note: Not pushing the mode key, pushing the enter key will make the setup value "invalid".

(15) Press the enter key and shift to "CIN".

\*Reference to (17) section in the case of transit to next setup menu.

(16)Push the enter key, return to the measurement operation.

(17)Press the up key, in the case of transit to previous setup menu. Display the control input 7 setup menu.

(18) Press the up key and shift to previous setup menu.

#### 5.5 PAT 1 to PAT 8 group parameter 5.5.1 PAT1 to PAT8 the list of group parameter

| 0.0.1 | 11111001      | . ATO the list of gro | up parameter         |               |
|-------|---------------|-----------------------|----------------------|---------------|
| No.   | Name          | Name                  | Setup range          | Initial Value |
|       | S-HH1         | HH comparator         | -99999 to 99999      |               |
| 1     | to            | setup value           | Decimal Point: by    | 5000          |
|       | S-HH8         | 1 to 8                | operation switchover |               |
|       | S-Hi1         | HI comparator         | -99999 to 99999      |               |
| 2     | to            | setup value           | Decimal Point: by    | 1000          |
|       | S-Hi8         | 1 to 8                | operation switchover |               |
|       | S-Lo1         | LO comparator         | -99999 to 99999      |               |
| 3     | to            | setup value           | Decimal Point: by    | 500           |
|       | S-Lo8         | 1 to 8                | operation switchover |               |
|       | S-LL1         | LL comparator         | -99999 to 99999      | _             |
| 4     | to            | setup value           | Decimal Point: by    | 0             |
|       | S-LL8         | 1 to 8                | operation switchover |               |
| -     | H-HH1         | HH                    | 0 to 50000           | 0             |
| 5     | to            | Hysteresis            | Decimal Point by     | 0             |
|       | H-HH8         | 1 to 8                | operation switchover |               |
| 0     | H-H11         | HI                    | 0 to 50000           | 0             |
| 6     | to            | Hysteresis            | Decimal Point by     | 0             |
|       | H-H18         | 1 to 8                | operation switchover |               |
| -     | H-Lo1         | LO                    | 0 to 50000           | 0             |
| 1     | 10<br>11.1 op | Hysteresis            | Decimal Point- by    | 0             |
|       | H-L08         | 108                   | o to 50000           |               |
| 0     | T-LLI<br>to   | Hystoposis            | Desimal Point: By    | 0             |
| 0     | H-118         | 1 to 8                | operation switchever | 0             |
|       | FSeA1         | Full coole display    | operation switchover |               |
| q     | to            | yaluo Ach             | -99999 to 99999      | 10000         |
| 0     | FScA8         | 1 to 8                | Decimal Point: DP A  | 10000         |
|       | FinA1         | Full Scale            |                      |               |
| 10    | to            | input value Ach       | Ach By input range   | 10.000        |
| 10    | FinA8         | 1 to 8                | Ach by input range   | 10.000        |
|       | oFSA1         | Offset                |                      |               |
| 11    | to            | display value Ach     | -99999 to 99999      | 0             |
|       | oFSA8         | 1 to 8                | Decimal Point: DP A  | 0             |
|       | oinA1         | Offset                |                      |               |
| 12    | to            | input value Ach       | Ach By input range   | 0.000         |
|       | oinA8         | 1 to 8                |                      |               |
|       | dP A1         | Decimal point         |                      |               |
| 13    | to            | position Ach          | 0 to 5               | 0             |
|       | dP A8         | 1 to 8                |                      |               |
|       | FScb1         | Full scale            | 00000 t- 00000       |               |
| 14    | to            | display value Bch     | -99999 to 99999      | 10000         |
|       | FScb8         | 1 to 8                | Decimal Point- DP B  |               |
|       | FinB1         | Full Scale            |                      |               |
| 15    | to            | input value Bch       | Bch By input range   | 10.000        |
|       | Finb8         | 1 to 8                |                      |               |
|       | oFSb1         | Offset                | -99999 to 99999      |               |
| 16    | to            | display value Bch     | Decimal Point: DP B  | 0             |
|       | oFSb8         | 1 to 8                | Decimar Fonte: DF B  |               |
|       | oinb1         | Offset                |                      |               |
| 17    | to            | input value Bch       | Bch By input range   | 0.000         |
|       | oinb8         | 1 to 8                |                      |               |
|       | dP b1         | Decimal point         |                      |               |
| 18    | to            | position Bch 1 to 8   | 0 to 5               | 0             |
|       | dP b8         | r                     |                      |               |
|       | AoHi1         | Analog output         | -99999 to 99999      | 40000         |
| 19    | to            | HI 1 to 8             | Decimal Point: By    | 10000         |
|       | A0H18         |                       | operation switchover |               |
| 00    | AoLo1         | Analog output         | -99999 to 99999      | c             |
| 20    | to            | LO 1 to 8             | Decimal Point: by    | 0             |
|       | AOLOS         |                       | operation switchover |               |

No.1 HH comparator setup value 1 to 8:

 $Operation\ result \geq HH\ setup\ value \rightarrow HH\ output\ ON$  No.2 HI comparator setup value 1 to 8:

 $\label{eq:operation} \begin{array}{l} {\rm Operation\ result} \geq {\rm HI\ setup\ value} \rightarrow {\rm HI\ output\ ON} \\ \mbox{No.3\ LO\ comparator\ setup\ value1\ to\ 8:} \end{array}$ 

 $Operation\ result \leq LO\ setup\ value \rightarrow LO\ output\ ON$  No.4 LL comparator setup value1 to 8:

 $\label{eq:operation} Operation\ result \leq LL\ setup\ value \rightarrow LL\ output\ ON \ \textbf{No.5}\ \textbf{HH}\ \textbf{hysteresis}\ 1\ \textbf{to}\ \textbf{8}\text{:}$ 

Operation result < (HH setup value - HH Hysteresis)  $\rightarrow$  HH output ON No.6 HI hysteresis 1 to 8:

Operation result < (HI setup value - HI Hysteresis)  $\rightarrow$  HI output ON No.7 LO hysteresis 1 to 8:

Operation result < (LO setup value + LO Hysteresis)  $\rightarrow$  LO output ON No.8 LL hysteresis 1 to 8:

 $\label{eq:operation} \begin{array}{l} {\rm Operation\ result} > ({\rm LL\ setup\ value\ +\ LL\ Hysteresis}) \to {\rm LL\ output\ ON} \\ {\rm No.9\ Full\ scale\ display\ value\ Ach\ 1\ to\ 8:} \end{array}$ 

Set up the display value at the time of Ach full scale input value. No.10 Full scale input value Ach 1 to 8:

Setup the input value at the time of Ach full scale display value. No.11 Offset display value Ach 1 to 8:

Setup the display value at the time of Ach offset input value. No.12 Offset input value Ach 1 to 8:

Setup the input value at the time of Ach offset display value. No.13 Decimal point position Ach 1 to 8:

Setup the Ach decimal point position of display. No.14 Full scale display value Bch 1 to 8:

Setup the display value at the time of Bch full scale input value.

#### No.15 Full scale input value Bch 1 to 8:

- Setup the input value at the time of Bch full scale display value. No.16 Offset display value Bch 1 to 8:
- Setup the display value at the time of Bch offset input value. No.17 Offset input value Bch 1 to 8:
- Setup the input value at the time of Bch offset display value. No.18 Decimal point position Bch 1 to 8:
- Setup the Bch decimal point position of display. No.19 Analog output HI 1 to 8:
- Setup the display value at the time of analog output 100%. No.20 Analog output LO 1 to 8:

Setup the display value at the time of analog output 0%.

5.5.2 PAT1 to PAT8 group parameter setup method

As a representative example, demonstrate the setup operation method changes from HH "8000" to LL "-9000".

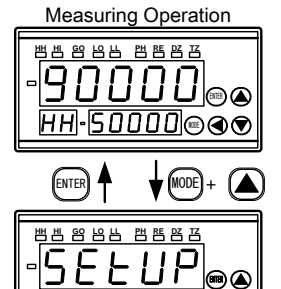

<u>Croup</u>@@@

**i** 📾 🛆

**↓** (MODE) or (◀)

비 양 양 밤 뱀 뺨 뱀 갬

ᄈᄈᅇᅝᄔᄈᄩᄧᅗ

백밥 양 양부 백隆명 년

<u>] | 5 - HH |</u>@@@

┟◀

5000<sub>@@</sub>

0 I•5-HH I®��

0<u>5·CroUP</u>©@�

PAF

ENTER

ENTER

(1)Press the mode key and up key during measurement operation. Transit to setup group parameter.

\*Press the enter key at the setup display, return to measurement operation.

(2)Press the down key several times, transit to PAT1 group parameter.

\*Press the up key, return to previous group parameter.

Transit to HH comparator output value setup section in the PAT1 group parameter.

The blinking digit sets as setup digit. Press the enter key, return to HH comparator output value setup section.

(5)Press the shift key and shift to blinking digit to setup digit.

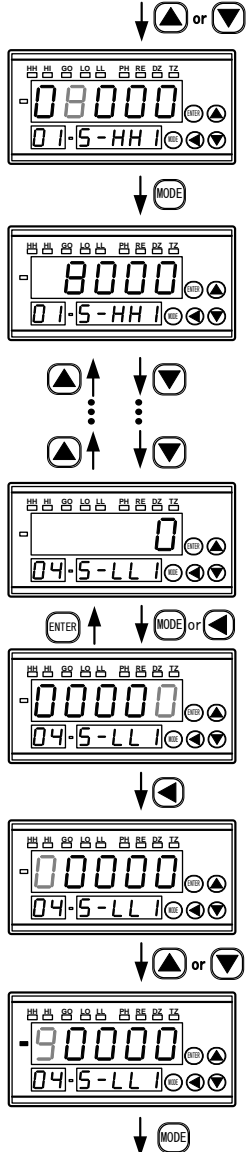

(6)Press the up key or down key, and setup the HH comparator output value.

\*Press the up key, the value will be "increment". Press the down key, the value will be "decrement".

(7)Press the mode key. And specify the HH comparator output value. After confirmation, display blinking will be stopped.

Note: Setup value will be "invalid" after pushing the enter key not pushing mode key.

(8) Press the down key several times and shift to LL comparator output value setup section.

\*Press the up key and return to previous setup section.

(9)Press the mode key or shift key and blink the minimum digit.

\*Press the enter key and return to LL comparator output value.

(10)Press the shift key and move the blinking digit to affordable setup value.

 $(11) \mbox{Press}$  the up key or down key and setup the LL comparator output value.

\*Press the up key, the value will be "increment". Press the down key, the value will be "decrement".

(12)Press the mode key, fix the LL comparator value.

After confirmation, stop the display blink.

Note: Not press the mode key. The setup value will be "invalid" after pushing the enter key.

(13) Press the enter key and shift to PA1.

\*In the case of transit to next setup value, reference the (15) section.

(14)Press the enter key, return to measurement operation.

(15)Press the down key in the case of transit to next setup menu. Display the Hysteresis setup menu.

(16)Transit to next setup menu by press the down key.

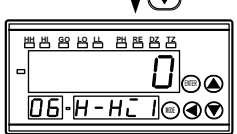

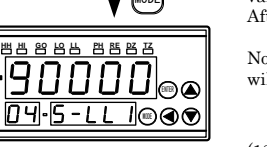

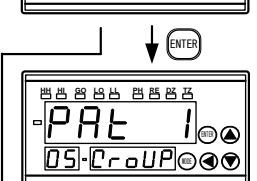

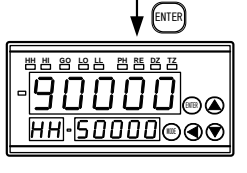

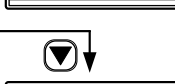

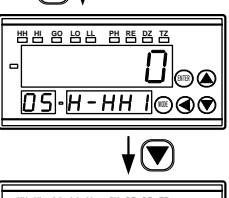

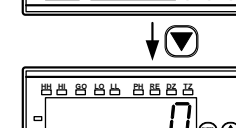

(3Press the mode key or shift key.

\*Press the enter key, return to PAT1.

MODE) or 5000 0 I•5-HH I®��

(4)Press the mode key or shift key, the minimum digit will be blinking.

# 5.6 COM group parameter

For the reflecting the setup of COM group parameter, it is necessary to turn on the power supply again.

# 5.6.1 The list of COM group parameter

| No. | Name  | Name                               | Setup Range                                           | Initial<br>Value |
|-----|-------|------------------------------------|-------------------------------------------------------|------------------|
| 1   | Adr   | RS-485<br>communication<br>address | 0 to 99                                               | 0                |
| 2   | bAUd  | Communication speed                | 9600:9600bps<br>19200:19200bps<br>38400:38400bps      | 9600             |
| 3   | dAtA  | Data bit length                    | 7BIT:7bit<br>8BIT:8bit                                | 7BIT             |
| 4   | S.bit | Stop Bit                           | 2BIT:2bit<br>1BIT:1bit                                | 2BIT             |
| 5   | P.bit | Parity                             | EVEN: even number<br>ODD: odd number<br>NONE: nothing | EVEN             |
| 6   | FLoW  | Flow control                       | NONE: No flow control<br>HARD: RTS, CTS control       | NONE             |
| 7   | dLMt  | Delimiter                          | CR:CR<br>LF:LF<br>CR.LF:CR+LF                         | CR.LF            |

No.1 RS-485 Communication address: RS-485 communication address. No.2 Communication speed:

RS-232C, RS-485, USB Communication transmission speed.

No.3 Data bit length: RS-232C, RS-485, USB communication data bit length.

No.4 Stop bit:

RS-232C, RS-485, USB communication stop bit.

No.5 Parity: RS-232C, RS-485, USB communication parity.

No.6 Flow control: RS-232C communication flow control.

No.7 Delimiter:

RS-232C, RS-485, USB communication delimiter,.

5.6.2 Setup method of COM group parameter

Demonstrate the setup operation method, communication speed "38400", data bit length "8 bit" as a representative example. Another parameter is also same operational method.

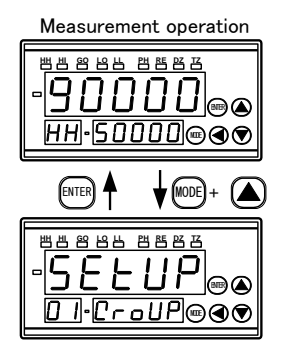

(🔻)

↡♥

כםוו<sub>⊜⊛</sub>

↓ (MODE) or (◀)

∢♥

 $\mathbf{\mathbf{v}}$ 

96000

<u>02-6804</u> @@@

13.CroUP@@

뱀빔 양 남남 뱀 뺨 댐 댐

백변 양 남 남 백 晧 탄 댐

ENTER

D I.Adr

(1)Press the mode key and up key during measurement operation. Shift to setup group parameter.

\*Revert to measurement operation by pushing the enter key at the setup display.

(2)Press the down key several times and shift to COM group parameter.

\*Press the up key, return to group parameter. Press the down key, transit to next group parameter.

(3)Press the shift key or mode key. Shift to the machine No. setup section in the COM group parameter.

 $^{*}\mathrm{Press}$  the enter key, return to COM.

(4)Press the down key and shift to communication speed setup section. \*Press the up key and return to previous setup section.

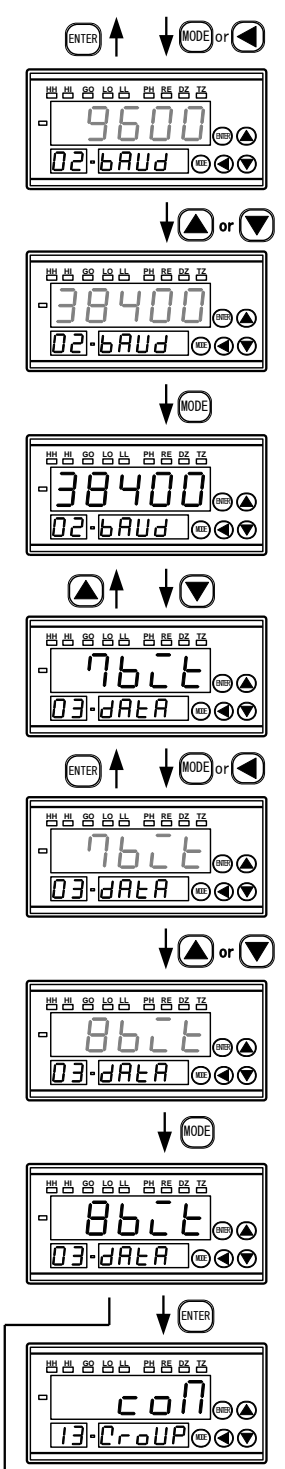

900<u>00</u> HH-50000@@@

ENTER

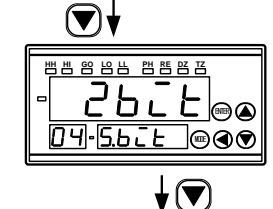

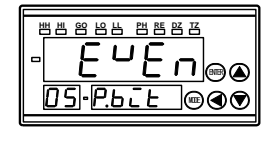

(5)Press the mode key or shift key to blink the communication speed.

\*Press the enter key and return to communication speed setup section

(6)Press the up key or down key and setup the communication speed.

\*Press the up key or down key communication speed will be changed in turn.

(7)Press he mode key, communication speed is specified After confirmation, display blinking will be stopped.

Note: Not press the mode key and press the enter key, the setup value will be "invalid".

 $(8) \ensuremath{\mathrm{Press}}$  the down key and return to "Data Bit Length setup section".

\*Press the up key, return to previous setup section.

(9) Press the mode key or shift key and blink the "data bit length".

\*Press the enter key, return to "Data Bit Length" setup menu.

(10)Press the up key or down key, setup the "Data Bit Length".

\*Press the up key change from 7 bit to 8 bit, and press the down key change from 8 bit to 7 bit.

(11) Press the mode key, the "Data Bit Length" will be specified.

After confirmation, display blinking will be stopped.

Note: Not press the mode key and press the enter key, the setup value will be "invalid".

(12)Press the enter key and shift to COM.

\*In the case of shift to next setup menu. reference to (14) section.

(13) Press the enter key and return to the measurement operation.

(14)Press the down key, in the case of transit to Display the setup at start bit menu.

(15)Press the down key and shift to setup menu.

(16) Turn on the power supply again.

### 5.7 MONI group parameter

5.7.1 The list of COM group parameter

We can not setup MONI group parameter by only using display. Display range No Name Ach current -99999 to 99999 1 PVA value Bch current 2 PVB 99999 to 99999 value 3 rSLt -99999 to 99999 Operation result 0:0FE 1:0N 103digit: Control input 4 Control input 10<sup>2</sup>digit: Control input 3 10<sup>1</sup>digit: Control input2 4 cinL 1 to 4 10ºdigit: Control input1 0:OFF, 1:ON 103digit: Control input 8 Control input 10<sup>2</sup>digit: Control input 7 10<sup>1</sup>digit: Control input 6  $\mathbf{5}$ cinH 5 to 8 10ºdigit: Control input 5 NONE: Only for display BCD: BCD output 232: RS-232Ccommunication 485: RS-485 communication 6 oPt Data output USB: USB communication A.O: Analog output

No.1 Ach current value:

After confirmation of PH Ach measurement value (No decimal point). No.2 Bch current value:

After confirmation of PH Bch measurement value (No decimal point). No.3 Operation result:

The confirmation of operation result (No decimal point).

No.4 control input 1 to 4:

The confirmation of control input terminal condition (low order).

No.5 control input 5 to 8:

The confirmation of the control Input terminal condition (upper level). **No.6 Data output:** The confirmation of data output.

5.7.2 Confirmation method of MONI group parameter In here, we present the confirmation method of this machine's conditional.

Measurement operation

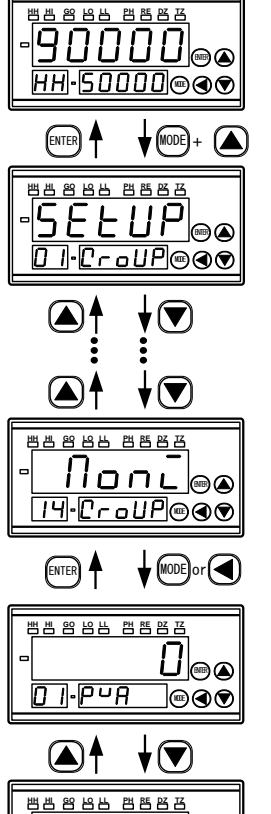

�♥

02.P-P

(1) Press the mode key and up key during the measurement operation and shift to setup group parameter.

\*Press the enter key at the setup display and return to measurement operation.

(2)Pres the down key several times and shift to MONI group parameter.

\*Press the up key and return to previous group parameter.

(3)Press the mode key or shift key. Transit to Ach measurement value confirmation section in the MONI group parameter.

\*Press the enter key and return to MONI.

(4) Press the down key and shift to Bch measurement confirmation section.

 $^{*}\mathrm{Press}$  the up key and return to previous confirmation section.

\*Press the enter key, return to MONI.

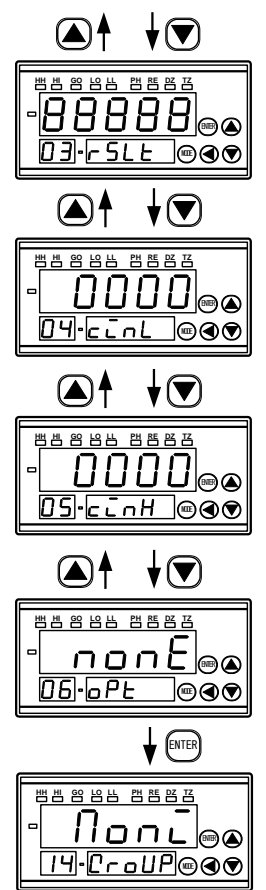

(5)Press the down key and shift to confirmation section.

\*Press the up key and return to previous confirmation section. \*Press the enter key and return to MONI.

(6)Press the down key and shift to control input No.1 to 4 confirmation section.

\*Press the up key, return to previous confirmation section.

\*Press the enter key and return to MONI.

(7) Press the down key and shift to control input 5 to 8 information section.

\*Press the up key and return to previous confirmation section. \*Press the enter key and return to MONI.

 $(8) \mbox{Press}$  the down key and shift to "Data output confirmation section."

\*Press the up key, and return to previous confirmation section.

(9)Press the enter key and shift to MONI.

(10)Press the enter key and return to the measurement operation.

\*Press the up key as a replacement for enter key and shift to COM parameter group.

### 6. The list of function

900000

HH·SOOOO®®®

ENTER)

6.1 Measurement

백범 양 양 번 백 명 단 단

6.1.1 Input

(1) Input range

Available for switching "input range" by independent from Ach and Bch. Input range setup will be done in the SETUP group parameter.

| Range      | Resolution  | Available<br>range for | Range<br>Initial | Scaling<br>val | ; initial<br>lue |
|------------|-------------|------------------------|------------------|----------------|------------------|
|            |             | display                | Value            | FIN            | OIN              |
| $\pm 10V$  |             | -10.5 to 10.5V         |                  | 10.000         | 0.000            |
| 1-5V (±5V) | $\pm 99999$ | -5.2 to 5.2V           | 1017             | 5.0000         | 1.0000           |
| ±1V        |             | -1.05 to 1.05V         | ±10V             | 1.0000         | 0.0000           |
| 4-20mA     | 99999       | -1 to 21mA             |                  | 20.000         | 4.000            |

1-5V Range Resolution will be the range of  $\pm 5V$ .

• The connection of Ach, Bch input to input COM terminal in the different connection wiring.

 $\bullet$  Please short the input terminal or setup the unusable input channel from 4 to 20mA.

 ${}^{\bullet}$  Please re-setup the PAT1 to PAT8 group parameter because the

scaling input setup value will be the initial value of the variation range.
The measurement value at the time of input out of the display available range, that must be the scaling value which available for display limit value.

• In the case of measurement value had surpassed the  $\pm 99999$ , the measurement value will limit at  $\pm 99999$ .

(Main display part will be OVER or -OVER)

#### (2) Over Display

At the time of following terminal, main display will be "OVER" or "-OVER".

 $1.\,\mathrm{At}$  the time channel for computing out of the display available range

- At the time of channel for use of computing which had surpassed the measurement value ±99999.
- 3. Operation result had surpassed the  $\pm 99999$ .

| Operation usage input ch | Operation result     | Main display part |
|--------------------------|----------------------|-------------------|
| Plus OVER condition      | Normal value         | OVER              |
| Minus OVER condition     | Normal value         | - OVER            |
| Normal value             | Plus OVER condition  | OVER              |
| Normal value             | Minus OVER condition | - OVER            |
| Minus OVER condition     | Plus OVER condition  | - OVER            |
| Plus OVER condition      | Minus OVER condition | - OVER            |

6.1.2 Input arithmetic function

By the comparator analog and BCD, at the result of optional constant "K" usage or 2ch input of Ach or Bch.

(1) Operation switch

We cans select from the 10 types of calculation formula.

By switching the calculation formula must be done at the SETUP group parameter.

\* In the case of selecting the division method, in the case of dividend "0" and operation results "99999" main display will be "OVER".

In the case of divided will "MINUS", at the operation results "-99999", main display will be "-OVER".

#### (2) Calculation constant K

Available for setup the constant "K", using the computation. Using only for selecting "K-A" or "K-A+B" by the computation switching

of this constant "K".

Regarding the  $\boldsymbol{K}$  value setup, please setup the setup group parameter.

#### (3)Decimal Point

At the time of calculation, calculating the value without decimal point. The decimal point setup in the PAT1 to PAT8 group parameter which no impact to the calculation result. Operation result's Decimal Point Position vary between the calculation formula.

| Setup value | Calculation formula             | Decimal Point Position   |
|-------------|---------------------------------|--------------------------|
| ACH         | Ach                             | DPA (Ach setup Position) |
| BCH         | Bch                             | DPB (Bch setup Position) |
| K-A         | K · A                           |                          |
| A+B         | A + B                           |                          |
| A-B         | A · B                           |                          |
| K-A+B       | K - (A + B)                     |                          |
| A+B/B       | $\{(A - B) /  B \} \times 1000$ | DPA (Ach setup Position) |
| B/A         | $(B / A) \times 1000$           |                          |
| 1-B/A       | {1 - (B / A)}× 1000             |                          |
| B/A-1       | {(B/A) - 1}×1000                |                          |

#### 6.1.3 Scaling function

That can be attained by measurement value convert input value changing to optional display value.

\*In the case of switching measurement range, scaling input value at the each initial value range.

#### (1) Calculation formula

Me

Scaling calculation formula is as follows;

| easurement _  | FSC-FIN | _ ~   | Input         |         | FSC-FIN |  |
|---------------|---------|-------|---------------|---------|---------|--|
| value OFS-OIN | -^      | value | + ( 0F3-0IN X | OFS-OIN | -)      |  |

\*Available for scaling setup of minus (Reverse slope). (2) Scaling setup range

#### Each scaling setup range will be as follows;

| Name Setup value     |                  | Input range                                                                                                    |              |              |             |  |
|----------------------|------------------|----------------------------------------------------------------------------------------------------|--------------|--------------|-------------|--|
|                      |                  | 0-10                                                                                                    | 1-5          | 0-1          | 4-20        |  |
| FSC                  | Initial<br>Value | 10000                                                                                                    |              |              |             |  |
|                      | setup range      | $\pm 99999$                                                                                                    |              |              |             |  |
| FIN                  | Initial<br>Value | 10.000                                                                                                    | 5.0000       | 1.0000       | 20.000      |  |
|                      | setup range      | ±10.000                                                                                                    | $\pm 5.0000$ | ±1.0000      | 0 to 20.000 |  |
| Initial<br>OFS Value |                  | 0                                                                                                    |              |              |             |  |
|                      | setup range      | $-999999 \sim 99999$                                                                                                    |              |              |             |  |
| OIN                  | Initial<br>Value | 0.000                                                                                                    | 1.0000       | 0.0000       | 4.000       |  |
| -                    | setup range      | ±10.000                                                                                                    | $\pm 5.0000$ | $\pm 1.0000$ | 0 to 20.000 |  |
| Initial<br>Value     |                  | 0 (No decimal point)                                                                                                    |              |              |             |  |
| Dr                   | setup range      | 0(Non), 1(10 <sup>0</sup> digit), 2(10 <sup>1</sup> digit), 3(10 <sup>2</sup> digit),<br>4(10 <sup>3</sup> digit), 5(10 <sup>4</sup> digit) |              |              |             |  |

#### (3) Scaling example

At the -3V input, display the "-70,000", and at the 9V input, display the "20,000".

\*Select the 0-10(±10V Input) at the input range.

| Name | Setup value |
|------|-------------|
| FSC  | 20000       |
| FIN  | 9.000       |
| OFS  | -70000      |
| OIN  | -3.000      |
| DP   | 4           |

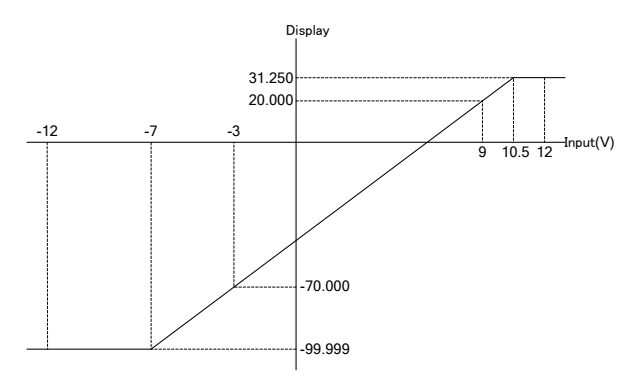

\*Regarding the input range, conduct at the setup group parameter. \*Regarding the scaling setup, conduct at the PAT 1 to PAT 8 group parameter.

#### 6.2 Filter out noise

6.2.1 Sampling average

Equalized the measurement data obtained the 4000 times/sec, setup interval at the sampling speed.

Updating the measurement value, comparator output, analog output, BCD output, will be the each average basis.

Ach and Bch sampling and average timing will be synchronized. Regarding the sampling speed setup (average number of times), conduct at setup group parameter.

#### 6.2.2 Moving average

Equalize the averaged data at the sampling speed interval by setup numbers of data.

Throw out the most old data at the each sampling spacing, averaging the latest data.

Setup the numbers of moving average with independent by Ach and Bch.

Please setup moving average setup group parameter.

#### 6.3 Zero

6.3.1 Tracking zero function

(1) Tracking zero

At the time of measurement value in the setup range at the tracking zero correction width and measure the tracking zero correction cycle setup sampling number.

Latest measurement data sets "zero".

The tracking zero operation doesn't work at the only move to

measurement value from correction even the 1 sampling.

Attention) The tracking zero will be "valid the function" at the digital zero "ON", please reference the 6.6 control function 6-6-5 digital zero.

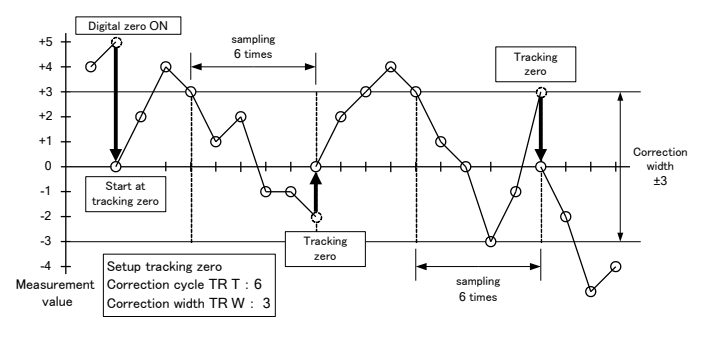

(2) Tracking zero correction cycle

Setup the tracking zero function's correction cycle.

At the tracking zero function "ZERO", setup value setup not less than "1"light out "TZ" at item display section.

Tracking zero correction time = Setup value × 1 / Sampling speed

Note) Tracking zero correction cycle (TRT) 3000[sample], At the sampling 20 times,

The tracking correction time:  $3000 \times 1 / 20 = 150$  sec

Tracking zero correction cycle's setup must be done at FUNC group parameter.

(3) Tracking zero correction width.

Tracking zero function setup the correction width
 · (Tracking zero correction width) ≤ Measurement value
 Measurement value ≤ + (Tracking zero correction width),
 Tracking zero function will be operated.

Tracking zero correction width must be done at FUNC group parameter.

6.3.2 Fix zero function

Compulsory making to "0" only for operation result's minimum digit. Note) Not fixing to Ach and Bch measurement value, operating the Fix zero only for operation result.

Fix zero setup must be done at FUNC group parameter.

## 6.4 Comparator output

6.4.1 Comparator output

Comparing with the operation results and comparator setup value and output the comparator output.

Available for output HH, HI, LO, LL simultaneously because no comparator terminal.

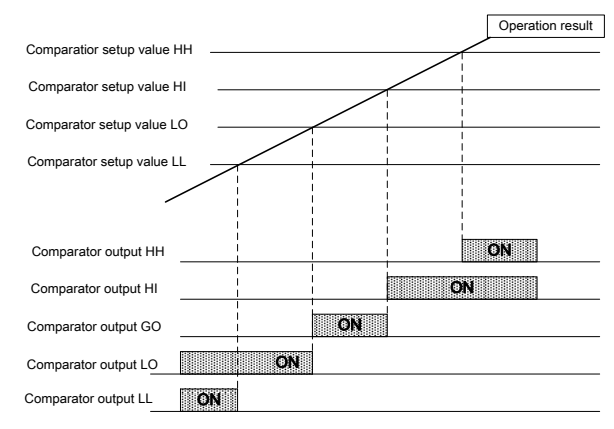

| Comparator output | Output OFF $\rightarrow$ ON terminal      |
|-------------------|-------------------------------------------|
| HH                | Operation result $\geq$ HH setup value    |
| HI                | Operation result $\geq$ HI setup value    |
| GO                | All of the HH, HI, LO, LL sets "OFF"      |
| LO                | Operation result ≤ LO setup value         |
| LL                | $Operation\ result \leq LL\ setup\ value$ |

Comparator output setup must be done at PAT 1 to PAT 8 group parameter.

#### 6.4.2 Hysteresis

At the changing comparator output from ON to OFF, if there is no operation results changing volume which surpassed setup range at hysteresis, functioning that unavailable output making to "OFF". Hysteresis is not functioning at comparator output changing from "OFF" to "ON".

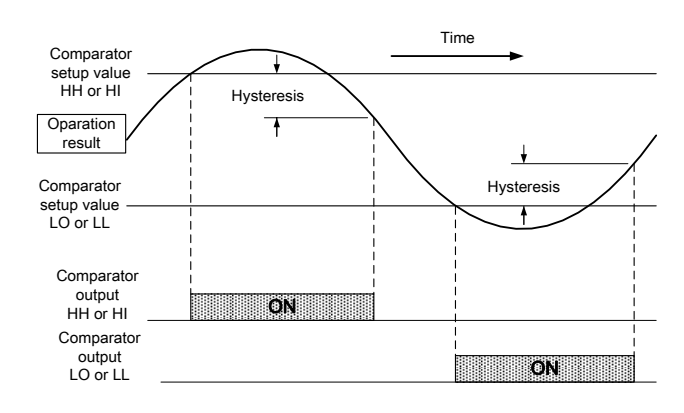

| Comparator<br>output | $\text{Output ON} \to \text{OFF condition}$         |
|----------------------|-----------------------------------------------------|
| HH                   | Operation result < (HH setup value - HH Hysteresis) |
| HI                   | Operation result < (HI setup value - HI Hysteresis) |
| GO                   | Any of the HH,HI.LO.LL sets "ON"<br>(No hysteresis) |
| LO                   | Operation result > (LO setup value + LO Hysteresis) |
| LL                   | Operation result > (LL setup value+LL Hysteresis)   |
|                      |                                                     |

Hysteresis setup must be done at PAT 1 to PAT 8 group parameter.

6.4.3 Output off delay function

At the times of comparator results "OFF", after the times of comparator output off delay setup goes to "OFF". Comparator output off delay setup must be done at FUNC group parameter.

#### 6.5 Display

6.5.1 Main display update cycle

Main display update cycle can be changed. However, monitor display, sub display, comparator output display update cycle fixed at 20 times / sec. Display update cycle irrelevant to sampling speed. Main display update cycle setup must be at DISP group parameter.

6.5.2 Display lights-out

By the display lights-out "ON", main display, monitor display, sub display can be available for lights-out. Comparator output display and display function lights-out. Display lights-out setup must be done at DISP group parameter.

#### 6.5.3 Monitor display select

(1) Monitor display change method.

During the measurement, available for changing the monitor display, display contents by front key operation.

The monitor display contents will be changed by up and down key and display section will be changed by shift key.

| Monitor display<br>section<br>(Shift Key) | Monitor display<br>contents<br>(UP Key or Down Key) | Sub-Display         |
|-------------------------------------------|-----------------------------------------------------|---------------------|
|                                           | HH comparator setup<br>value                        | НН                  |
| Comparator                                | HI comparator setup<br>value                        | HI                  |
| setup value                               | LO comparator setup<br>value                        | LO                  |
|                                           | LL comparator setup<br>value                        | LL                  |
|                                           | Maximum value                                       | MA                  |
| Maximum and                               | Minimum value                                       | MI                  |
| minimum value                             | Maximum - Minimum                                   | MM                  |
|                                           | Ach measurement                                     | А                   |
| Measurement                               | value                                               | HA (hold condition) |
| value                                     | Bch measurement                                     | В                   |
|                                           | value                                               | HB (hold condition) |
| No display                                | lights-out                                          | lights-out          |

(2) Monitor display when start up.

Monitor display at the time of power supply start-up and variable for setup sub display's display contents.

Current display contents will not be changed even after setup and reflect at the time of power supply.

Monitor display setup will be done at the time of start up.

6.5.4 Display condition

We can confirm the setup mode of data output, Ach, Bch measurement value, Operation result, control input condition.

Please confirm the MONI group parameter's set condition.

6.6 Control function

6.6.1 Control input switch

Arbitrarily select from ten sorts in each terminal control input terminal.

(1)Control terminal specification

ON voltage: 0 to 0.8V OFF voltage: 3 to 5V

Input current: Less or equal to - 0.5mA

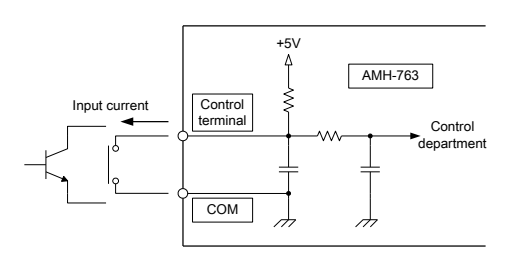

• Please supply control terminal's input at the non voltage contact input. • In the case of input at the transistor, connect with open collector output. · Because of the less contact electric current, in the case of contact input use the fine current.

#### (2) Setup the control terminal variation

Setup the control terminal function.

Allocated control input initial value to control input terminal and control terminal is as follows;

| Setup value | Control operation input             |
|-------------|-------------------------------------|
| NONE        | No function                         |
| PSEL0       | Pattern Select0                     |
| PSEL1       | Pattern Select1                     |
| PSEL2       | Pattern Select2                     |
| SH A        | Start/Hold Ach                      |
| SH B        | Start/Hold Bch                      |
| DZ A        | Digital zero Ach                    |
| DZ B        | Digital zero Bch                    |
| PH          | Peak Hold                           |
| RYRES       | Reset the comparator output         |
| MMCLR       | Clear the maximum and minimum value |

| Control terminal name | Initial setup value |
|-----------------------|---------------------|
| Control Input 1       | PH                  |
| Control Input 2       | PSEL0               |
| Control Input 3       | PSEL1               |
| Control Input 4       | PSEL2               |
| Control Input 5       | SH A                |
| Control Input 6       | SH B                |
| Control Input 7       | DZ A                |
| Control Input 8       | DZ B                |

In the case of setup changing the operation function to the control terminal, must be done at CIN group parameter.

Note: In the case of allocating same function with others, write and replace to "NONE". In the case of setup the finished setup function to another control terminal which setup to the other terminal, please setup after the finished setup function sets "NONE".

#### 6.6.2 Peak Hold Function

#### (1) Peak Hold

Available for retaining the maximum value (PH), minimum value (VH), maximum value-minimum value (PVH) during the each input Ch measurement period.

At the peak hold operation, at the Ach and Bch peak hold value calculation the operation result.

As an input of communication or external control terminal, available for peak hold control simultaneously to Ach and Bch.

Peak hold type change must be done at FUNC group parameter. In the case of control with external control terminal because the peak hold setup at the control terminal 1, so that in the case of allocation change must be done at CIN group parameter.

(2) Operation type

Regarding the peak hold, A type (present progressive type) and B type (result type) are existed.

A type: Starting the operation at Peak Hold "ON", updating the peak hold value at each sampling speed. Peak hold measurement finish at the peak hold off and return to normal measurement.

B type: In the period of peak hold off updating at the peak hold value keep holding the peak hold value until next updating time.

Operation type setup must be done at FUNC group parameter.

#### 6.6.3 Pattern Select

Available for omnibus switching 8 pattern analog output scaling value, scaling setup value, hysteresis, comparator setup value at the external control terminal, communication or front key.

### (1) Pattern Select method

Setup whether pattern select by control terminal, communication or front key.

| Setup value | Pattern select method    |
|-------------|--------------------------|
| EXT         | Control terminal         |
| INT         | Communication, front key |

The method of pattern select change must be done at FUNC Group Parameter

(2)Pattern Select control terminal operation.

In the case of pattern selecting at control terminal, switching the using pattern of pattern select control terminal "ON" and "OFF".

| pattern of pattern select control terminal of and off. |          |          |                  |  |  |
|--------------------------------------------------------|----------|----------|------------------|--|--|
| PSEL0                                                  | PSEL1    | PSEL2    | Selected pattern |  |  |
| terminal                                               | terminal | terminal | number           |  |  |
| OFF                                                    | OFF      | OFF      | 1                |  |  |
| ON                                                     | OFF      | OFF      | 2                |  |  |
| OFF                                                    | ON       | OFF      | 3                |  |  |
| ON                                                     | ON       | OFF      | 4                |  |  |
| OFF                                                    | OFF      | ON       | 5                |  |  |
| ON                                                     | OFF      | ON       | 6                |  |  |
| OFF                                                    | ON       | ON       | 7                |  |  |
| ON                                                     | ON       | ON       | 8                |  |  |

Setup pattern select at control terminal 2 to 4 in the case of changing terminal allocation that must be done at CIN group parameter.

(3)Pattern Select front key operation

In the case of selecting pattern, switching using pattern by front key operation.

- 1. During the measurement, keep pushing the enter key for more than  $2\ {\rm seconds}$  , blinking the display "PT" at the monitor display part, pattern number and sub display.
- 2. Switching the usage pattern by the up key or down key.
- \*Not saving to E<sup>2</sup>PROM even the switching pattern number.
- 3. Keep pushing the enter key not lower than 1 second, returning to measurement operation.
- (4)Pattern number modification

In the case of setup the pattern select method to the INT (communication, front key), variable for changing pattern number's setup value. At the time of setup value change, pattern number will be saved to E<sup>2</sup>PROM and operating the setup pattern at the time of next start-up.

#### 6.6.4 Start/Hold function

#### (1) Start/Hold

Available for Ach, Bch independent, start the measurement and stopping the control by external control terminal communication as an input.

In the case of control the external control terminal setup the start/hold A to the control terminal 5 and start/hold B to the control terminal 6 so that please change the control terminal allocation at the CIN group parameter

(2)Operating type

Regarding the start/hold operation, there are A type (free run) and B type (one shot).

A type: Comparator, analog, BCD output will be retaining the lastly hold value after the hold condition and stop measurement at the start/hold "ON".

B type: Start/Hold OFF  $\rightarrow$  measure at only the time sets "ON" and output at Comparator, Analog, BCD.

Continuing the hold condition except those condition.

In the case of B type, Setting "ON" not lower than 2 times,

measurement value updating will be "1 time".

Operating type setup must be done at FUNC group parameter.

(3)Response time

Start/Hold response time will be as follows.

Not more than (500µsec + 1 / Sampling speed) Example: At sampling 4000times

Response time: 500µsec + 1 / 4000 = not more than 750µsec (4)Start delay

- At the time of start/delay function usage there is a start delay function which defer start the amount of setup time.
- Start/delay time = setup value × 1 / sampling speed

Example: Start delay (STD) 100[sample], at the times of sampling 500times

Start/delay time:  $100 \times 1 / 500 = 0.2$ sec

Start/delay start up must be done at FUNC group parameter.

#### 6.6.5 Digital zero function

#### (1) Digital zero

The external control terminal or communication as input by Ach, Bch independent, available setup value shift "0".

Functioning the digital zero "ON", return to normal operation with "OFF".

Lights-out the function display "DZ" even the Ach or Bch digital zero sets "ON".

In the case of control at the external control terminal, setup the digital zero A at control terminal 7 and digital zero B at control terminal 8 so that in the case of changing allocation of control terminal should be done at CIN group parameter.

(2)Response time

Start/hold response time is as follows;

Not more than (500 $\mu$ sec + 1 / sampling speed)

Example: At the time of sampling 4000times

Response time: 500µsec + 1 / 4000 = not more than 750µsec (3)Digital zero value Ach, Bch

The digital zero value at the digital zero "ON", available for setup given value by isolated Ach and Bch.

The setup value save to E<sup>2</sup>PROM.

The setup must be done at setup group parameter and the range set from "-99999 to 99999".

(4)Digital zero backup

Available for saving digital zero value to  $\mathrm{E^2PROM}$  at the digital zero "ON".

Note: Also, in the case of digital zero control more frequently at digital zero backup "ON", pay note to E<sup>2</sup>PROM allowable saving time. Digital zero setup must be done at setup group parameter.

6.6.6 Comparator output reset function

As an input of external control terminal or communication, all of the comparator output result "OFF".

All of comparator output display LED of display part will be light off and main display color will be "OFF".

Please setup at the CIN group parameter because not allocating

comparator output reset function to control input terminal in the case of controlling at the external terminal.

6.6.7 Clear function of maximum and minimum value.

Available for clear the external control terminal or communication as an input by maximum and minimum value.

By the clearing the maximum and minimum value "ON", maximum value, minimum value and minimum minimum value will be the "WAIT" condition

At the "ON" to "OFF" start the maximum and minimum value's measurement.

Please setup at the CIN group parameter because not allocating maximum value and minimum value reset function to control input terminal in the case of controlling at the external terminal.

#### 6.7 Another function

6.7.1 Setup value change protect function.

Available for setup modification status of pattern data and condition data. (1)The various of data.

Pattern data

Each group parameter's data type is as follows;

| <u> </u>        | <u> </u>       |
|-----------------|----------------|
| Group Parameter | Data type      |
| SETUP           |                |
| FUNC            |                |
| DISP            | Condition data |
| C IN            |                |
| COM             |                |

(2)Setup value change protect

PAT 1 to PAT 8

Changing protect field is as follows

| Setup<br>value                | Condition data<br>Setup change | Pattern data<br>setup change |  |  |  |
|-------------------------------|--------------------------------|------------------------------|--|--|--|
| OFF                           | 0                              | 0                            |  |  |  |
| PATN                          | 0                              | ×                            |  |  |  |
| COND                          | ×                              | 0                            |  |  |  |
| ALL                           | ×                              | ×                            |  |  |  |
| o: available for setup change |                                |                              |  |  |  |

×: unavailable for setup change

Setup change protect setup must be done at FUNC group parameter.

6.7.2 Setup value initialization function

By the front operation key, available for initialization of setup value. Initialization conducted to all setup value.

Keep pushing the enter key and shift key" and startup the power supply, initialization will be started.

- After finishing the initialization, that will convert to measurement mode.
- Initialization needs approximately one minute. Please do not Switch off the power supply during the initialization.
- · Unavailable for cancel under the initialization.
- During the initialization, appear in the blinking condition "INIT" at the main display.
- displaying the "EPROM" at the monitor display.

### 7. Data output

## 7.1 BCD output

| BCD output type | ON or "1"       | OFF or "0"       |
|-----------------|-----------------|------------------|
| Open collector  | Transistor "ON" | Transistor "OFF" |
| TTL             | +5V             | 0V               |

Note 1: BCD output's COM and control terminal's com are common. Note 2: Output at the times of power supply start-up is variable.

Note 3: Open collector output will be the NPN open collector output.

#### 7.1.1 Data out

Output put the operation result at the sampling speed interval. Available for select output type from BCD type (Binary Coded Decimal) or Binary type (Binary).

# (1) BCD output type

Available for select output type from BCD type (Binary Coded Decimal) or Binary type (Binary).

BCD output type change must be done at FUNC Group Parameter. ■ Binary type

Output by the 17 bit's binary number.

The polarity output by POL, in the case of operation result's "minus", not outputting to data output side.

Binary output example

| Operation<br>result | POL | $2^{16}$ | $2^{15}$ | $2^{14}$ | $2^{13}$ | $2^{12}$ | $2^{11}$ | $2^{10}$ | $2^{9}$ | $2^{8}$ |
|---------------------|-----|----------|----------|----------|----------|----------|----------|----------|---------|---------|
| 5000                | 0   | 0        | 0        | 0        | 0        | 1        | 0        | 0        | 1       | 1       |
| 99999               | 0   | 1        | 1        | 0        | 0        | 0        | 0        | 1        | 1       | 0       |
| -99999              | 1   | 1        | 1        | 0        | 0        | 0        | 0        | 1        | 1       | 0       |
|                     |     |          | $2^{7}$  | $2^{6}$  | $2^{5}$  | $2^{4}$  | $2^{3}$  | $2^{2}$  | $2^{1}$ | $2^{0}$ |
|                     |     |          | 1        | 0        | 0        | 0        | 1        | 0        | 0       | 1       |
|                     |     |          | 1        | 0        | 0        | 1        | 1        | 1        | 1       | 1       |
|                     |     |          | 1        | 0        | 0        | 1        | 1        | 1        | 1       | 1       |

# 7.1.2 Over signal (OVER)

At the times of OVER display, output sets "ON".

#### 7.1.3 Polarity signal (POL)

Output will be "ON" at the time of operation result "minus."

#### 7.1.4 Printing command signal (PC)

After completed the measurement and at the time of output data specified changing to "ON". "ON" time will be changed by sampling speed.

| Sampling speed<br>(times/sec) | 4000  | 2000 | 1000  | 500   | 200    |
|-------------------------------|-------|------|-------|-------|--------|
| PC ON time                    | 200µs |      | 450µs | 450µs | 2.45ms |

| F | PC ON time                    | 4.95ms | 10ms | 25ms | 50ms | 1        | .00m | s |
|---|-------------------------------|--------|------|------|------|----------|------|---|
|   | Sampling speed<br>(times/sec) | 100    | 50   | 20   | 10   | <b>5</b> | 2    | 1 |

\*When hold by the start/hold function, PC signal goes "OFF".

#### 7.1.5 Output allowable input (ENABLE)

When shorts the Enable terminal and COM, all of the data output, OVER signal, polarity, printing command signal goes "OFF".

(Open collector: transistor OFF, TTL: high impedance)

ON voltage: 0 to 0.8V

OFF voltage: 4 to 5V

Input current: Not more than -0.5mA

#### 7.2 Analog output

Available for the output analog output scaling by the converting voltage and current value.

Note 1: When turning the power on, output approx. 1V at the output terminal.

When turning the power on, output 0mA at the output terminal. Note2: Please do not connect the output load at the same time electric voltage output and electric current output.

Note 3: Analog output will become 0% output when the setup mode or operation mode sets "WAIT".

7.2.1 Step input corresponding time

Response time: Not more than (250µsec + (2 / sampling speed)) Example: Sampling 4000times

Response time: 250µsec + 2 / 4000 = not more than 750µsec

#### 7.2.2 Analog output type

Selecting from analog output 0 to 10V output,1 to 5V output and 4 to 20mA output.

Analog output type setup must be done at FUNC group parameter.

#### 7.2.3 Analog output range

| Analog output type | Analog output range |
|--------------------|---------------------|
| 0 to 10V           | -0.5 to 10.5V       |
| 1 to 5V            | 0.8 to $5.2$ V      |
| 4 to 20mA          | 3.2 to 20.8mA       |

Note 1: In the case of operation result out range of analog output, limit the analog output range.

Note 2: In the case of OVER display, output the analog output scaling changeable value at the analog output operation result.

#### 7.2.4 Analog output scaling function

Available for output the operation results by operational convert analog output value. Converting the scale by currently selecting pattern's analog output scaling setup.

#### (1)Calculation formula

Analog output scaling calculation formula is as follows;

Analogue output value = <u>AOHI-AOLO</u> <u>Output value of 100%-Output value of 0%</u> <u>Output value of 100%-Output value of 0%</u>

+( Output value of 0%-AOLO × AOHI-AOLO × AOHI-AOLO

\* Available for minus (reverse slope) scaling setup.

(2) Analog output scaling setup range Each scaling setup range is as follows;

| Name   | Name                 | Setup range | Initial<br>Value |
|--------|----------------------|-------------|------------------|
| AOHI   | Analog output 100%   | -99999 to   | 10000            |
| 1 to 8 | Display value 1 to 8 | 99999       |                  |
| AOLO   | Analog output 0%     | -99999 to   | 0                |
| 1 to 8 | Display value 1 to 8 | 99999       |                  |

| Analog output | Analog output 100% | Analog output 0% |
|---------------|--------------------|------------------|
| type          | output value       | output value     |
| 0 to 10V      | 10V                | 0V               |
| 1 to 5V       | 5V                 | 1V               |
| 4 to 20mA     | 20mA               | 4mA              |

(3)Analog output scaling example

I let you output 5V at the time of "8.0000" indication and output 1V at the time of "-6.0000" indication.

\*We can select from 1-5(1 to 5V output) at analog output type.

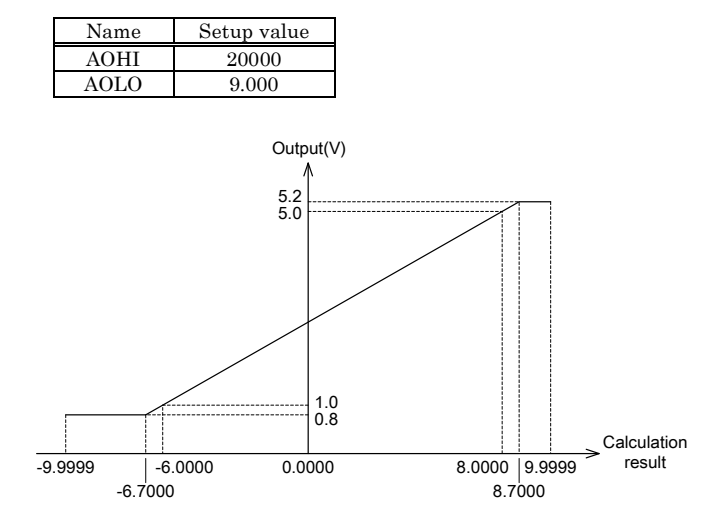

\*Please analog output type change at the FUNC group parameter. \*Please setup the analog output scaling at the PAT1 to PAT8 group parameter.

# 8. Communication

This machine can be mounted the communication function any of the  $\rm RS\text{-}232C,\,RS\text{-}485,\,USB.$ 

Acquirement of measurement value, comparator results, remote control of the machine or changing the each setup value by the communication with machine.

The details of each communication function, please reference the "communication machine instruction manual" as additional volume.

## 9. Specification

#### Input specification

The measurement function: DC voltage / DC current

| Range    | Measurement<br>Range     | Display             | Input<br>impedance | Maximum<br>allowable<br>Input value |
|----------|--------------------------|---------------------|--------------------|-------------------------------------|
| 0-1      | ±1V                      | Offset              |                    |                                     |
| 0-10     | $\pm 10V$                | $\pm 99999$         | $1M\Omega$         | $\pm 250 V$                         |
| 1-5      | 1 to 5V (±5V)            | Full Scale          |                    |                                     |
| 4-20     | 4 to 20mA                | $\pm 99999$         | $50\Omega$         | ±70mA                               |
| The mode | e of operation: $\Delta$ | <b>C</b> conversion | method             |                                     |

Input circuit: Single ended type

Resolution: ±99999 (Voltage Input), 99999 (Current Input) Input numbers: 2ch Input (Ach, Bch)

Non-isolated betweens of Ach / Bch

Sampling speed: 1 times / sec to 4000times / sec (1ch, 2ch)

Accuracy: ±0.1%FS (23°C±5°C, 35 to 85%RH)

Input calculation formula: Ach, Bch, K-A, A+B, A-B, K-(A+B), {(A-B)/|B|}×1000, B/A×1000, (1-B/A)×1000, (B/A-1)×1000 \*K is the available for setup constant.

# Display specification

Main Display part: 2 colors (red/green) 7segment LED character height 14.2mm

Sub Display: Green 7segment LED character height 8mm Display updating cycle: 1, 2, 10, 20 times/sec

#### Comparator part specification

Comparator objective: At the times of 1ch, comparator output to present value.

At the times of 2ch, comparator output to calculation value. Comparator results: HH, HI, GO, LO, LL (5 points)

Setup method: Upper point 2points(HH, HI), Lower points 2 points(LO, LL) No comparator condition

Hysteresis: 4 points independent

Relay output: Contact volume 1a contact AC250V/DC30V 1A (resistive load)

The electrical life 50 thousand times (The rated load.) Photocoupler output: Output rating DC30V 20mA (MAX) Output saturation no more than voltage 1.2V

#### External control terminal specification (Input and Insulation)

The control terminal function available for allocating at it's option. The numbers of terminal:

8 Input (No data output [Only for display], Analog output, BCD output) 6 Input (RS-232C communication, RS-485 communication, USB communication)

Function: Pattern Select0, 1, 2, Start/Hold (Ach, Bch independent), Peak Hold, Digital zero (Ach, Bch independent), Reset the Comparator output, clear the maximum/minimum value Input: Non-voltage contact, NPN open collector Input

When short the control terminal and COM, each function sets "ON".

ON voltage: 0 to 0.8V

OFF voltage: 3 to 5V

Input current: No more than -0.5mA

## General specification

Power supply: AC100 to 240V±10% (50 / 60Hz) Consumed electric power: MAX 20VA

Dimension: 96mm(W)×48mm(H)×144.5mm(D) \*Except the BCD output 96mm(W)×48mm(H)×147.0mm(D) \*At the time of BCD

output

Weight: Approx.400g

Dielectric voltage: Power supply terminal / input terminal, each output terminal, communication, control input terminal AC 1500V per minute.

E terminal / power supply terminal, input terminal

AC 1500V per minute.

Input terminal / each output terminal, communication, control input AC 500V per minute.

Insulated resistance: No lower than  $DC500V 100M\Omega$  betweens of above described terminal.

Pairing vibration: The numbers of vibration 10 to 55Hz half amplitude 0.15mm X, Y, Z 5min × 10 trace in each direction.

Sensor power supply: DC24V±10% 40mA (Ripple no more than 100mVp-p)

Memory backup: E<sup>2</sup>PROM the numbers of write in: One hundred thousand times.

Attachment: Instruction manual

# Data output specification

• BCD output (Isolated input) Connector: MIL type 34 pin connector (Insulation-displacement

connector supplied as standard.) Output format: BCD code, Binary code

Output: BCD signal

Printing command signal (PC) Polarity signal (POL) output at the time of minus

Over signal (OVER) output at the time of OVER

Control input: Output allowance (ENABLE)

When Enable and COM short, each output will be "OFF".

(Open collector: transistor OFF, TTL: High impedance)

ON electric voltage: 0 to 0.8V

OFF electric voltage: 3 to 5V

Input current: No more than -0.5mA

NPN open collector output: DC30V 10mA (MAX)

Output saturation voltage: No more than 1.2V

TTL output: Positive logic TTL level (CMOS compatible) Fan-out 2

#### •Analog output (Isolated input)

Output Range: 0 to 10V, 1 to 5V, 4 to 20mA (Unavailable for simultaneous of voltage, current's output) Accuracy: ±0.5% FS (23°C±5°C) Temperature coefficient: No more than 0.02% FS/°C Resolution: 0 to 10V output Approx. 50000 count 1 to 5V output Approx. 20000 count 4 to 20mA output Approx. 40000 count Allowable load resistance: No lower than  $10k\Omega$  (At the 1 to 5V output, 0 to 10V) No more than 500Q(At the 4 to 20mA

output)

#### • RS-232C communication (Isolated input)

Connector: D-SUB9 pin Synchronization method: Start / stop synchronization scheme Communication speed: 9600, 19200, 38400bps Data bit Length: 7, 8bit Stop Bit Length: 1, 2bit Parity: Even, Odd, Nothing

#### • RS-485 communication (Isolated input)

Synchronization method: Start / stop synchronization scheme Communication speed: 9600, 19200, 38400bps Data Bit Length: 7, 8bit Stop Bit Length: 1, 2bit Parity: Even, Odd, Nothing Error Detection: BCC Number of connections: 31 machines at maximum Line length: Maximum 500m at total

### • USB COMMUNICATION (Isolated input)

Operating as virtual COM port USB Interface specification: Rev1.1/2.0 Full speed communication B connector

Correspondence OS: Windows XP SP2, Windows Vista (32bit) • USB COMMUNICATION Virtual COM port specification Synchronization method: Start / stop synchronization scheme Communication speed: 9600, 19200, 38400bps Data Bit Length: 7, 8bit Stop Bit Length: 1, 2bit Parity: Even, Odd, Nothing

# 10. Trouble Shooting

# 10.1 Error messages

| Error<br>main<br>display | Error display<br>monitor. | The possible cause                                                          | Countermeasure                                                                                                    |
|--------------------------|---------------------------|-----------------------------------------------------------------------------|----------------------------------------------------------------------------------------------------|
|                          |                           | Input range over                                                            | The channel input using calculation in the display available range.                                                                                                    |
| OVER                     | Normal                    | Display range over                                                          | The using calculation channel's measurement value should not surpass the $\pm 99999$ for input value.                                                                                                    |
| OVER                     | Display                   | Operation result over                                                       | Operation result should not surpass the ±999999.<br>The calculation formula using division not divide by zero.                                                                                                    |
|                          |                           | Start / Hold function will be the "Hold" condition.                         | Start/Hold function make "start" condition.<br>Start-delay function sets "0".                                                                                                    |
| WAIT                     | Normal<br>Display         | Peak Hold type will be the B type so not<br>updating Peak Hold value.       | Updating the Peak Hold value.<br>Peak Hold type sets "A type".                                                                                                    |
|                          |                           | The both of Start/Hold type and Peak Hold type will be the "B" type.        | Either Start/Hold type or Peak/Hold type change to "A" type.                                                                                                    |
| ERROR                    | P ROM                     | In the cause of cutout the power supply<br>during the setup value write in. | For the recovery, setup value must be initialized when turning on<br>the power supply again and setup value will be initialized.<br>After finishing the initialization to normal display, display the<br>"INIT EPROM" during the initialization.<br>Because the setup value initialized, please change the setup value<br>again.<br>*Doing initializing "setup value" several times, in the case of<br>displaying "ERROR ROM", that will surpass the conservation<br>available range and unavailable to preserve the setup value.<br>Please contact us directly or distributor. |
| ERROR                    | A ROM                     | The calibration is not right.                                               | Please contact us directly or distributor because not able to rescue by customer.                                                                                                    |

# 10.2 Response in times of trouble

| Phenomenon                                             | The possible cause                                                                                                    | Measure                                                                                                    |
|--------------------------------------------------------|----------------------------------------------------------------------------------------------------|----------------------------------------------------------------------------------------------------|
| There is no indication.                                | Display lights-out function will be "ON".                                                                                      | Display lights-out function will be "OFF".                                                                     |
| Unavailable to transit to setup mode.                  | Keep protect setup will be "ON".                                                                                               | Key protect setup will be "OFF" by communication and initialize the setup value.                               |
| We can not change the display value.                   | Setup value change protect sets "ON".                                                                                          | Setup value change protect will be "OFF".                                                                      |
| Sensor power supply terminals' output will not output. | More than allowable output current flows<br>into sensor power supply terminal and<br>output protect circuit will be activated. | Turn on the power supply again by sensor<br>power supply's load below the allowable output<br>current.         |
|                                                        | Not correctly allocated to control terminal function.                                                                          | The function allocated to control terminal.                                                                    |
| Control terminal will not be activated.                | At the time of patter select function,<br>patter select method will be "EXT".                                                  | Pattern Select method sets "INT".                                                                              |
|                                                        | The communication remote control will set "ON".                                                                                | The communication remote control will set "OFF".                                                               |
|                                                        | Wiring is not normally connected.                                                                                              | Reappraise the "Arrangement of tracks".                                                                        |
|                                                        | After changing communication setup, not turning on the power supply.                                                           | Turning on the power supply again                                                                              |
|                                                        | Not adjusting to sending and receiving communication setup.                                                                    | Adjust the communication setup.                                                                                |
|                                                        | Replicate the RTS, CTS terminal used<br>with cable at the RS-232C communication<br>and setup hardware flow control.            | Setup without the hardware flow control,<br>using the RTS, CTS terminal replicate the<br>RTS and CTS terminal. |
| Unavailable for communication.                         | At the time of USB communication, start<br>up the communication software before<br>power up to the machine.                    | After communication software start-up after<br>the turning on the machine's power supply.                      |
|                                                        | At the time of RS-485 communication,<br>device No. will be the same with the other<br>machine or "0".                          | We will not use another communication<br>machine except the device No. "0".                                    |
|                                                        | At the times of RS-485, we will not establish the communication.                                                               | Establish the communication.                                                                                   |
|                                                        | At the time of RS-485 communication, BCC will not be attached.                                                                 | Attach BCC to the command.                                                                                     |

# 11. Timing Chart

11.1 Start /Hold A type

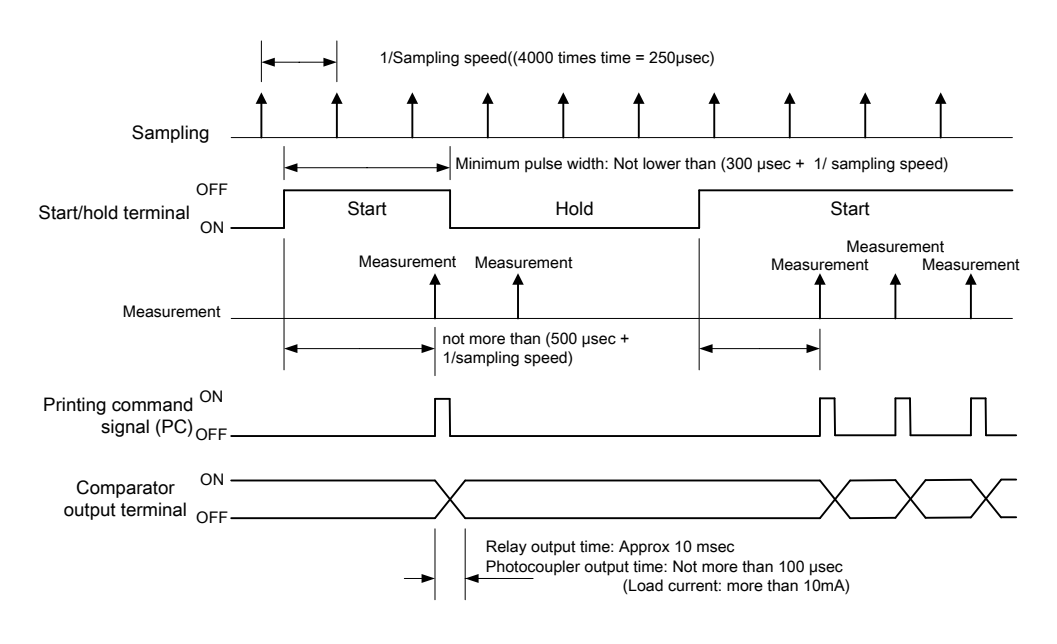

# 11.2 Start/Hold B type

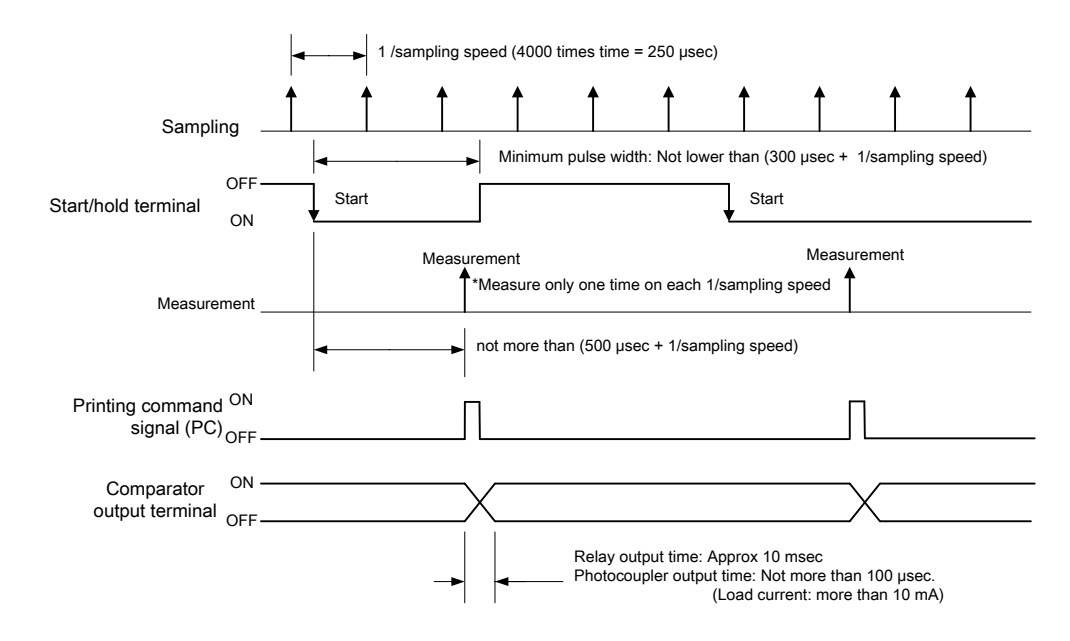

# 12. Warranty and After-Sales Service

#### 12.1 Warranty

Insurance period will be one year from delivery date. The damage caused in this period attribute to our company, we will repair by free.

12.2 After sales service

Please contact to our company or distributor directly, in case this machine had damaged under quality control, manufacturing, test and investigation. (Please note the damaged contents in detail and send us enclosed with the products.)

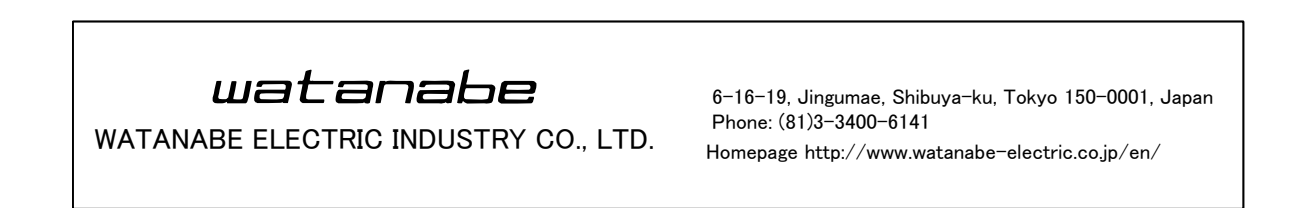

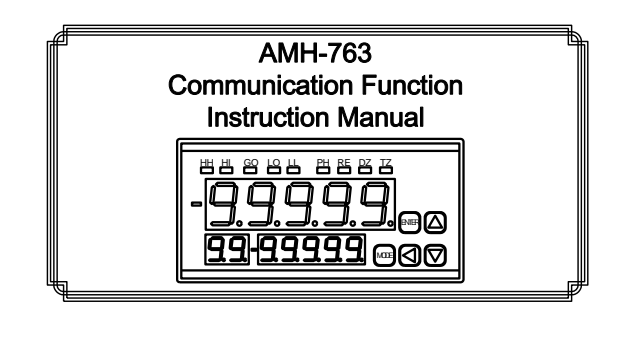

| 1. Notes to users                                          | 1      |
|------------------------------------------------------------|--------|
| 2. Specifications                                          | 1      |
| 2.1 RS-232C                                                | 1      |
| 2.2 RS-485                                                 | 1      |
| 2.3 USB                                                    | 1      |
| 3. Terminal's explanation and connection method.           | 1      |
| 3.1 RS-232C                                                | 1      |
| 3 2 RS-485                                                 | 2      |
| 3 3 USB                                                    | 2      |
| 3 3 1 Driver                                               | 2      |
| 3.3.2 Driver and COM port number confirmation              |        |
| 3.3.3 The changing method of COM port number               |        |
| 4. Communication setup                                     |        |
| 4. Communication secup                                     | อ<br>ธ |
| 4.1 Communication speed ( $R5^2252$ ), $R5^2465$ , $USD$ ) | э<br>~ |
| 4.2 Data bit length (RS-232C, RS-485, USB)                 | Э      |
| 4.3 Stop Bit (RS-232C, RS-485, USB)                        | 5      |
| 4.4 Parity (RS-232C, RS-485, USB)                          | 5      |
| 4.5 Flow control (RS-232C, USB)                            | 5      |
| 4.6 Delimiter (RS-232C, RS-485, USB)                       | 5      |
| 4.7 Communication setup method.                            | 5      |
| 5. ASCII code                                              | 6      |
| 6. RS-232C, USB communication                              | 6      |
| 6.1 Communication command                                  | 6      |
| 6.2 Abnormal response                                      | 6      |
| 7. RS-485 communication                                    | 7      |
| 7.1 Control character (RS-485)                             | 7      |
| 7.2 Establishing and releasing the communication link      | 7      |
| 7.2.1 Device Number                                        | 7      |
| 7.2.2 Device number setup method                           | 7      |
| 7.2.3. Establishing the communication link                 | 8      |
| 7.2.4. Releasing the communication link                    | 8      |
| 7.3 Communication command (RS-485)                         | 8      |
| 7.3.1 BCC Checksum                                         | . 8    |
| 8 Details of the command                                   | 9      |
| 8 1 Acquire the command                                    | 9      |
| 8.2 Setun value saving                                     | 10     |
| 8.3 Communication setun                                    | 10     |
| 8.4 Innut                                                  | 11     |
| 8.5 Pattom                                                 | 12     |
| 8.6 COM MET command                                        | 19     |
| 8.0 COM, MET command                                       | 16     |
| 8.0 Digital gave                                           | 17     |
| 0.9 Digital zero                                           | 10     |
| 8.10 Peak поіа                                             | 10     |
| 0.11 Feak fiold (Remote control)                           | 10     |
| 8.12 Start / Hold                                          | 19     |
| 8.13 Start / Hold (Remote control)                         | 19     |
| 8.14 Maximum and minimum value                             | 20     |
| 8.15 Clear the maximum and minimum value (Remote control). | 20     |
| 8.16 Comparator output                                     | 20     |
| 8.17 Comparator output (Remote control)                    | 21     |
| 8.18 Setup value confirmation                              | 22     |
| 9. Trouble shooting                                        | 23     |
| 9.1 Error message                                          | 23     |
| 9.2 Response in times of trouble                           | 23     |
|                                                            |        |

# 1. Notes to users

This instruction manual is for AMH-763's communication function. Besides, please use this handling manual.

# 2. Specifications

# 2.1 RS-232C

Connector: D-SUB 9 Pin Synchronization scheme: Start / stop synchronization scheme Communication speed: 9600, 19200, 38400bps Data bit Length: 7, 8bit Stop bit Length: 1, 2bit Parity: Even, Odd, Nothing

#### 2.2 RS - 485

Synchronization scheme: Start / stop synchronization scheme Communication speed: 9600, 19200, 38400bps Data bit length: 7, 8bit Stop bit length: 1, 2bit Parity: Even, Odd, Nothing Error Detection: BCC No. of connections: 31 machines at maximum Line Length: Maximum 500m at sum total

### 2.3 USB

Operating as virtual COM port USB interface specification: Rev1.1/2.0 Full speed communication B connector Corresponding OS: Windows XP SP2, Windows Vista (32bit) •USB communication Virtual COM port specifications Synchronization method: Start / stop synchronization scheme Communication speed: 9600, 19200, 38400bps Data bit length: 7, 8bit Stop bit length: 1, 2bit Parity: Even, Odd, Nothing

# **3. Terminal's explanation and connection method.** 3.1 RS-232C

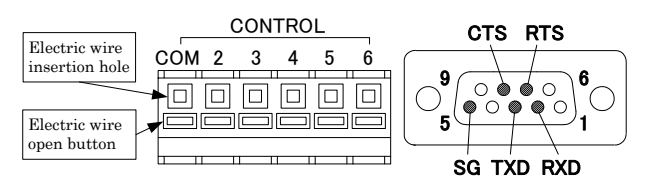

### **RS-232C** Part

Cable: D-SUB 9pin (female) cross cable (15m at maximum)

| Name      | Contents                       | Pin No. | Signal name | Contents        |
|-----------|--------------------------------|---------|-------------|-----------------|
| CONTROL   | Control input                  | 1       | NC          | Unconnected     |
| COM       | common terminal                | 2       | RXD         | Receive data    |
| CONTROL 2 | Control input No.2<br>terminal | 3       | TXD         | Transmit data   |
| CONTROL 3 | Control input No.3<br>terminal | 4       | NC          | Unconnected     |
| CONTROL 4 | Control input No.4<br>terminal | 5       | SG          | Signal grand    |
| CONTROL 5 | Control input No.5<br>terminal | 6       | NC          | unconnected     |
| CONTROL 6 | Control input No.6<br>terminal | 7       | RTS         | Request to send |
| -         | -                              | 8       | CTS         | Clear to send   |
| -         | -                              | 9       | NC          | Unconnected     |

Note) Only setup "flow control" at "HARD", communicate by using RTS and CTS signal.

In the case of using connected cable with RTS and CTS signal, please setup "flow control" at "NONE".

Communication will be suspended by setup "flow control" at "HARD".

#### 3.2 RS-485

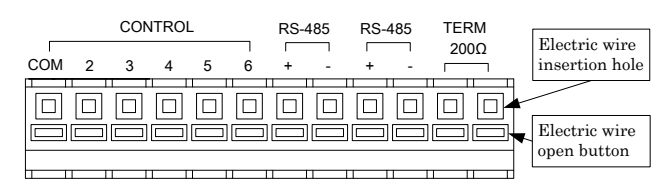

Screwless terminal (Available for plug detachment)

Rating applicable wire: one wire  $\phi 1.0 \text{mm}$  (AWG18)

Stranded cable 0.75mm<sup>2</sup>(AWG20) More than one wire φ0.18 Available for use wire range: single line φ0.4mm (AWG26) to φ1.0mm(AWG18) Stranded cable 0.3mm<sup>2</sup>(AWG22) to 0.75mm<sup>2</sup>(AWG20)

Wire span more than  $\varphi 0.18$ 

Standard strip line length: 9mm

Adjustment tool for button operation: Minus driver (axial  $\varphi$ 3, blade width2.6) Wiring method: Keep pushing wire open button by minus driver, insert the wire to the wire insertion hole till it end and, release the wire open button.

| Name             | Contents                                                                               |
|------------------|----------------------------------------------------------------------------------------|
| CONTROL COM      | Control input common terminal                                                          |
| CONTROL 2        | Control input No. 2 terminal                                                           |
| CONTROL 3        | Control input No. 3 terminal                                                           |
| CONTROL 4        | Control input No. 4 terminal                                                           |
| CONTROL 5        | Control input No. 5 terminal                                                           |
| CONTROL 6        | Control input No. 6 terminal                                                           |
| RS-485 +         | RS-485 non-inversion input & output                                                    |
| RS-485 -         | RS-485 inversion input & output                                                        |
| RS-485 +         | RS-485 non-inversion input & output                                                    |
| RS-485 -         | RS-485 inversion input & output                                                        |
| TERM $200\Omega$ | When short between terminals, resistance                                               |
| <b>TERM 200Ω</b> | $200\Omega$ connect between non-inversion input & output and inversion input & output. |

• Please use shielded twist pair cable.

· Available for connecting 31 machines at maximum.

• Cable's total prolongation will be 500m at maximum.

• Please connect  $200\Omega$ 's termination resistor in the line's both end. When you connect this machine's termination resistor terminal to connecting to  $200\Omega$  integrated terminating resistor.

Please release the termination resistor terminal in case of not to connect to machine's each end of the line.

- RS-232C  $\leftrightarrow$  RS-485 Converter recommended products: SI-30 (LINE EYE)
- Ethernet  $\leftrightarrow$  RS-485 Converter recommended products: TF-WS (our product)

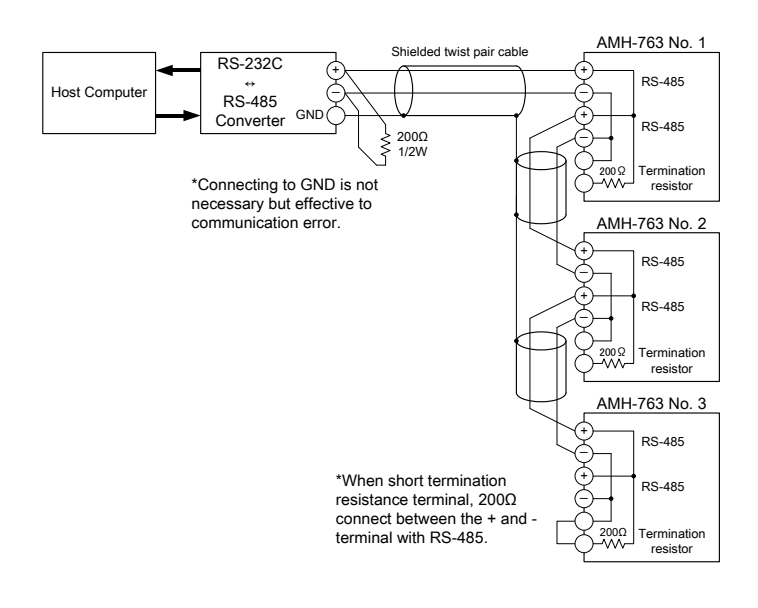

## 3.3 USB

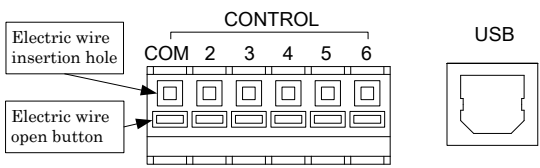

### USB part

Connector: USB B type

Please use USB cable in the market. (5m at maximum)
Detect the PC USB port to virtual COM port (RS-232C) and available for PC communication using RS-232C communication software like "Hyper terminal" which attached windows.
Note 1) Not corresponding to hibernate mode or standby mode.
Note 2) Please pay attention that USB cable is easily plugged out.
Note 3) When cut the machine's power supply and plug out USB cable during COM port "OPEN" which using communication software, restart the communication software to communicate with this machine.

#### 3.3.1 Driver

Driver's installation to PC will be necessary for the first use of USB communication.

Please download the driver from our homepage.

Corresponding OS: Windows XP SP2, Windows VISTA (32bit) Note) By all means, please install 2 driver "**USB Serial Converter**" and "**USB serial port driver**".

 ${\scriptstyle \bullet \, \rm Driver}$  installation method

(1) Power up pc power supply.

(2) At power up of the machine, connecting to PC and machine by USB connector.

For the time being, the preparation of driver's install will be started. Displaying the "**New Hardware Wizard**" in the drawing below.

| Selecting | "No, | $\mathbf{not}$ | this | time" | and | click | "Next". |  |
|-----------|------|----------------|------|-------|-----|-------|---------|--|
|-----------|------|----------------|------|-------|-----|-------|---------|--|

| ound New Hardware Wiz | ard                                                                                                    |
|-----------------------|----------------------------------------------------------------------------------------------------|
|                       | Welcome to the Found New<br>Hardware Wizard                                                                                                    |
|                       | Windows will search for current and updated software by<br>looking on your computer, on the hardware installation CD, or on<br>the Windows Update Web site (with your permission).<br><u>Read our privacy policy</u> |
|                       | Can Windows connect to Windows Update to search for software?                                                                                                    |
|                       | <ul> <li>Yes, this time only</li> <li>Yes, now and every time I connect a device</li> </ul>                                                                                                    |
|                       | <ul> <li>No, not this time</li> </ul>                                                                                                    |
|                       | Click Next to continue.                                                                                                    |
|                       | < Back Next > Cancel                                                                                                    |

(3) Select the "Installation from a list or specific location (Advanced)" and click "Next".

| Found New Hardware Wiz | ard                                                                                                    |
|------------------------|----------------------------------------------------------------------------------------------------|
|                        | This wizard helps you install software for:<br>USB <> Serial<br>If your hardware came with an installation CD<br>or floppy disk, insert it now.<br>What do you want the wizard to do?<br>Install the software automatically (Recommended)<br>Install from a list or specific location (Advanced)<br>Click Next to continue. |
|                        | < Back Next > Cancel                                                                                                    |

(4) Selecting "Search for the best driver in these locations". Only checking for "Include this location in the search", and click "Browse" by specifying driver's decompressed folder.

#### $(D:\ in the example below)$

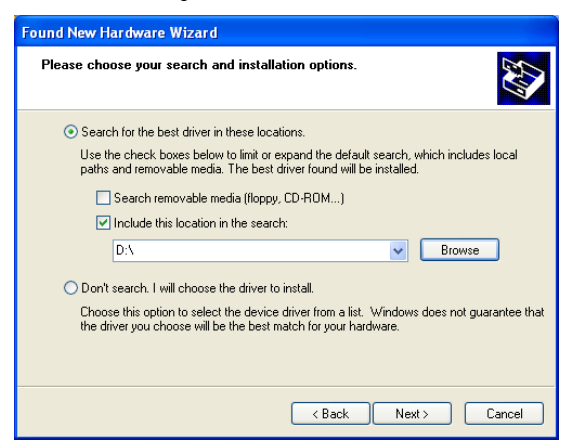

(5) Because of starting driver's install, please wait until displaying below described screen.

By clicking "**Finish**", first driver's install will be finished.

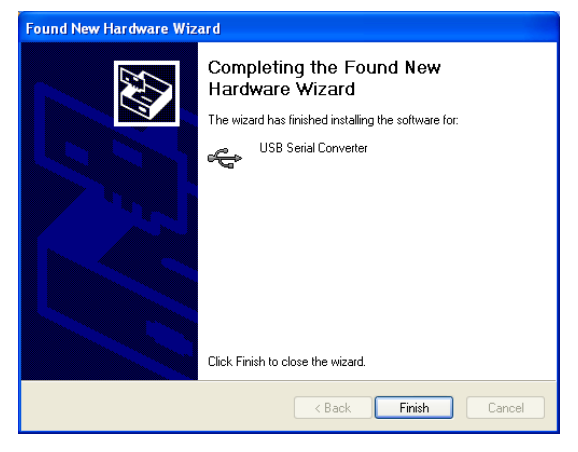

(6) Selecting "No, not this time" and display the next continuing driver's install window and click "Next".

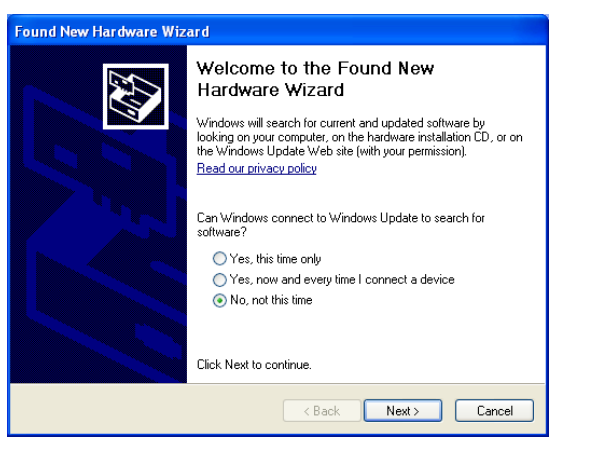

(7) Selecting "Install from list or specific location (Advanced)" and click "Next".

| Found New Hardware Wiza | ar d                                                           |
|-------------------------|----------------------------------------------------------------|
|                         | This wizard helps you install software for:<br>USB Serial Port |
|                         | <pre> Back Next &gt; Cancel</pre>                              |

(8) Selecting "Search for the best driver in these locations". Only checking for "Include this location in the search", and click "Browse" by specifying driver's decompressed folder.

#### (D: $\$ in the example below)

displaying.

| Found New Hardware Wizard                                                                                                    |
|----------------------------------------------------------------------------------------------------|
| Please choose your search and installation options.                                                                                                    |
| Search for the best driver in these locations.                                                                                                    |
| Use the check boxes below to limit or expand the default search, which includes local<br>paths and removable media. The best driver found will be installed.   |
| Search removable media (floppy, CD-ROM)                                                                                                    |
| Include this location in the search:                                                                                                    |
| D:\ Browse                                                                                                    |
| O Don't search. I will choose the driver to install.                                                                                                    |
| Choose this option to select the device driver from a list. Windows does not guarantee that<br>the driver you choose will be the best match for your hardware. |
|                                                                                                    |
| < Back Next > Cancel                                                                                                    |

(9) Because of starting driver's install, please wait until displaying below described screen. After finishing driver's installation, click "Finish" after

3.3.2 Driver and COM port number confirmation.

We can confirm the driver's normal install and COM port number as following method.

(1) Click the [Start] - [Control panel] - [System]. Click [Device Manager] from the [Hardware] tub.

| stem Pro | perties                                                     |                                                                  |                                                                                   | ?                                         |
|----------|-------------------------------------------------------------|------------------------------------------------------------------|-----------------------------------------------------------------------------------|-------------------------------------------|
| Syster   | n Restore                                                   | Automati                                                         | : Updates                                                                         | Remote                                    |
| General  | Compu                                                       | uter Name                                                        | Hardware                                                                          | Advanced                                  |
| Device f | Manager<br>The Device M<br>on your compu<br>properties of a | anager lists all th<br>Iter. Use the Dev<br>ny device.           | e hardware device:<br>ice Manager to ch<br>Device Ma                              | s installed<br>ange the<br>nager          |
| Drivers  | Driver Signing<br>compatible wit<br>how Windows<br>Driver S | lets you make su<br>h Windows. Win<br>connects to Wir<br>Bigning | ire that installed driv<br>dows Update lets y<br>idows Update for d<br>Windows Up | vers are<br>ou set up<br>rivers.<br>odate |
| Hardwar  | e Profiles<br>Hardware prof<br>different hardw              | iles provide a wa<br>vare configuration                          | y for you to set up a<br>ns.                                                      | and store                                 |
|          |                                                             |                                                                  | Hardware P                                                                        | rofiles                                   |

(2) Please confirm "USB Serial Port" in the "port (COM and LPT)" and "USB Serial Converter" in the "Universal Serial Bus controller".

The number after "**USB Serial Port**" will be the COM port number using as communication software. Firstly allocated COM port number will be different from

using PC circumstances.

(By ground plan example, setup as COM3)

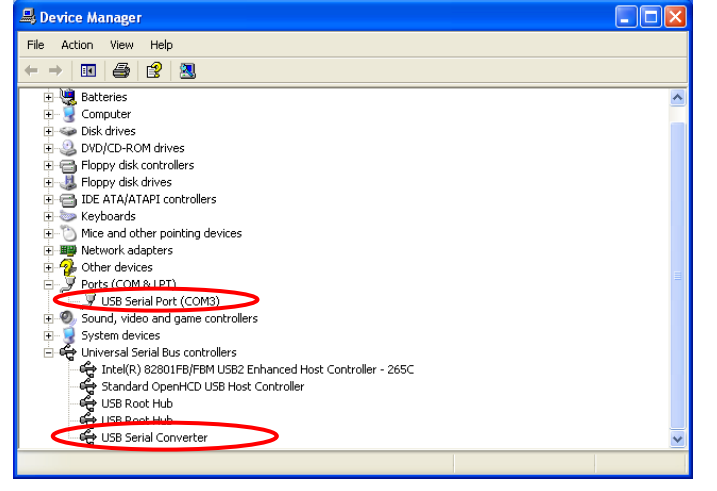

Note) Device will not be displayed at the device manager, in the condition of machine's power supply cut.

By all means, plug in power supply and confirm USB connected condition.  $% \mathcal{A} = \mathcal{A} = \mathcal{A}$ 

3.3.3 The changing method of COM port number. Available for changing COM port number as following method. Please change the COM port number after finishing the communication software.

(1) Double click the "USB Serial Port" in the device manager's "Port (COM and LPT).

| A Device Manager                                              |   |
|---------------------------------------------------------------|---|
| File Action View Help                                         |   |
|                                                               |   |
| 🕀 🍓 Batteries                                                 | ~ |
| 🕀 🧕 Computer                                                  |   |
| 🗈 🧼 Disk drives                                               |   |
| 🕀 🥝 DVD/CD-ROM drives                                         |   |
| 🕀 🖶 Floppy disk controllers                                   |   |
| 🗈 🖑 Floppy disk drives                                        |   |
| 🕀 🗃 IDE ATA/ATAPI controllers                                 |   |
| 🕀 🦢 Keyboards                                                 |   |
|                                                               |   |
| 🗈 🎬 Network adapters                                          |   |
| 🗈 🕵 Other devices                                             |   |
| E Porte (COM 6. LPT)                                          |   |
| USB Serial Port (COM3)                                        |   |
| 🗉 🧶 Sound, video and game controllers                         |   |
| 😟 🧕 System devices                                            |   |
| 🖻 🚓 Universal Serial Bus controllers                          |   |
| 🖙 🕰 Intel(R) 82801FB/FBM USB2 Enhanced Host Controller - 265C |   |
| 🕰 Standard OpenHCD USB Host Controller                        |   |
| 🕰 USB Root Hub                                                |   |
| ංදි USB Root Hub                                              |   |
| 🖳 🕰 USB Serial Converter                                      | ~ |
|                                                               |   |

(2) Click the [Port Settings] tab and [Advanced].

| General Port Settings Driver Details |
|--------------------------------------|
|                                      |
| Bits per second: 9600                |
| Data bits: 8                         |
| Parity: None                         |
| Stop bits: 1                         |
| Flow control: None                   |
| Advanced Restore Defaults            |
|                                      |

(3) Select the COM port number from displayed list box, click "COM Port Number" and click "Ok".

Note 1) Please do not use COM port number displayed "(in use)" because the one used before or using.

Note 2) Please do not change the other setup section.

| DM Port Number:                                                                                                    |                           |              | ιK            |
|----------------------------------------------------------------------------------------------------|---------------------------|--------------|---------------|
| USB Transter sizes<br>Select lower settings to correct performance problems at lo<br>Select higher settings for faster performance. | w baud rates.             | Can<br>De fa | icel<br>sults |
| Receive (Bytes): 4096                                                                                                    |                           |              |               |
| Transmit (Bytes): 4096                                                                                                    |                           |              |               |
| BM Options                                                                                                    | Miscellaneous Options     |              |               |
| Select lower settings to correct response problems.                                                                                 | Serial Enumerator         |              |               |
| Latency Timer (msec)                                                                                                    | Serial Printer            |              |               |
|                                                                                                    | Cancel If Power Off       |              |               |
| Timeouts                                                                                                    | Event On Surprise Removal |              |               |
|                                                                                                    | Set RTS On Close          |              |               |
|                                                                                                    |                           |              |               |

(4) Click "**OK**" of the "**USB Serial Port's properties**", restart the PC or once plug out the USB cable and re-connect.

Note) Until finishing the above operation, please pay Note to that not change the COM port number.

# 4. Communication setup

Matching to communication device fixing to USB communication setup, RS-485 and RS-232C.

We can not communicate different setting with communication machine.

Note 1) The various type communication setup will not be reflected changed setup value until the machine's power supply re-start up. Note 2) Various type communication setup will be setup by COM group parameter.

# 4.1 Communication speed (RS-232C, RS-485, USB) Setup the communication speed.

Bps is the number of bits that are conveyed per a second.

| * | f It's necessary for power supply's restart up by setup reflection. |    |       |       |               |         |  |  |  |  |
|---|---------------------------------------------------------------------|----|-------|-------|---------------|---------|--|--|--|--|
| ſ | Creation                                                            | No | Norra | Setup | Communication | Initial |  |  |  |  |
| l | Group No.                                                           |    | Name  | value | speed         | value   |  |  |  |  |
| ĺ |                                                                     |    |       | 9600  | 9600bps       |         |  |  |  |  |
|   | COM                                                                 | 2  | BAUD  | 19200 | 19200bps      |         |  |  |  |  |
|   |                                                                     |    |       | 38400 | 38400bps      | 9600    |  |  |  |  |

# 4.2 Data bit length (RS-232C, RS-485, USB) Setup the data bit length.

Data bit length is the one character data length. \* It's necessary for power supply's restart up by setup reflection.

| it's necessary for power suppry's restart up by setup renection |         |      |       |                      |         |  |  |
|-----------------------------------------------------------------|---------|------|-------|----------------------|---------|--|--|
| Group                                                           | m No No |      | Setup | Dete Longth          | Initial |  |  |
| Group                                                           | INU.    | Name | value | Data Length          | value   |  |  |
| COM                                                             | COM 2   |      | 7BIT  | 7Bit<br>(00H to 7FH) | 7017    |  |  |
| COM                                                             | Э       | DAIA | 8BIT  | 8Bit<br>(00H to FFH) | (DII    |  |  |

4.3 Stop Bit (RS-232C, RS-485, USB)

Setup the stop bit length.

Stop bit is the mark bit for notifying the one character length data finish

\* It's necessary for power supply's restart up by setup reflection.

| Group | No. | Name  | Setup<br>value | Stop bit | Initial<br>value |  |
|-------|-----|-------|----------------|----------|------------------|--|
| COM   | 4   | C DIT | 2BIT           | 2bit     | oDIT             |  |
| СОМ   | 4   | 5.BH  | 1BIT           | 1bit     | 2611             |  |
|       | (   |       |                | (mm)     |                  |  |

4.4 Parity (RS-232C, RS-485, USB)

Setup the parity bit.

Parity bit is the bit for error detection when transmitting the one character data.

\* It's necessary for power supply's restart up by setup reflection.

| Group | No. | Name  | Setup<br>value | Parity  | Initial<br>value |  |
|-------|-----|-------|----------------|---------|------------------|--|
|       |     | EVEN  | Even           |         |                  |  |
| COM   | 5   | P.BIT | ODD            | Odd     | EVEN             |  |
|       |     |       | NONE           | Nothing |                  |  |

# 4.5 Flow control (RS-232C, USB)

Setup the "Flow Control".

"Flow control" is the controlling to stop and restart receiving and sending.

\* It's necessary for power supply's restart up by setup reflection. \*At the time of RS-485 communication, that will not work out

| The time of the 100 communication, that will not worth out |     |      |                |                                |                  |  |
|------------------------------------------------------------|-----|------|----------------|--------------------------------|------------------|--|
| Group                                                      | No. | Name | Setup<br>value | Flow control                   | Initial<br>value |  |
|                                                            |     |      | NONE           | Nothing                        |                  |  |
| COM                                                        | 6   | FLOW | HARD           | Hardware control<br>(RTS, CTS) | NONE             |  |

4.6 Delimiter (RS-232C, RS-485, USB)

# Setup delimiter

Delimiter is the communication command segment at the sending communication command from PC (host side).

Recognized as communication command segment when receiving delimiter at the machine

Responding the separated data by delimiter with Replying data from the machine

\* It's necessary for power supply's restart up by setup reflection.

| Group | No. | Name | Setup value | Delimiter | Initial value |
|-------|-----|------|-------------|-----------|---------------|
|       |     | CR   |             | CR        |               |
| COM   | 7   | DLMT | LF          | LF        | CR.LF         |
|       |     |      | CR.LF       | CR+LF     |               |

4.7 Communication setup method.

Explaining the concrete communication setup method as a setup example of data bit length "8 bit "as following communication speed"38400 bps".

Setup the same operation with following example in the case of communication setup except the example.

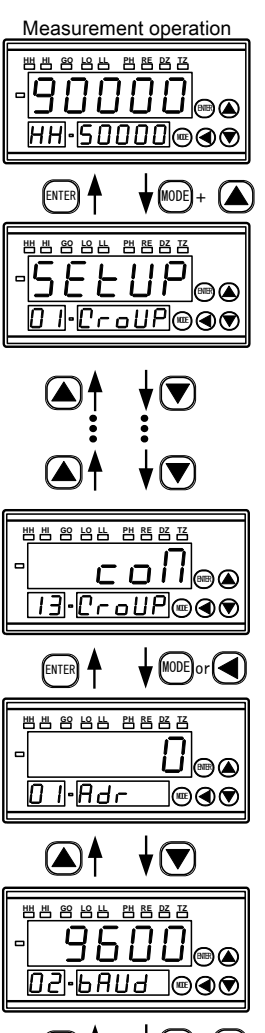

(1)Shift to setup group parameter by pressing the up key and mode key during the measurement.

\*Press the enter key and return to measurement operation at SETUP display.

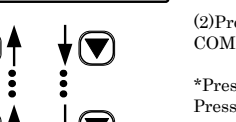

(2)Press the down key several times and shift to COM group parameter.

\*Press the up key and return to group parameter. Press the down key and shift to next group operator.

(3)Press the mode key or the shift key. Shift to setup section in the machine's COM group parameter.

\*Press the enter key and return to COM.

(4)Press the down key and shift to communication speed setup section.

\*Return to the previous setup item by pressing the up key.

(5)Press the mode key or the shift key. Blink the communication speed.

\*Press the enter key and return to communication speed setup section.

(6)Press the up key and down key, setup the communication speed.

\*Press the up key or down key. Communication speed will change by turn.

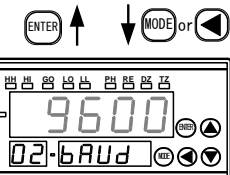

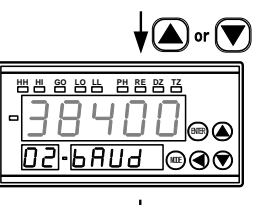

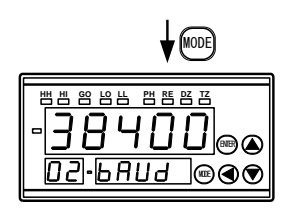

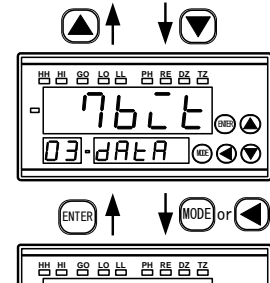

166

변변 양 영 밤 한 환 환 환 감

3.947FU

백비 양 18 14 14 18 12 13

9

D J · J A L A 📼 👁 👁

8626

**↓**(▲) or (▼

୕ାଇଏୁ

MODE)

ENTER

┎᠐╽╽<sub>ᢁ</sub>ᢙ

ENTER

ЦL

HH•50000@@**@**♥

89 14 번 18 14

Ъι

4-56

<u>Б</u>Р<u>Р.6 с</u>

•••

•

◙◙◙

▣◀♥

<u>13.Croup</u>@@

•

(7)Press the mode key and specify the communication speed. Stop the display blinking after confirmation. Note: Not press the mode key and press the enter key, the setup value will be "invalid".

(8)Press the down key and moving to data bit length setup section.

\* Return to the previous setup item by pressing the up key.

(9)Push the mode key or the shift key. Blink the data bit length.

\*Press the data key, return to data bit length setup.

(10)Press the up key or down key, setup the data bit length.\*Press the up key and change from 7 bit to 8

\*Press the up key and change from 7 bit to 8 bit.

Press the down key and change from 8 bit to 7 bit.

(11)Press the mode key and specify the data bit length, after confirmation, stop blinking the display. Note; Not push the mode key and push the

Note, Not push the mode key and push the enter key, setup value will be "invalid".

(12) Press the enter key and shift to COM.

\*Please reference the (14) section, in the case of transit to next setup menu.

(13)Press the enter key and return to measurement operation.

(14)Press the down key and shift to next setup menu. Display that start bit setup menu.

(15) Press the down key and shift to next setup menu.

# 5. ASCII code

Communicate with one character using ASCII code in the list below. We can not use lower case letter at the 485 communication.

| Hex | Control<br>character | Hex | Control<br>character | Hex | Control<br>character | Hex | Numeric<br>character |
|-----|----------------------|-----|----------------------|-----|----------------------|-----|----------------------|
| 00  | NUL                  | 10  | DLE                  | 20  | SPACE                | 30  | 0                    |
| 01  | SOH                  | 11  | DC1                  | 21  | !                    | 31  | 1                    |
| 02  | STX                  | 12  | DC2                  | 22  | "                    | 32  | 2                    |
| 03  | ETX                  | 13  | DC3                  | 23  | #                    | 33  | 3                    |
| 04  | EOT                  | 14  | DC4                  | 24  | \$                   | 34  | 4                    |
| 05  | ENQ                  | 15  | NAK                  | 25  | %                    | 35  | 5                    |
| 06  | ACK                  | 16  | SYN                  | 26  | &                    | 36  | 6                    |
| 07  | BEL                  | 17  | ETB                  | 27  | 4                    | 37  | 7                    |
| 08  | BS                   | 18  | CAN                  | 28  | (                    | 38  | 8                    |
| 09  | HT                   | 19  | EM                   | 29  | )                    | 39  | 9                    |
| 0A  | LF                   | 1A  | SUB                  | 2A  | *                    | 3A  | :                    |
| 0B  | VT                   | 1B  | ESC                  | 2B  | +                    | 3B  | ;                    |
| 0C  | FF                   | 1C  | FS                   | 2C  | ,                    | 3C  | <                    |
| 0D  | CR                   | 1D  | GS                   | 2D  | -                    | 3D  | =                    |
| 0E  | SO                   | 1E  | RS                   | 2E  |                      | 3E  | >                    |
| 0F  | SI                   | 1F  | US                   | 2F  | /                    | 3F  | ?                    |

| Hex           | Letter,<br>Symbol | Hex           | Letter,<br>Symbol | Hex | Letter,<br>Symbol | Hex           | Letter,<br>Symbol |
|---------------|-------------------|---------------|-------------------|-----|-------------------|---------------|-------------------|
| 40            | @                 | 50            | Р                 | 60  | `                 | 70            | р                 |
| 41            | Α                 | 51            | Q                 | 61  | a                 | 71            | q                 |
| 42            | В                 | 52            | R                 | 62  | b                 | 72            | r                 |
| 43            | C                 | 53            | S                 | 63  | c                 | 73            | 8                 |
| 44            | D                 | 54            | Т                 | 64  | d                 | 74            | t                 |
| 45            | Е                 | 55            | U                 | 65  | е                 | 75            | u                 |
| 46            | F                 | 56            | v                 | 66  | f                 | 76            | v                 |
| 47            | G                 | 57            | W                 | 67  | to                | 77            | w                 |
| 48            | Н                 | 58            | Х                 | 68  | h                 | 78            | x                 |
| 49            | Ι                 | 59            | Y                 | 69  | i                 | 79            | У                 |
| 4A            | J                 | 5A            | Z                 | 6A  | j                 | 7A            | z                 |
| 4B            | K                 | 5B            | [                 | 6B  | k                 | 7B            | {                 |
| 4C            | L                 | 5C            | $\sim$            | 6C  | 1                 | 7C            |                   |
| 4D            | М                 | $5\mathrm{D}$ | ]                 | 6D  | m                 | $7\mathrm{D}$ | }                 |
| 4E            | N                 | 5E            | ^                 | 6E  | n                 | 7E            | ~                 |
| $4\mathbf{F}$ | 0                 | 5F            | _                 | 6F  | 0                 | 7F            | DEL               |

# 6. RS-232C, USB communication

6.1 Communication command By sending the command to the machine from PC, available acquiring the comparator result, setup value change and machine's remote control. Format will be as follows;

Command + space + Parameter + Delimiter Command + Delimiter

| Exampl | (ما | Start-delay | setun | command | STD | command |
|--------|-----|-------------|-------|---------|-----|---------|
| Examp  | ie) | Start ueray | secup | commanu | SID | commanu |

| Sending data | Command |     | space | Para | meter | neter Delim |     |     |
|--------------|---------|-----|-------|------|-------|-------------|-----|-----|
| Character    | S       | Т   | D     |      | 1     | 5           | CR  | LF  |
| ASCII code   | 53H     | 54H | 44H   | 20H  | 31H   | 35H         | 0DH | 0AH |

Example) Calculation result and acquiring the comparator result DSP command.

| Sending data | С   | ommar | Deliı | niter           |     |
|--------------|-----|-------|-------|-----------------|-----|
| Character    | D   | S     | Р     | CR              | LF  |
| ASCII code   | 44H | 53H   | 50H   | $0 \mathrm{DH}$ | 0AH |

# 6.2 Abnormal response

Output the response as follows, at the time of communication failure. Please send the command again by reviewing the sending and receiving timing, communication setup, wiring and power supply.

| Replying data |     | R   |     | Delir | niter |     |     |
|---------------|-----|-----|-----|-------|-------|-----|-----|
| Character     | N   | 0   |     | ?     |       | CR  | LF  |
| ASCII code    | 4EH | 4FH | 20H | 3FH   | 20H   | 0DH | 0AH |

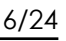

# 7. RS-485 communication

7.1 Control character (RS-485)

Use the control character in the following table at the time of RS-485 communication.

Note) There is a thing that the control code cannot be transmitted and displayed by the communication software.

| Control code | ASCII code<br>(Hex) | Name                |
|--------------|---------------------|---------------------|
| STX          | 02H                 | Start of Text       |
| ETX          | 03H                 | End of Text         |
| EOT          | 04H                 | End of Transmission |
| ENQ          | 05H                 | Enquiry             |
| ACK          | 06H                 | Acknowledge         |

7.2 Establishing and releasing the communication link In the case of RS-485 communication, because of there is availability to connection with one communication wire for 31 machines so that having necessity to communicate with specified device number and available for communication with which machine will be used.

# 7.2.1 Device Number

Setup the device number because specifying the machine. \* At the time of RS-232C, USB communication, that will not work out

|   | 540.  |     |      |             |               |  |  |  |  |  |
|---|-------|-----|------|-------------|---------------|--|--|--|--|--|
| ( | Group | No. | Name | Setup value | Initial value |  |  |  |  |  |
|   | COM   | 1   | ADR  | 0 to 99     | 0             |  |  |  |  |  |

Note 1) In the case of setup value "0", unavailable for communication.

Note 2) Setup the device No. which different form the other communication machine. If setup the same device number, unavailable for communication.

# 7.2.2 Device number setup method

Explain the concrete communication setup method taking a setup device No. 10 to the following machine as an example.

parameter.

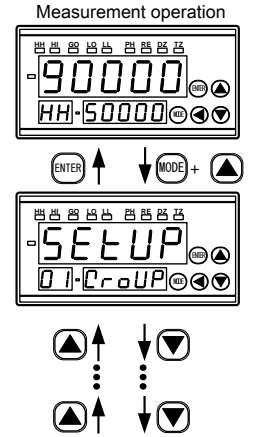

(2)Press the down key several times and shift to COM group parameter.

\*Return to measurement operation by pressing the

\*Press the up key and return to COM group parameter. Shift to next group parameter by pressing the down key.

(1)Press the up key and mode key during the

measurement operation. Shift to setup group

enter key at the setup display.

医生物化化 医尿道法 colles 13·CroUP®@® ENTER MODE 뱀붬 암 농남 램 톱 담 댐 0 I•Adr ]@**@** 

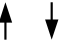

(3)Press the mode key or the shift key.

Shift to device No. setup section in the COM group parameter.

\*Press the enter key and return to COM.

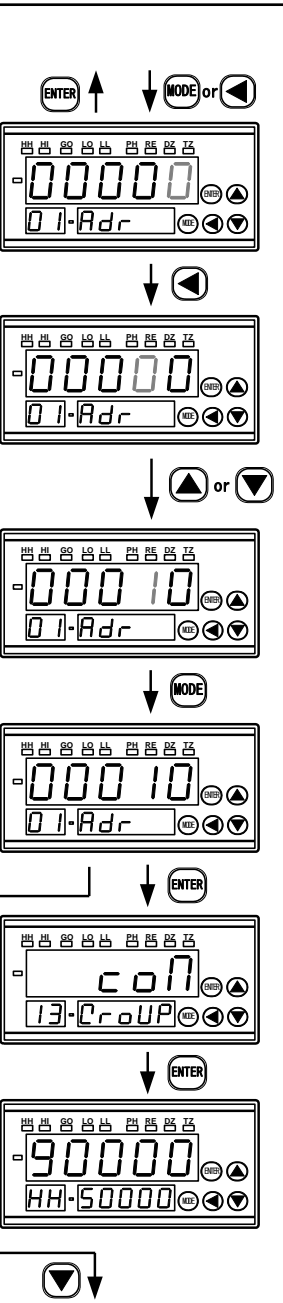

백 범 영 영 대 범 명 명 명

021-6AUJ

변분 양 양 년 번 환 환 관

'ΙЬι

D∃•dAla ®∢�

96006

ୗୖଢ଼୶ଵ

•

Blink at the minimum digit. \*Press the enter key and return to the communication speed setup section.

> (5)Press the shift key and shift the blinking digit to setup digit.

> (6)Setup the device number by pressing the up key or down key.

\*Press the up key, the numeric value increment.

Press the down key, the numeric value decrement.

(7)Push the mode key, specify the device number.

Stop blinking the display after confirmation.

Note; Not press the mode key and press the enter key that goes "invalid".

(8)Press the enter key and shift to COM.

\*Please reference the section (10) in the case of shift to next setup menu.

(9) Return to measurement operation by pressing the enter key.

\*Press the down key in the substitution for enter key and shift to MONI group parameter.

(10) Press the down key in the case of shift to next setup menu. Display the communication speed setup menu.

(11) Press the down key, and shift to next setup menu.

7/24

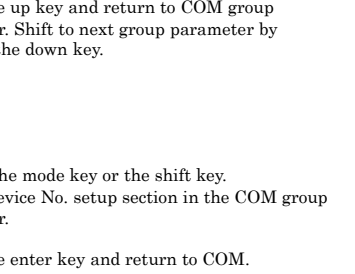

#### 7.2.3. Establishing the communication link

Firstly, send "ENQ" + device No. + delimiter establishing the communication link, because specifying the machine. Available for communication with the only specified number device after establishment the communication.

### Example) Device No.3 and establishing communication link

| Sending data      | Enquiry    | Devic | e No.   | Deliı   | niter |
|-------------------|------------|-------|---------|---------|-------|
| Character         | ENQ        | 0     | 3       | CR      | LF    |
| ASCII code        | 05H        | 30H   | 33H     | 0DH     | 0AH   |
| * Cortainly sotup | the device | numh  | n of th | o 2 dic | rit   |

\* Certainly setup the device number at the 2 digit.

Normal response

| Replying data | Acknowledge | Devic | e No. | Delimiter |     |  |
|---------------|-------------|-------|-------|-----------|-----|--|
| Character     | ACK         | 0     | 3     | CR        | LF  |  |
| ASCII code    | 06H         | 30H   | 33H   | 0DH       | 0AH |  |

\* In the case of device number is different, receive no response.

\* Replying time: Not more than 2msec

#### 7.2.4. Releasing the communication link

In the case of communicate with the machine except the machine currently communicating, necessary to release the communication link.

Send "EOT" + delimiter releasing the communication link.

Releasing the communication link is also possible if established by any other device number.

| Sending data | End of transmission | Delimiter |     |  |  |
|--------------|---------------------|-----------|-----|--|--|
| Character    | EOT                 | CR        | LF  |  |  |
| ASCII code   | 04H                 | 0DH       | 0AH |  |  |

\*Not Replying to this machine regarding the releasing communication link.

7.3 Communication command (RS-485)

Format will be as follows

"STX" + command+ space + parameter + "ETX" + BCC checksum + delimiter

"STX" + command + "ETX" + BCC checksum + delimiter

#### 7.3.1 BCC Checksum

Using the BCC checksum as the error detection at the communication in the RS-485.

BCC is the command, space, parameter, "ETX" transforming to ASCII code and calculating to one character in sum of total lower digit 8 bit.

Communicate with attached BCC with sending and receiving at the RS-485 communication. (Except the ENQ, ACK, and EOT) Replying "NO?" at the receiving wrong BCC.

Example) Start-delay setup STD command

| Sending data | STX | Command |               |     | Space    | Pa        | Parameter |     |  |
|--------------|-----|---------|---------------|-----|----------|-----------|-----------|-----|--|
| Character    | STX | S       | Т             | D   |          | 1         | 5         | ETX |  |
| ASCII code   | 02H | 53H     | 54H           | 44H | 20H      | 31H       | 1 35H     | 03H |  |
|              |     | BC      |               |     | C calcul | ation dat | ta        |     |  |
|              |     |         | BCC Delimiter |     |          |           | niter     |     |  |
|              |     |         |               |     | L H De   |           |           | mer |  |
|              |     |         |               |     | 4        | 7         | CR        | LF  |  |

37H

2

34H

0DH

0AH

BCC checksum calculation

**BCC**: 53H + 54H + 44H + 20H + 31H + 35H + 03H = 1<u>74</u>H

1. BCC L = 4 (Low order 4bit)

2. BCC H = 7 (High order 4bit)

Normal respons

| Т | vormai resp      | onse |     |       |          |         |         |       |       |
|---|------------------|------|-----|-------|----------|---------|---------|-------|-------|
|   | Replying<br>data | STX  |     | Res   | ETX      | BC<br>L | сс<br>Н |       |       |
|   | Character        | STX  | Y   | Е     | S        |         | ETX     | 4     | 1     |
|   | ASCII code       | 02H  | 59H | 45H   | 53H      | 20H     | 03H     | 34H   | 31H   |
|   |                  |      |     | BCC c | alculati | on data |         | 1     | 2     |
|   |                  |      |     |       |          |         |         | Delir | niter |
|   |                  |      |     |       |          |         |         | CR    | LF    |
|   |                  |      |     |       |          |         |         | 0DH   | 0AH   |
|   |                  |      |     |       |          |         |         |       |       |

BCC checksum calculation BCC:  $59H + 45H + 53H + 20H + 03H = 1\underline{14}H$ 1. BCC L = 4 (Low order 4bit)

2. BCC H = 1 (High order 4bit)

## Abnormal response

| Γ | Replying<br>data | STX |     | R   | B(<br>L | CC H     |       |     |     |     |
|---|------------------|-----|-----|-----|---------|----------|-------|-----|-----|-----|
| Г | Character        | STX | Ν   | 0   |         | ?        |       | ETX | F   | 1   |
|   | ASCII code       | 02H | 4EH | 4FH | 20H     | 3FH      | 20H   | 03H | 46H | 31H |
|   |                  |     |     | BCC | C calcu | lation ( | data  |     | 1   | 2   |
|   |                  |     |     |     |         | Delir    | niter |     |     |     |
|   |                  |     |     |     |         |          |       |     | CR  | LF  |
|   |                  |     |     |     |         |          |       |     | 0DH | 0AH |
|   |                  |     |     |     |         |          |       |     |     |     |

BCC checksum calculation

**BCC**: 4EH + 4FH + 20H + 3FH + 20H + 03H = 1<u>1</u>**F**H 1. BCC L = F (Low order 4bit)

2. BCC H = 1 (High order 4bit)

Example) Calculation result and acquiring the comparator result command

| Sending<br>data | STX | Command |        |          | ETX  | BC<br>L | C H | Deli           | niter           |
|-----------------|-----|---------|--------|----------|------|---------|-----|----------------|-----------------|
| character       | STX | D       | S      | Р        | ETX  | Α       | Е   | CR             | LF              |
| ASCII code      | 02H | 44H     | 53H    | 50H      | 03H  | 41H     | 45H | $0\mathrm{DH}$ | $0 \mathrm{AH}$ |
|                 |     | BCO     | calcul | lation ( | data | 1       | 2   |                |                 |

BCC checksum calculation

**BCC**: 44H + 53H + 50H + 03H = 1<u>EA</u>H

1. BCC L=A (Low order 4bit)

2. BCC H=E (High order 4bit)

Normal response

| Sending<br>data | STX             | Response   |                      |                 |                          |                            |                            |                    |                           |  |
|-----------------|-----------------|------------|----------------------|-----------------|--------------------------|----------------------------|----------------------------|--------------------|---------------------------|--|
| Character       | STX             | P          | H                    | -               | 4                        | •                          | 9                          | 7                  | 1                         |  |
| ASCII code      | 02H             | 50H        | 48H                  | $2\mathrm{DH}$  | 34H                      | $2\mathrm{EH}$             | 39H                        | 37H                | 31H                       |  |
|                 |                 |            | BCC calculation data |                 |                          |                            |                            |                    |                           |  |
|                 |                 |            |                      |                 |                          |                            |                            |                    |                           |  |
|                 |                 | Res        | sponse               |                 | ETX                      | B(<br>L                    | CC<br>H                    | Delir              | niter                     |  |
|                 | 2               | Res        | sponse<br>L          | 0               | ETX<br>ETX               | В(<br>L<br><b>8</b>        | CC<br>H<br>B               | Delir<br>CR        | niter<br><b>LF</b>        |  |
|                 | <b>2</b><br>32H | Res<br>20H | sponse<br>L<br>4CH   | <b>0</b><br>4FH | ETX<br><b>ETX</b><br>03H | В(<br>L<br><b>8</b><br>38Н | СС<br>Н<br><b>В</b><br>42Н | Delir<br>CR<br>0DH | niter<br><b>LF</b><br>0AH |  |

 $\operatorname{BCC}$  checksum calculation

**BCC**: 50H + 48H + 2DH + 34H + 2EH + 39H + 37H + 31H + 32H + 20H + 4CH + 4FH + 03H = 2**B8**H

1. BCC L = 8 (Low order 4bit)

2. BCC H = B (High order 4bit)

# 8. Details of the command 8.1 Acquire the command

| 6.1 Acquire | ine command                    | Poplying data                                                                                                    |
|-------------|--------------------------------|----------------------------------------------------------------------------------------------------|
| Command     | Contents                       | Replying data                                                                                                    |
| DOI         | comparator results             | " ": Normal operation (space 2 characters)<br>" <=": At the OVER display<br>"PH": At the peak hold<br>"VH": At the volley hold<br>"PV": At the peak volley hold                                                                                                    |
|             |                                | <ul> <li>3 to 9 characters: Calculation result</li> <li>Output at the right aligned at the time of fewer digits.</li> <li>Example) "-9.9999"</li> <li>*3 to 8 characters at the no decimal point.</li> <li>Example) "-99999"</li> <li>* At the time of indefinite calculation result, output the "?0.000".</li> <li>(Decimal point position depends on the setup.)</li> </ul>                                                                                                    |
|             |                                | After the 10 characters: comparator result<br>*At the no decimal point, since the nine characters.<br>" HI": HI judgment ON (Space one character at the top)<br>" HH": HH judgment ON (Space one character at the top)<br>" LO": LO judgment ON (Space one character at the top)<br>" LU": LL judgment ON (Space one character at the top)<br>" GO": GO judgment ON (Space one character at the top)<br>" GO": GO judgment ON (Space one character at the top)<br>* Output the multiple judgment result at the upper described turn in the case of multiple<br>judgment "ON" simultaneously.<br>* Not output the judgment result at the time of no judgment result.<br>Response example)<br>"PH-1. 2345 LO LL"<br>" 123 GO"<br>"<= 999.99 HH"                    |
| MES<br>JGM  | Acquire the calculation result | 12 characters fixed length. 1 to 2 characters: condition " <= ": At the normal condition (Space 2 characters) " <= ": At the OVER display 3 to 9 characters: calculation result At the times of fewer digit, output at the left aligned In the case of Polarity plus, output the space at the polarity digit. example) "-9. 9999" * At the time of indefinite calculation result, output the "?0. 000". (Decimal point position depends on the setup.) 10 to 12 characters: Space " " " Response example) " -1. 2345 " " 123 " " <= 999.99 " 15 characters for fixed length.                                                                                                    |
| JGM         | Acquire the comparator result  | <ul> <li>To characters for fixed length.</li> <li>"HI ": HI judgment ON (Lastly space one character)</li> <li>"HH ": HH judgment ON (Lastly space one character)</li> <li>"LO ": LO judgment ON (Lastly space one character)</li> <li>"LL ": LL judgment ON (Lastly space one character)</li> <li>"GO ": GO judgment ON (Lastly space one character)</li> <li>"GO ": GO judgment ON (Lastly space one character)</li> <li>"OFF": No judgment result</li> <li>* In the case of not fulfill the fifteen characters as output and output the rest of all goes to space.</li> <li>* In the case of multiple judgment "ON" simultaneously, output the multiple judgment result in above described turn.</li> <li>Response example)</li> <li>"HI HH LO LL "</li> </ul> |

| Command    | Contents                                                               | Replying data                                                                                                    |
|------------|------------------------------------------------------------------------|----------------------------------------------------------------------------------------------------|
| DSA<br>DSB | Acquire the Ach measurement value<br>Acquire the Bch measurement value | <pre>1 to 2 characters: condition     " ": At the normal time, (space 2 characters)     " &lt;= ": At the OVER display 3 to 9 characters: calculation results At the few digit time, output by the right aligned. Example) "-9 9999"     * At the time of no decimal point, 3 to 8 characters. Example) "-99999"     * At the time of indefinite calculation result, output the "?0.000". (Decimal point position depends on the setup.) Response example)     " -1.2345"     " 123"     "&lt;= 999.99"</pre> |
| CIN        | Acquire the control input terminal condition.                          | 1 to 4 characters: "CIN " (Lastly space one character)<br>Since the 5 characters: Control input 1 to 8 terminal condition (Output in turn)<br>"ON ": control input "ON" (Lastly space one character)<br>"OFF ": control input "OFF" (Lastly space one character)<br>Response example)<br>"CIN ON OFF ON OFF OFF ON ON OFF "                                                                                                    |

# 8.2 Setup value saving

Not save the setup value in the case of changing setup value by communication. After cut out the power supply, return to previous setup value. Please save the setup value using the following command.

Setup value saving needs approx. 1 minute. Available for confirming the saving condition.

Please save the setup value after confirmation thoroughly because unavailable for stop the setup value saving in on the way.

Note) Don't cut out the power supply in the middle of saving the setup value.

| Command | Contents                                  | Parameter                | Replying data                                                              |
|---------|-------------------------------------------|--------------------------|----------------------------------------------------------------------------|
| WEP     | Setup value saving condition confirmation | Nothing                  | "WEP OFF": Setup value saving "OFF"<br>"WEP ON": In the setup value saving |
|         | Setup value saving                        | "ON": Setup value saving | "YES ": Successively setting (Lastly space one character)                  |

# 8.3 Communication setup

| Command | Contents                                | Parameter                                                                         | Replying data                                                                                                    |
|---------|-----------------------------------------|-----------------------------------------------------------------------------------|----------------------------------------------------------------------------------------------------|
| BPS     | Communication speed confirmation        | Nothing                                                                           | "BPS 9600": 9600bps "BPS 19200": 19200bps "BPS 38400": 38400bps                                                                                                    |
|         | Communication speed<br>change           | <b>~9600</b> ~: 9600bps<br><b>~19200</b> ~: 19200bps<br><b>~38400</b> ~: 38400bps | <ul><li>"YES ": Successively setting (Lastly space one character)</li><li>*Reflect the setup by re-start the power supply after saving the setup value (WEP command) after successive setup.</li></ul> |
| DLM     | Communication<br>delimiter confirmation | Nothing                                                                           | "DLM 1": CR<br>"DLM 2": LF<br>"DLM 3": CR + LF                                                                                                    |
|         | Communication<br>delimiter change       | "1": CR<br>" <b>2</b> ": LF<br>" <b>3</b> ": CR + LF                              | "YES ": Successively setting (Lastly space one character)<br>*Reflect the setup by re-startup the power supply after saving the<br>setup value (WEP command) after successive setup.                   |

| 8.4 Input |                                       |                                                                                                    |                                                                                                    |
|-----------|---------------------------------------|----------------------------------------------------------------------------------------------------|----------------------------------------------------------------------------------------------------|
| Command   | Contents                              | Parameter                                                                                                    | Replying data                                                                                                    |
| RAN       | Input range<br>confirmation           | Nothing                                                                                                    | <pre>1 to 5 characters: "RANG " (Lastly space one character) After the 6 characters: "A=": Input range setup Ach "B=": Input range setup Bch "0-10": ±10V input " 1-5": 1 to 5V(±5V) input (space one character at the top) " 0-1": ±1V input (space one character at the top) " 4-20": 4 to 20mA input Response example) "RANG A= 1-5 B=4-20"</pre> |
|           | Input range change                    | Input channel select<br>"A=": Ach<br>"B=": Bch<br>Input range<br>"0-10": ±10V<br>"1-5": 1 to 5V(±5V)<br>"0-1": ±1V<br>"4-20": 4 to 20mA<br>Sending example)<br>"RAN B=0-1"<br>* Unavailable for changing 2<br>channel simultaneously. | "YES ": Successively setting (Lastly space one character)                                                                                                    |
| SEL       | Calculation switching<br>confirmation | Nothing                                                                                                    | <pre>"SEL A": Ach "SEL B": Bch "SEL K-A": K-A "SEL A+B": A+B "SEL A-B": A-B "SEL K-A+B": K-(A+B) "SEL A-BB": {(A-B)/ B }×1000 "SEL B/A": (B/A)×1000 "SEL 1-BA": {1-(B/A)}×1000 "SEL BA-1": {(B/A)-1}×1000 "SEL A&amp;B": Ach (AMH-762 for convertible)</pre>                                                                                         |
|           | Calculation switching<br>change       | <pre>"A": Ach "B": Bch "K-A": K-A "A+B": A+B "A-B": A-B "K-A+B": K-(A+B) "A-BB": {(A-B)/ B }×1000 "B/A": (B/A)×1000 "1-BA": {1-(B/A)}×1000 "BA-1": {(B/A)-1}×1000 "A&amp;B": Ach (AMH-762 for convertible)</pre>                      | "YES ": Successively setting (Lastly space one character)<br>* When set "A and B", change sub display and monitor to B channel.                                                                                                    |

| Command | Content                  | Parameter                                 | Replying data                                                                              |
|---------|--------------------------|-------------------------------------------|--------------------------------------------------------------------------------------------|
| SMP     | Sampling speed           | Nothing                                   | "SMP 4000": 4000 times / sec                                                               |
|         | confirmation             |                                           | "SMP 2000": 2000 times / sec                                                               |
|         |                          |                                           | "SMP 1000":1000 times / sec                                                                |
|         |                          |                                           | "SMP 500":500 times / sec                                                                  |
|         |                          |                                           | "SMP 200": 200 times / sec                                                                 |
|         |                          |                                           | "SMP 100":100 times / sec                                                                  |
|         |                          |                                           | "SMP 50":50 times / sec                                                                    |
|         |                          |                                           | "SMP 20":20 times / sec                                                                    |
|         |                          |                                           | "SMP 10":10 times / sec                                                                    |
|         |                          |                                           | "SMP 5":5 times / sec                                                                      |
|         |                          |                                           | "SMP 2":2 times / sec                                                                      |
|         |                          |                                           | "SMP 1"∶1 times/sec                                                                        |
|         |                          |                                           |                                                                                            |
|         | Sampling speed change    | " <b>4000</b> ": 4000 times / sec         | "YES ": Successively setting (Lastly space one character)                                  |
|         |                          | "2000": 2000 times / sec                  | · · · · · · · · · · · · · · · · · · ·                                                      |
|         |                          | " <b>1000</b> ": 1000 times / sec         |                                                                                            |
|         |                          | " <b>500</b> ": 500 times / sec           |                                                                                            |
|         |                          | "200": 200 times / sec                    |                                                                                            |
|         |                          | "100": 100 times / sec                    |                                                                                            |
|         |                          | <b>"50</b> ": 50 times / sec              |                                                                                            |
|         |                          | " <b>20</b> ": 20 times / sec             |                                                                                            |
|         |                          | "10": 10 times / sec                      |                                                                                            |
|         |                          | <b>"5</b> ": 5 times / sec                |                                                                                            |
|         |                          | "2": 2 times / sec                        |                                                                                            |
|         |                          | $\mathbf{Z} \cdot \mathbf{Z}$ times / sec |                                                                                            |
|         |                          | • 1 times / sec                           |                                                                                            |
| MAV     | Moving avorage           | Nothing                                   | 1 to 4 abarrator: "WAV " (Lastly appage and abarrator)                                     |
| m/s v   | confirmation             | Notiffig                                  | 1 to 4 character. <b>WW</b> (Lastry space one character)                                   |
|         | commination              |                                           | After 5 character                                                                          |
|         |                          |                                           | After 5 character:<br>$\mathbf{A} = \mathbf{A}^{\prime \prime}$ . Moving average setup Ash |
|         |                          |                                           | <b>A</b> - Moving average setup Ach                                                        |
|         |                          |                                           | <b>D</b> - · Moving average setup bon                                                      |
|         |                          |                                           | "OEE". NI                                                                                  |
|         |                          |                                           | <b>OFF</b> No moving average                                                               |
|         |                          |                                           | Z · Moving average 2 times                                                                 |
|         |                          |                                           | <b>4</b> · Moving average 4 times                                                          |
|         |                          |                                           | <b>6</b> Woving average o times                                                            |
|         |                          |                                           | <b>10</b> · Moving average 16 times                                                        |
|         |                          |                                           | <b>32</b> · Moving average 32 times                                                        |
|         |                          |                                           | <b>04</b> · Moving average 64 times                                                        |
|         |                          |                                           | Pasnanza aramula)                                                                          |
|         |                          |                                           | "MAV A=8 R=OFF"                                                                            |
|         |                          |                                           |                                                                                            |
|         | Moving average change    | Input channel select                      | <b>"YES</b> ": Successively setting (Lastly space one character)                           |
|         | ino ting a torago change | ″ <b>A=</b> ″∶Ach                         | · · · · · · · · · · · · · · · · · · ·                                                      |
|         |                          | ″ <b>B</b> =″∶ Bch                        |                                                                                            |
|         |                          |                                           |                                                                                            |
|         |                          | Selecting the moving average              |                                                                                            |
|         |                          | " <b>0</b> ": No moving average           |                                                                                            |
|         |                          | "2": Moving average 2 times               |                                                                                            |
|         |                          | " <b>4</b> ": Moving average 4 times      |                                                                                            |
|         |                          | "8": Moving average 8 times               |                                                                                            |
|         |                          | "16": Moving average 16 times             |                                                                                            |
|         |                          | " <b>32</b> ": Moving average 32 times    |                                                                                            |
|         |                          | "64": Moving average 64 times             |                                                                                            |
|         |                          |                                           |                                                                                            |
|         |                          | Sending example)                          |                                                                                            |
|         |                          | "MAV A=16"                                |                                                                                            |
|         |                          | *Unavailable for changing 2               |                                                                                            |
|         |                          | channel simultaneously.                   |                                                                                            |
|         |                          | channel sinultaneously.                   |                                                                                            |

8.5 Pattern At the time of only PSEL set "**INT**"

| Command | Contents             | Parameter                                                         | Replying data                                                                                                   |
|---------|----------------------|-------------------------------------------------------------------|----------------------------------------------------------------------------------------------------|
| PSL     | Pattern confirmation | Nothing                                                           | <pre>"PSL P-X": Pattern setup value<br/>X = 1 to 8<br/>* In the case of PSEL = "EXT", Replying to "NO? ".</pre> |
|         | Pattern change       | Pattern setup<br>"X"<br>X = 1 to 8<br>Sending example)<br>"PSL 5" | "YES ": successively setting (Lastly space one character)<br>* In the case of PSEL = "EXT", Replying to "NO? ". |

8.6 COM, MET command

• Change the pattern 1 to 8 pattern group setup value using the COM, MET command

 $\bullet$  In the case of using COM, MET command, transit to each setup mode.

 $\operatorname{COM}$  command transit to comparator and hysteresis setup mode.

MET command transit to scaling setup mode.

• Available for using only R command, N command, J command during the COM, MET setup mode.

\*At the COM and MET setup mode, we not using besides the above communication command.

 ${}^{*}\!At the COM and MET setup mode, continuously operate the measurement movement and comparator output movement.$ 

| Command | Contents                                | Parameter | Replying data                                                                                                    |
|---------|-----------------------------------------|-----------|----------------------------------------------------------------------------------------------------|
| COM     | Comparator and<br>Hysteresis setup mode | Nothing   | Transit to comparator setup and hysteresis setup mode.<br>"P- X": Current setup pattern (Lastly space one character)<br>X = 1 to 8 |
| MET     | Scaling setup mode                      | Nothing   | Transit to scaling setup mode.<br>"P- X": Current setup pattern (Lastly space one character)<br>X = 1 to 8                         |

■ R command (COM, MET setup mode)

Return to normal communication mode by finishing the COM, MET setup mode.

And reflect the changed setup value during the COM, MET setup mode change.

\* Until sending R command, setup value change will not be reflected to the operation.

| Command | Contents                  | Parameter | Replying data                                                                                                    |
|---------|---------------------------|-----------|----------------------------------------------------------------------------------------------------|
| R       | Normal communication mode | Nothing   | Transit to normal communication mode and reflecting the setup value change.<br>"YES ": Successively setting (Lastly space one character) |

Move the setup section to the next setup value returning the setup value and setup section name as Replying data.

| Command | Contents      | Parameter | Replying data at <b>COM</b> setup mode                                     | Replying data at the <b>MET</b> setup mode                       |
|---------|---------------|-----------|----------------------------------------------------------------------------|------------------------------------------------------------------|
| N       | Setup section | Nothing   | At the current setup pattern setup section,                                | At the current setup pattern setup section,                      |
|         | movement      |           | "P-X": Current setup pattern                                               | "P- X ": Current setun nattern                                   |
|         |               |           |                                                                            |                                                                  |
|         |               |           | "S-HH XXXXXXX": Comparator setup HH                                        | "FSC XXXXXXXX": Full scale display value Ach                     |
|         |               |           | "S-HI XXXXXXX": Comparator setup HI                                        | <b>"FIN XXXXXXX</b> ": Full scale input value Ach                |
|         |               |           | <b>"S-LO XXXXXXX</b> ": Comparator setup LO                                | "OFS XXXXXXX": Offset display value Ach                          |
|         |               |           | <sup>↓</sup><br>"S-LL XXXXXXXX": Comparator setup LL                       | <b>"0IN XXXXXXX</b> ": Offset input value Ach                    |
|         |               |           | "H-HH XXXXXXX": Hysteresis setup HH                                        | <b>"FSCB XXXXXXX"</b> : Full scale display value Bch             |
|         |               |           | "H−HI XXXXXXX": Hysteresis setup HI                                        | <b>"FINB</b> XXXXXXX": Full scale input value Bch                |
|         |               |           | "H-LO XXXXXXX": Hysteresis setup LO                                        | <b>"OFSB</b> XXXXXXX": Offset display value Bch                  |
|         |               |           | "H−LL XXXXXXXX": Hysteresis setup LL                                       | <b>"0INB</b> XXXXXXX": Offset input value Bch                    |
|         |               |           | "P- $\stackrel{\downarrow}{\mathbf{X}}$ ": Return to current setup pattern | "DP Å X ": Decimal point position Ach                            |
|         |               |           | X to XXXXXXX is the setup value.                                           | <b>"DP B X "</b> : Decimal point position Bch                    |
|         |               |           |                                                                            | "P- $\overset{\downarrow}{X}$ ": Return to current setup pattern |
|         |               |           |                                                                            | X to XXXXXXX is the setup value.                                 |

# $\blacksquare$ J command (COM, MET setup mode)

Jump and move at the setup section and returning the setup section name and setup value as a Replying data.

| Command             | Contents                              | Parameter            | Replying data at the <b>COM</b> setup mode                                                                                                    | Replying data at the <b>MET</b> setup mode                                                                                                    |
|---------------------|---------------------------------------|----------------------|----------------------------------------------------------------------------------------------------|----------------------------------------------------------------------------------------------------|
| <u>Command</u><br>J | Contents<br>Setup section<br>movement | Parameter<br>Nothing | Replying data at the <b>COM</b> setup mode<br>Jump in the following turn regarding the current<br>setup pattern's setup section.<br>"P- X ": Current setup pattern<br>"S-HH XXXXXXX": Comparator setup HH<br>"H-HH XXXXXXX": Hysteresis setup HH | Replying data at the <b>MET</b> setup mode<br>Jump in the following turn regarding the current<br>setup pattern's setup section.<br>"P- X ": Current setup pattern<br>"FSC XXXXXXX": Full scale display value Ach<br>"FSCB XXXXXXX": Full scale display value Bch |
|                     |                                       |                      | "P- X ": Current setup pattern                                                                                                    | "DP $\stackrel{\downarrow}{\mathbf{X}}$ X ": Ach decimal point position<br>"P- $\stackrel{\downarrow}{\mathbf{X}}$ ": Returning to current setup pattern                                                                                                    |

# ■ Setup change (COM, MET setup mode)

Available for change the current setup pattern setup value at the setup section by sending only numeric value with no command. At the successively setup, returning the setup section name and setup value as a replying data.

\* In the case of current setup pattern at the setup section, available for changing the pattern to the setup value. Not switch the usage pattern at operation

| Command | Contents                                                | Parameter                                                                                                    | Replying data                                                                                                    |
|---------|---------------------------------------------------------|----------------------------------------------------------------------------------------------------|----------------------------------------------------------------------------------------------------|
| Nothing | Pattern change                                          | Current setup pattern<br>"X"<br>X = 1 to 8                                                                                                    | "P-X": Successively setup current setup pattern<br>"Error": Out of range setup error                                                                                                    |
| Nothing | Comparator and<br>scaling display value<br>setup change | nd<br>y value<br>Comparator setup HH<br>Comparator setup HI<br>Comparator setup LO<br>Comparator setup LL<br>Full scale display value Ach<br>Offset display value Ach<br>Offset display value Bch<br>Offset display value Bch<br>Offset display value Bch<br>Offset display value Bch<br>Offset display value Bch<br>*XXXXXX<br>XXXXXX = -99999 to 99999<br>* No decimal point<br>* No decimal point |                                                                                                    |
|         | Hysteresis setup                                        | Hysteresis setup HH<br>Hysteresis setup HI<br>Hysteresis setup LO<br>Hysteresis setup LL<br>"XXXXXX"<br>XXXXXX = 0 to 50000<br>* No decimal point                                                                                                    | <ul> <li>"H-HH XXXXXXX": Successively setup hysteresis setup HH</li> <li>"H-HI XXXXXXX": Successively setup hysteresis setup HI</li> <li>"H-LO XXXXXXX": Successively setup hysteresis setup LO</li> <li>"H-LL XXXXXXX": Successively setup hysteresis setup LL</li> <li>*Full decimal point</li> <li>"Error": Out of range setup error</li> </ul> |
|         | Scaling input value<br>change                           | Full scale input value Ach<br>Offset input value Ach<br>Full scale input value Bch<br>Offset input value Bch<br>"XXXXX"<br>XXXXX = Please reference the FIN,<br>OIN setup range regarding the setup<br>range for the scaling setup.<br>* No decimal point                                                                                                    | "FIN XXXXXXX": Full scale input value Ach<br>"OIN XXXXXXX": Offset input value Ach<br>"FINB XXXXXXX": Full scale input value Bch<br>"OINB XXXXXXX": Offset input value Bch<br>*Full decimal point<br>"Error": Out of range setup error                                                                                                    |
|         | Decimal point change                                    | Decimal point position Ach<br>Decimal point position Bch<br>"X"<br>X = 0 to 5                                                                                                    | "DP A X ": Decimal point position Ach<br>"DP B X ": Decimal point position Bch<br>"Error": Out of range setup error                                                                                                    |

Configuration example) Change the pattern 5 hysteresis HI to 100.

| Number | Sending      | Response         | Content of communication                                                   |
|--------|--------------|------------------|----------------------------------------------------------------------------|
| 1      | "COM"        | ″P- 3 ″          | Transit to comparator setup, hysteresis setup mode.                        |
| 2      | <i>"5"</i>   | ″P− 5 ″          | Change the setup pattern to 5.                                             |
| 3      | ″N″          | ″S–HH 5000 ″     | Setup section moves to comparator setup HH.                                |
| 4      | ″J″          | ″H–HH 0 <b>″</b> | Setup section jumps to hysteresis setup HH.                                |
| 5      | ″N″          | ″H–HI 0 ″        | Setup section moves to hysteresis setup HI.                                |
| 6      | <i>″100″</i> | ″H–HI 100 ″      | Setup the hysteresis setup HI to "100".                                    |
| 7      | R            | "YES "           | Update the setup value after finishing the comparator setup and hysteresis |
| '      | N            | 125              | setup mode.                                                                |

| 8.7 Function |                                                   |                                                                                                    | <b>D</b> 1 · 1 ·                                                                                                    |
|--------------|---------------------------------------------------|----------------------------------------------------------------------------------------------------|----------------------------------------------------------------------------------------------------|
| Command      | Contents                                          | Parameter                                                                                                    | Keplying data                                                                                                    |
| F1X          | Fix zero confirmation                             | NOTAINg                                                                                                    | FIX OFF : OFF<br>"FIX ON": ON                                                                                                    |
|              | Fix zero change                                   | "OF": OFF<br>"ON": ON                                                                                                    | <b>"YES</b> ": Successively setting (Lastly space one character)                                                                                                    |
| TRK          | Tracking zero<br>correction cycle<br>confirmation | Nothing                                                                                                    | •At the tracking zero "OFF"<br>"TRK OFF": Tracking zero "OFF"                                                                                                    |
|              | Tracking zero<br>correction width<br>confirmation |                                                                                                    | •At the tracking zero " <b>ON</b> "<br>After 1 to 3 characters: " <b>ON</b> "<br>After four characters:<br>" <b>T=XXXXX</b> ": Tracking zero correction cycle                                                                                                    |
|              |                                                   |                                                                                                    | XXXXX = 1 to 10000[sample] (0 is OFF)<br>"W=XX": Tracking zero correction width<br>XX = 1 to 99[digit]                                                                                                    |
|              |                                                   |                                                                                                    | Response example)<br>"ON T=10000 W=99"                                                                                                    |
|              | Tracking zero<br>correction cycle<br>confirmation | "T=XXXXX"<br>XXXXX = 0 to 10000[sample]<br>Sending example)<br>"TRK T=500"                                                                                                    | <b>"YES</b> ": Successively setting (Lastly space one character)                                                                                                    |
|              | Tracking zero<br>correction width<br>change       | "W=XX"<br>XX=1 to 99[digit]<br>Sending example)<br>"TRK W=9"<br>Unavailable to change correction width<br>and correction cycle simultaneously.                                                  | "YES ": Successively setting (Lastly space one character)                                                                                                    |
| DCY          | Main display update<br>cycle confirmation         | Nothing                                                                                                    | "DCY SSLO": 1 time / sec<br>"DCY SLO": 2 times / sec<br>"DCY MID": 10 times / sec<br>"DCY FAST": 20 times / sec                                                                                                    |
|              | Main display update<br>cycle change               | "SSLO": 1 time / sec<br>"SLO": 2 times / sec<br>"MID": 10 times / sec<br>"FAST": 20 times / sec                                                                                                 | "YES ": Successively setting (Lastly space one character)                                                                                                    |
| KEY          | Key protect<br>confirmation                       | Nothing                                                                                                    | <ul> <li>"KEY OFF": OFF</li> <li>"KEY ON": ON</li> <li>Unavailable for transit to setup mode by the key protect "ON".</li> <li>Also unavailable for pattern switching.</li> <li>*Available for setup key protect only by communication.</li> <li>By the parameter initialization, set the key protect "OFF".</li> </ul> |
|              | Key protect change                                | "OF": OFF<br>"ON": ON                                                                                                    | "YES ": Successively setting (Lastly space one character)                                                                                                    |
| PRO          | Setup value change<br>Protect confirmation        | Nothing                                                                                                    | <ul> <li>"PRO OFF": OFF</li> <li>"PRO CND": Unavailable for setup condition data.</li> <li>"PRO PATN": Unavailable for setup pattern data.</li> <li>"PRO ON": Unavailable for change all setup value.</li> </ul>                                                                                                    |
|              | Setup value change<br>protect change              | <ul> <li>"OFF": OFF</li> <li>"CND": Unavailable for setup condition data.</li> <li>"PATN": Unavailable for setup pattern data.</li> <li>"ON": Unavailable to change all setup value.</li> </ul> | "YES ": Successively setting (Lastly space one character)                                                                                                    |

|         |                                                            | 2                                                                                                    |                                                                                                    |
|---------|------------------------------------------------------------|----------------------------------------------------------------------------------------------------|----------------------------------------------------------------------------------------------------|
| Command | Contents                                                   | Parameter                                                                                                    | Replying data                                                                                                    |
| DZA     | Digital zero Ach<br>remote control                         | "OF": Digital zero Ach terminal OFF<br>"ON": Digital zero Ach terminal ON                                                 | "YES ": Successively setting (Lastly space one character)                                                                                                    |
|         | Digital zero value<br>Ach change                           | "XXXXXX"<br>XXXXXX = -999999 to 999999<br>(No decimal point)<br>Sending example)<br>"DZA -6000"                           | "YES ": Successively setting (Lastly space one character)<br>Setup the digital zero value at the time of digital zero Ach<br>terminal "ON".                                                                                                    |
| DZB     | Digital zero Bch<br>remote control                         | <b>"OF</b> ": Digital zero Bch terminal OFF<br><b>"ON</b> ": Digital zero Bch terminal ON                                 | "YES ": Successively setting (Lastly space one character)                                                                                                    |
|         | Digital zero value<br>Bch Changen                          | "XXXXXX"<br>XXXXXX = -999999 to 999999<br>(No decimal point)<br>Sending example)<br>"DZB 200"                             | "YES ": Successively setting (Lastly space one character)<br>Setup the digital zero value at the time of digital zero Bch<br>terminal "ON".                                                                                                    |
| DZC     | Digital zero Ach and<br>Bch remote control                 | Remote control<br>"OF": Digital zero<br>Ach & Bch(both) terminal OFF<br>"ON": Digital zero<br>Ach & Bch(both) terminal ON | "YES ": Successively setting (Lastly space one character)                                                                                                    |
|         | Digital zero value Ach<br>and Bch change                   | "XXXXXX"<br>XXXXXX = -999999 to 99999<br>(No decimal point)<br>Sending example)<br>"DZC -999999"                          | "YES ": Successively setting (Lastly space one character)<br>Setup the 2 channel's same digital zero value at the time of both<br>digital zero Ach and Bch terminal "ON".                                                                                                    |
| EZM     | Digital zero<br>Ach & Bch<br>Remote control " <b>OFF</b> " | Nothing                                                                                                    | <ul> <li>"YES ": Successively setting (Lastly space one character)</li> <li>Finishing the both digital zero Ach and Bch at the remote control simultaneously.</li> <li>*In the case of allocating digital zero function to the control terminal, switching to digital zero control at the control terminal at the time of remote control "OFF".</li> <li>(Remote LED light-off at the time of all remote control "OFF".)</li> </ul> |

\*At the time of remote control, remote control precedence over even allocating to digital zero function to control terminal.

\*Remote LED light at the remote control (remote LED light at the time of another remote control use.)

\*Even the setup digital zero value setting at the digital zero terminal "OFF", updating the digital zero value at the "ON" time so that not operating at setup value.

8.9 Digital zero

| Command | Contents                                   | Parameter | Replying data                                                                                                    |
|---------|--------------------------------------------|-----------|----------------------------------------------------------------------------------------------------|
| DZR     | Digital zero<br>Acquiring the<br>condition | Nothing   | 1 to 4 characters: "DZR " (Lastly space one character)         After the 5 characters:         Ch         "A=":Ach         "B=":Bch         Condition         "OF": Digital Zero "OFF"         "XXXXXXX": Digital zero value (ON condition)         XXXXXXX = -9.9999 to 9.9999         * At the time of no decimal point, output at the 6 digits.         * Decimal point position depends on the setup.         Response example)         "DZR A=       0.10 B=0F" |
|         |                                            |           | Ch<br>"A=":Ach<br>"B=":Bch<br>Condition<br>"OF": Digital Zero "OFF"<br>"XXXXXXX": Digital zero value (ON condition)<br>XXXXXXX = -9.9999 to 9.9999<br>* At the time of no decimal point, output at the 6 digits.<br>* Decimal point position depends on the setup.<br>Response example)<br>"DZR A= 0.10 B=OF"                                                                                                    |

| 8.10 Peak H | Iold                                                    |                                                                                                    |                                                                                                    |
|-------------|---------------------------------------------------------|----------------------------------------------------------------------------------------------------|----------------------------------------------------------------------------------------------------|
| Command     | Contents                                                | Parameter                                                                                                    | Replying data                                                                                                    |
| PVD         | Acquiring the peak<br>hold value.                       | " <b>A</b> ": Ach Peak hold value<br>" <b>B</b> ": Bch Peak hold value                                                                                                    | Output the peak hold, volley hold Peak volley hold value<br>simultaneously<br>"PH XXXXXXX": Peak hold value<br>"VH XXXXXXX": Volley hold value<br>"PVH XXXXXXX": Peak volley hold value<br>XXXXXXX = -9.9999 to 9.9999<br>* Output the 6 digits at the time of no decimal point.<br>* Decimal point position depends on the setup.<br>* Output the "?0.000" at the time of indefinite peak hold value.<br>(Decimal point position depends on the setup.) |
| PVH         | Peak hold type<br>Confirmation of<br>terminal condition | Nothing                                                                                                    | Peak hold type setup value<br>1 to 6 characters:<br>"PVH PH": Peak hold<br>"PVH VH": Volley hold<br>"PVH PV": Peak volley hold<br>Peak hold terminal condition<br>After the 7 characters<br>" OFF": Peak hold terminal "OFF" condition<br>" ON": Peak hold terminal "ON" condition<br>Response example)<br>"PVH VH OFF"                                                                                                    |
|             | Changing the peak<br>hold type                          | "PH": Peak hold<br>"VH": Volley hold<br>"PV": Peak volley hold                                                                                                    | "YES ": Successively setting (Lastly space one character)                                                                                                    |
| PVT         | Confirmation of peak<br>hold type                       | Nothing                                                                                                    | "PVH A": A type (Present continuous type)<br>"PVH B": B type (Result type)                                                                                                    |
|             | Changing the peak<br>hold type                          | <pre>"A": A type (Present continuous type) "B": B type (Result type)</pre>                                                                                                    | "YES ": Successively setting (Lastly space one character)                                                                                                    |
| PCL         | Clear the peak hold<br>value.                           | Ch<br>"A": Ach peak hold value<br>"B": Bch peak hold value<br>Peak hold type<br>" PH": Peak hold<br>" VH": Volley hold<br>" PV": Peak volley hold<br>Sending example)<br>"PCL A PH"<br>"PCL B VH" | "YES ": Successively setting (Lastly space one character)<br>Clear the setup channel and peak hold type's peak hold value.<br>In the case of not updating the peak hold value, peak hold value<br>will be the "?0.000" after the clearance. (Decimal point position<br>depends on the setup.)                                                                                                    |

# 8.11 Peak Hold (Remote control)

| Command | Content                                    | Parameter                                                                                          | Replying data                                                                                                    |
|---------|--------------------------------------------|----------------------------------------------------------------------------------------------------|----------------------------------------------------------------------------------------------------|
| PHC     | Peak hold Remote<br>control                | <b>"OF</b> ": Peak hold terminal " <b>OFF</b> "<br>" <b>ON</b> ": Peak hold terminal " <b>ON</b> " | "YES ": Successively setting (Lastly space one character)<br>Remote control will be preferred at the control terminal even the<br>peak hold function allocated.<br>Light the remote LED at the remote control.<br>(Light the remote LED at the other remote control using.)                                                                               |
| EPM     | Peak hold<br>Remote control " <b>OFF</b> " | Nothing                                                                                            | <b>"YES</b> ": Successively setting (Lastly space one character)<br>Finishing the peak hold's remote control.<br>*In the case of allocation the peak hold function, at the remote<br>control " <b>OFF</b> " time, switching the peak hold control at the control<br>terminal.<br>(Remote LED will light off at the all of remote control " <b>OFF</b> ".) |

| Cammand        | Contonto                                                                                    | Demonster                                                              | Depleting data                                                                                                    |
|----------------|---------------------------------------------------------------------------------------------|------------------------------------------------------------------------|----------------------------------------------------------------------------------------------------|
| Command<br>STH | Contents<br>Acquire the Start/Hold<br>condition                                             | Parameter<br>Nothing                                                   | Replying data<br>1 to 4 character: "STH " (Lastly space one character)<br>Since five character:<br>Ch<br>"A=": Ach<br>"B=": Bch<br>Condition<br>"H": Hold condition<br>"S": Start condition<br>Response example)                                                                          |
| STT            | Start/Hold type                                                                             | Nothing                                                                | "STH A": A type (Free run type)<br>"STH B": B type (Qne chot type)                                                                                                    |
|                | Start/Hold type change                                                                      | <pre>"A": A type (Free run type) "B": B type (One shot type)</pre>     | "YES ": Successively setting (Lastly space one character)                                                                                                    |
| STD            | Start/delay<br>confirmation                                                                 | Nothing                                                                | "STD OFF": Start delay OFF<br>"STD XXXXX": Start delay setup value (ON)<br>XXXXX = 1 to 10000[sample] (0 is OFF)                                                                                                    |
|                | Start delay change                                                                          | "XXXXX"<br>XXXXX = 0 to 10000[sample]<br>Sending example)<br>"STD 500" | "YES ": Successively setting (Lastly space one character)                                                                                                    |
| Т              | Acquiring the<br>calculation result and<br>comparator result<br>(Only at the<br>Start/Hold) | Nothing                                                                | Replying on time at the time of start hold after receiving the command by the sampling timing.<br>Replying date will be the same format with "DSP" command.<br>*At the start/hold starting with no response.<br>*At the 2ch input calculation usage, response only both 2ch goes to hold. |

# 8.13 Start / Hold (Remote control)

| Command | Contents                                 | Parameter                                                                                                    | Replying data                                                                                                    |
|---------|------------------------------------------|----------------------------------------------------------------------------------------------------|----------------------------------------------------------------------------------------------------|
| SHA     | Start/Hold Ach remote<br>control         | "H": Start/Hold Ach terminal hold<br>"S": Start/Hold Start the Ach terminal                                                     | "YES ": Successively setting (Lastly space one character)                                                                                                    |
| SHB     | Start/Hold Bch remote<br>control         | "H": Start/Hold Bch terminal hold "S": Start/Hold Start the Bch terminal                                                        | "YES ": Successively setting (Lastly space one character)                                                                                                    |
| SHC     | Start/Hold Ach and<br>Bch remote control | <ul> <li>"H": Start/Hold Ach and Bch terminal<br/>hold</li> <li>"S": Start / Hold Start the Ach and<br/>Bch terminal</li> </ul> | "YES ": Successively setting (Lastly space one character)                                                                                                    |
| ESM     | Remote control OFF at<br>the Ach and Bch | Nothing                                                                                                    | "YES ": Successively setting (Lastly space one character) Simultaneously finish the star/hold remote control both Ach and Bch. *In the case of allocating start/hold function to control terminal, switching to start/hold control to the control terminal at the remote control "OFF". (The remote Led lights-out when all of the remote control "OFF".) |

\* At the time of remote control, remote control precedence over even allocating to start/hold function to control terminal.

## 8.14 Maximum and minimum value

| Command | Contents                                     | Parameter                                                                            | Replying data                                                                                                    |
|---------|----------------------------------------------|--------------------------------------------------------------------------------------|----------------------------------------------------------------------------------------------------|
| MAX     | Acquired the<br>maximum and<br>minimum value | Nothing                                                                              | Output simultaneously the maximum value, minimum value,<br>and maximum value - minimum value.<br>The number is the right filling.<br>"MAX XXXXXXX": Maximum value<br>"MIN XXXXXXX": Minimum value<br>"M-M XXXXXXX": Maximum value - Minimum value<br>XXXXXXX = -99999 to 99999<br>* At the no decimal point character will goes 10 digits.<br>* Maximum value - minimum value should not be more than<br>99999.<br>* Output the " <b>?. 0000</b> " at the times of indefinite maximum and<br>minimum value. |
| MCL     | Clear the maximum<br>and minimum value       | "NA": Maximum value<br>"NI": Minimum value<br>"NM": Maximum value - Minimum<br>value | "YES ": Successively setting (Lastly space one character)<br>Clear the established maximum and minimum value.<br>After the clear, in the case of not updating the maximum and<br>minimum value will be the "?0.000".<br>(Decimal point position depends on the setup.)                                                                                                    |

# 8.15 Clear the maximum and minimum value (Remote control)

| Command | Contents                                                                | Parameter                                                                                                    | Replying data                                                                                                    |
|---------|-------------------------------------------------------------------------|----------------------------------------------------------------------------------------------------|----------------------------------------------------------------------------------------------------|
| CLR     | Clear the maximum<br>and minimum value<br>remote control                | <ul><li>"OF": Maximum and minimum value clear terminal "OFF".</li><li>"ON": Maximum and minimum value clear terminal "ON".</li></ul> | "YES ": Successively setting (Lastly space one character)<br>Remote control is precedence over even the maximum -<br>minimum value clear function allocation to control terminal                                                                                                    |
|         |                                                                         | clear terminal <b>UN</b> .                                                                                                    | At the time of remote control, light the remote LED.<br>(Light the remote LED at the other remote control using.)                                                                                                    |
| ECM     | Clear the maximum<br>and minimum value<br>remote control " <b>OFF</b> " | Nothing                                                                                                    | "YES ": Successively setting (Lastly space one character)<br>Finishing the remote control of maximum - minimum value.<br>*In the case of allocation the maximum - minimum value clear<br>function to control terminal, at the remote control "OFF"<br>switching the maximum-minimum value clear control at the<br>control terminal.<br>(Lights-off the remote LED at the time of all remote control set<br>"OFF".) |

# 8.16 Comparator output

| Command | Contents                                 | Parameter                                                        | Replying data                                                                                                    |
|---------|------------------------------------------|------------------------------------------------------------------|----------------------------------------------------------------------------------------------------|
| RLD     | Comparator output off delay confirmation | Nothing                                                          | " <b>RLD OFF</b> ": Comparator output OFF delay OFF<br>" <b>RLD XXXX</b> ": Comparator output OFF delay setup value (ON)<br>XXXX = 1 to 1000[msec] (0 is OFF) |
|         | Comparator output off<br>delay change    | "XXXX"<br>XXXX = 0 to 1000[msec]<br>Sending example)<br>"RLD 20" | "YES ": Successively setting (Lastly space one character)                                                                                                    |

| Command | Contents                                                        | Parameter                                                                                                    | Replying data                                                                                                    |
|---------|-----------------------------------------------------------------|----------------------------------------------------------------------------------------------------|----------------------------------------------------------------------------------------------------|
| RES     | Reset the comparator<br>output remote control                   | <ul><li>"OF": Comparator output reset<br/>terminal OFF</li><li>"ON": Comparator output reset<br/>terminal ON</li></ul>                                                                                                    | <b>"YES</b> ": Successively setting (Lastly space one character)<br>Prefer the remote control to the control terminal even the reset<br>the comparator output function allocated.<br>Lighting the remote LED at the remote control.<br>(When another remote control using, lights the remote LED.)                                                                                               |
| ERM     | Reset the comparator<br>output remote control<br>" <b>OFF</b> " | Nothing                                                                                                    | <b>"YES</b> ": Successively setting (Lastly space one character)<br>Finish the comparator output reset remote control<br>*In the case of allocating comparator output reset function to<br>control terminal, at the remote control " <b>OFF</b> " switching<br>comparator output reset to the control terminal.<br>(All of the remote LED, lights-off at the remote control set " <b>OFF</b> ".) |
| RLY     | Comparator output<br>remote output<br>confirmation.             | Nothing                                                                                                    | <ul> <li>"RLY OFF": Comparator output all sets "OFF"</li> <li>"RLY HH": Comparator output sets "ON" only for HH</li> <li>"RLY H1": Comparator output sets "ON" only for HI</li> <li>"RLY G0": Comparator output sets "ON" only for GO</li> <li>"RLY L0": Comparator output sets "ON" only for LO</li> <li>"RLY LL": Comparator output sets "ON" only for LL</li> </ul>                           |
|         | Comparator output<br>remote output change                       | <ul> <li>"OF": Comparator output all sets<br/>"OFF"</li> <li>"HH": Comparator output sets "ON"<br/>only for HH</li> <li>"HI": Comparator output sets "ON"<br/>only for HI</li> <li>"GO": Comparator output sets "ON"<br/>only for GO</li> <li>"LO": Comparator output sets "ON"<br/>only for LO</li> <li>"LL": Comparator output sets "ON"<br/>only for LL</li> </ul> | "YES ": Successively setting (Lastly space one character)<br>Prefer the comparator output remote output to the comparator<br>output reset.<br>At the setup mode, all of comparator output goes "OFF".<br>Remote LED light at the remote control.<br>(light the remote LED even at the time of use another remote<br>control)                                                                     |
| RCM     | Comparator output<br>remote control " <b>OFF</b> "              | Nothing                                                                                                    | <b>"YES</b> ": Successively setting (Lastly space one character)<br>Finishing the comparator output remote output.<br>(Remote LED lights off at the time of all of remote control set<br>" <b>OFF</b> ".)                                                                                                    |

# 8.17 Comparator output (Remote control)

| Command | Contents     | Parameter | Replying data                                                   |
|---------|--------------|-----------|-----------------------------------------------------------------|
| ALL     | Setup value  | Nothing   | Available for confirm the setup value at the following section. |
|         | confirmation |           |                                                                 |
|         |              |           | "PVH XX": Peak hold type setup value                            |
|         |              |           | "RANG A=XXXX B=XXXX": Input range setup value                   |
|         |              |           | "SMP XXXXX": Sampling speed setup value                         |
|         |              |           | "SEL XXXXX": Calculation switch setup value                     |
|         |              |           | <b>"DCY XXXX</b> ": Main display update cycle setup value       |
|         |              |           | "MAV A=XXX B=XXX": Moving average setup value                   |
|         |              |           | "STH X": Start / hold type setup value                          |
|         |              |           | <b>"PVH X"</b> : Peak hold type setup value                     |
|         |              |           | "STD XXXXX": Start delay setup value                            |
|         |              |           | "RLD XXXX": Comparator output OFF delay setup value             |
|         |              |           | "ON T=XXXXX W=XX": Tracking zero setup value                    |
|         |              |           | "FIX XXX": Fix zero setup value                                 |
|         |              |           | •Display lights out setup value (communication setting not      |
|         |              |           | available)                                                      |
|         |              |           | "BLNK OFF": Normal displayed                                    |
|         |              |           | "BLNK OFF": Display lights out                                  |
|         |              |           | •Pattern select method setup value (communication setting not   |
|         |              |           | available)                                                      |
|         |              |           | "PSEL INS": Front key, communication                            |
|         |              |           | "PSEL OUT": Control terminal                                    |
|         |              |           |                                                                 |
|         |              |           | "BPS XXXXX": Communication speed setup value                    |
|         |              |           | "PRO XXXX": Setup value change protect setup value              |
|         |              |           | X to XXXXX: Setup value                                         |
|         |              |           | * Please reference the each communication command regarding     |
|         |              |           | the setup value detail                                          |
|         |              |           | Response example)                                               |
|         |              |           | "PVH PV"                                                        |
|         |              |           | "RANG A=0-10 B= 1-5"                                            |
|         |              |           | "SMP 4000"                                                      |
|         |              |           | SEL K-A+B                                                       |
|         |              |           | "DCY SSLO"                                                      |
|         |              |           | MAV A=16 B=UFF"                                                 |
|         |              |           |                                                                 |
|         |              |           | TALE REPORT                                                     |
|         |              |           |                                                                 |
|         |              |           |                                                                 |
|         |              |           | UN I= IUU W=99                                                  |
|         |              |           |                                                                 |
|         |              |           | BLNK UN                                                         |
|         |              |           | YSEL INS                                                        |
|         |              |           | BPS 38400                                                       |
|         |              |           | PRU PAIN                                                        |
|         |              |           |                                                                 |

# 9. Trouble shooting

# 9.1 Error message

| Error<br>main<br>display | Error display<br>monitor. | The possible cause                                                          | Countermeasure                                                                                                    |
|--------------------------|---------------------------|-----------------------------------------------------------------------------|----------------------------------------------------------------------------------------------------|
| over<br>over             | Normal<br>Display         | Input range over                                                            | The channel input using calculation in the display available range.                                                                                                    |
|                          |                           | Display range over                                                          | The using calculation channel's measurement value should not surpass the $\pm 99999$ for input value.                                                                                                    |
|                          |                           | Operation result over                                                       | Operation result should not surpass the ±99999.<br>The calculation formula using division not divide by zero.                                                                                                    |
| WAIT                     | Normal<br>Display         | Start / Hold function will be the "Hold" condition.                         | Start/Hold function make "start" condition.<br>Start-delay function sets "0".                                                                                                    |
|                          |                           | Peak Hold type will be the B type so not<br>updating Peak Hold value.       | Updating the Peak Hold value.<br>Peak Hold type sets "A type".                                                                                                    |
|                          |                           | The both of Start/Hold type and Peak Hold type will be the "B" type.        | Either Start/Hold type or Peak/Hold type change to "A" type.                                                                                                    |
| ERROR                    | P ROM                     | In the cause of cutout the power supply<br>during the setup value write in. | For the recovery, setup value must be initialized when turning on<br>the power supply again and setup value will be initialized.<br>After finishing the initialization to normal display, display the<br>" <b>INIT EPROM</b> " during the initialization.<br>Because the setup value initialized, please change the setup value<br>again.<br>*Doing initializing "setup value" several times, in the case of<br>displaying " <b>ERROR ROM</b> ", that will surpass the conservation<br>available range and unavailable to preserve the setup value.<br>Please contact us directly or distributor. |
| ERROR                    | A ROM                     | The calibration is not right.                                               | Please contact us directly or distributor because not able to rescue by customer.                                                                                                    |

# 9.2 Response in times of trouble

| Phenomenon                                             | The possible cause                                                                                                    | Measure                                                                                                    |
|--------------------------------------------------------|----------------------------------------------------------------------------------------------------|----------------------------------------------------------------------------------------------------|
| There is no indication.                                | Display lights-out function will be "ON".                                                                                      | Display lights-out function will be "OFF".                                                                     |
| Unavailable to transit to setup mode.                  | Keep protect setup will be "ON".                                                                                               | Key protect setup will be "OFF" by communication and initialize the setup value.                               |
| We can not change the display value.                   | Setup value change protect sets "ON".                                                                                          | Setup value change protect will be "OFF".                                                                      |
| Sensor power supply terminals' output will not output. | More than allowable output current flows<br>into sensor power supply terminal and<br>output protect circuit will be activated. | Turn on the power supply again by sensor power<br>supply's load below the allowable output<br>current.         |
|                                                        | Not correctly allocated to control terminal function.                                                                          | The function allocated to control terminal.                                                                    |
| Control terminal will not be activated.                | At the time of patter select function, patter select method will be "EXT".                                                     | Pattern Select method sets "INT".                                                                              |
|                                                        | The communication remote control will set "ON".                                                                                | The communication remote control will set "OFF".                                                               |
|                                                        | Wiring is not normally connected.                                                                                              | Reappraise the "Arrangement of tracks".                                                                        |
|                                                        | After changing communication setup, not turning on the power supply.                                                           | Turning on the power supply again                                                                              |
|                                                        | Not adjusting to sending and receiving communication setup.                                                                    | Adjust the communication setup.                                                                                |
|                                                        | Replicate the RTS, CTS terminal used with<br>cable at the RS-232C communication and<br>setup hardware flow control.            | Setup without the hardware flow control, using<br>the RTS, CTS terminal replicate the RTS and<br>CTS terminal. |
| Unavailable for communication.                         | At the time of USB communication, start<br>up the communication software before<br>power up to the machine.                    | After communication software start-up after the turning on the machine's power supply.                         |
|                                                        | At the time of RS-485 communication,<br>device No. will be the same with the other<br>machine or "0".                          | We will not use another communication machine except the device No. "0".                                       |
|                                                        | At the times of RS-485, we will not establish the communication.                                                               | Establish the communication.                                                                                   |
|                                                        | At the time of RS-485 communication, BCC will not be attached.                                                                 | Attach BCC to the command.                                                                                     |

# watanabe

WATANABE ELECTRIC INDUSTRY CO., LTD.

6-16-19, Jingumae, Shibuya-ku, Tokyo 150-0001, Japan Phone: (81)3-3400-6141 Homepage http://www.watanabe-electric.co.jp/en/